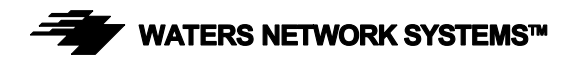

# **OPERATING MANUAL**

# GSM2108 and GSM1008-2SFP

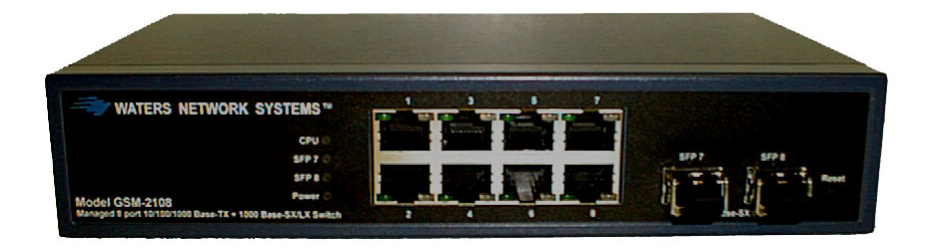

#### **CORPORATE HEADQUATERS**

5001 American Blvd. W., Suite 605 Bloomington, MN 55437 Phone: 800.441.5319 Phone: 952.831.5603 Fax: 952.831.5605

### MANUFACTURING/CUSTOMER SERVICE

945 37<sup>th</sup> Avenue, NW Rochester, MN 55901 Phone: 800.328.2275 Phone: 507.252.1951 Fax: 507.285.1952

Web site: http://www.watersnet.com

# TABLE OF CONTENTS

| 1.0                                                         | SPECIFICATIONS                                                                                                    | .4                                     |
|-------------------------------------------------------------|----------------------------------------------------------------------------------------------------|----------------------------------------|
| 2.0                                                         | PACKAGE CONTENTS                                                                                                    | .6                                     |
| 3.0                                                         | INTRODUCTION                                                                                                    | .6                                     |
| 3.1<br>3.2<br>3.3<br>3.4<br>3.5<br>3.6<br>3.7<br>3.8<br>3.9 | HARDWARE FEATURES                                                                                                    | .6<br>.7<br>.9<br>.9<br>10<br>10<br>10 |
| 4.0                                                         | NETWORK APPLICATIONS                                                                                                    | 13                                     |
| 4.1<br>4.2<br>4.3<br>4.4<br>4.4                             | Using the RS-232 Serial Port Connection<br>Configuring IP, Subnet Mask and Default Gateway<br>Configuring the Switch via the Web<br>IP Address Assignment<br>IP Address Assignment | 13<br>14<br>15<br>16<br>16             |
| 5.0                                                         | WEB BASED MANAGEMENT                                                                                                    | 21                                     |
| 5.1<br>5.2<br>5.3<br>5.4                                    | OVERVIEW OF WEB MANAGEMENT<br>SYSTEM INFORMATION<br>IP CONFIGURATION<br>TIME CONFIGURATION                                                                                         | 22<br>25<br>26<br>28                   |
| 5.5<br>5.6                                                  | ACCOUNT CONFIGURATION                                                                                                    | 30                                     |
| 5.7                                                         | VIRTUAL STACK                                                                                                    | 33                                     |
| 5.8                                                         | Port Configuration                                                                                                    | 35                                     |
| 5.8.1                                                       | PORT STATUS                                                                                                    | 35                                     |
| 5.8.2                                                       | PORT CONFIGURATION                                                                                                    | 38                                     |
| 5.8.3                                                       | SIMPLE COUNTER                                                                                                    | 39                                     |
| 5.8.4                                                       |                                                                                                    | 40                                     |
| 5.9                                                         | MIRROR CONFIGURATION                                                                                                    | 44                                     |
| 5.10                                                        |                                                                                                    | 44<br>16                               |
| 5.12                                                        |                                                                                                    | +0<br>52                               |
| 5 13                                                        |                                                                                                    | 54                                     |
| 5 14                                                        | Maximum Packet I ength                                                                                                    | 55                                     |
| 5.15                                                        |                                                                                                    | 55                                     |
| 5.16                                                        | VLANs                                                                                                    | 56                                     |
| 5.16.                                                       | 1 VLAN MODE                                                                                                    | 56                                     |
| 5.16.                                                       | 2 TAG-BASED GROUP                                                                                                    | 58                                     |
| 5.16.                                                       | 3 Port-Based Group                                                                                                    | 60                                     |
| 5.16.                                                       | 4 TAG RULE                                                                                                    | 62                                     |
| 5.17                                                        | MAC TABLE                                                                                                    | 63                                     |
| 5.18                                                        | GVRP CONFIGURATION.                                                                                                    | 69                                     |
| 5.19                                                        | SPANNING TREE CONFIGURATION (STP) CONFIGURATION                                                                                                    | 73                                     |
| 5.19.                                                       | 1 STP STATUS                                                                                                    | 13                                     |
| 5.19.                                                       | 2 STP CONFIGURATION                                                                                                    | 15                                     |
| 5.19.                                                       | 3 STP FURI CONFIGURATION                                                                                                    | 10                                     |

| 5.20  | TRUNKING CONFIGURATION                        |     |
|-------|-----------------------------------------------|-----|
| 5.21  | 802.1X CONFIGURATION                          | 83  |
| 5.22  | ALARM CONFIGURATION                           |     |
| 5.23  | CONFIGURATION                                 | 93  |
| 5.23. | 1 SAVE/RESTORE                                |     |
| 5.23. | 2 Restore Default                             |     |
| 5.23. | 3 CONFIGURATION FILE                          |     |
| 5.24  | DIAGNOSTICS                                   | 97  |
| 5.25  | TFTP Server                                   |     |
| 5.26  | Log Data                                      |     |
| 5.27  | FIRMWARE UPGRADE                              |     |
| 5.28  | Rевоот                                        |     |
| 5.29  | Logout                                        |     |
| 6.0   | OPERATION OF CLI MANAGEMENT                   | 104 |
| 61    | OGIN                                          | 104 |
| 6.2   | COMMANDS OF CLI                               |     |
| 70    | MAINTENANCE                                   | 124 |
|       | _                                             |     |
| 7.1   | EXAMPLES                                      |     |
| 8.0   | TROUBLESHOOTING                               | 125 |
| 8.1   | BEFORE CALLING FOR ASSISTANCE.                |     |
| 8.2   | RETURN MATERIAL AUTHORIZATION (RMA) PROCEDURE |     |
| 8.3   | Shipping and Packaging Information            |     |
| 9.0   | WARRANTY                                      |     |

# 1.0 Specifications

# **OPERATIONAL CHARACTERISTICS**

# **MAC Address Table**

#### 8K Switching Mode

Store-and-forward

# Memory Buffer Size

144KB

Jumbo frame support

### Performance

Non-blocking wire speed Auto negotiation Auto-MDIX Back pressure flow control for half duplex Flow control for full duplex

# MANAGEMENT FUNCTIONS

Web-based, SNMP (v1, v2c), CLI, or Telnet Port setting for duplex and speed Port trunking (4 groups) Port based and tagged VLANs (up to 256) IGMP snooping 802.1x access control GVRP/GARP Port mirroring Broadcast storm suppression QoS LACP STP/RSTP Enterprise MIB RMON

# **NETWORK STANDARDS:**

IEEE 802.3 IEEE 802.3u IEEE 802.3ab IEEE 802.3z IEEE 802.3x IEEE 802.1q IEEE 802.1p IEEE 802.1d/w IEEE 802.1x IEEE 802.3ad

# EMI/SAFETY COMPLIANCE:

FCC Part 15 Class A & CE Mark Approval NETWORK CABLE CONNECTORS (All Models):

RJ45 shielded female ports 10/100Mbps: CAT5 UTP or better MM or SM with LC connectors

# **POWER SUPPLY:**

Internal power supply Input Voltage 100 to 240 VAC, 50 to 60Hz Power Consumption 30 watts maximum

# **OPERATING ENVIRONMENT**

Ambient Temperature: 32° to 122°F (0° to 50°C) Ambient Humidity 0% to 90%

# **MECHANICAL:**

Enclosure: Rack mountable Cooling Method: Fan cooled

#### PHYSICAL CHARACTERISTICS

Dimensions: GSM2108 5.2 x 8.54 x 1.73 in 132 x 217 x 44 mm Dimensions: GSM1008-2SFP 4.72 x 7.56 x 1.38 in 120 x 192.35 mm Weight: GSM2108 2.43lbs (1.1kg) Weight: GSM1008-2SFP 1.75lbs (.79kg)

# WARRANTY:

Limited Lifetime Made in USA

# 2.0 Package Contents

Examine the shipping container for obvious damage prior to installing this product. Notify the carrier of any damage that you believe occurred during shipment. Ensure that the items listed below are included. If an item is missing, please contact your supplier.

- 8 port 10/100/1000 Ethernet switch
- Modules (optional)
- Mounting Accessory for (19" rack shelf)
- User's manual
- AC power cord
- RS-232 Cable

# 3.0 Introduction

The Waters' GSM switch is an eight port managed switch which meets all IEEE802.3/u/x/z specifications. The switch has eight 10/100/1000Mbps ports and two SFP fiber slots. The switch can be managed through RS-232 serial port via direct connection or through an Ethernet port using CLI or Web-based management unit, associated with SNMP agent. With the SNMP agent, the network administrator can logon the switch to monitor, configure and control each port's activity through easy to use menu options. The switch features comprehensive and useful functions such as QoS (Quality of Service), Spanning Tree, VLAN, Port Trunking, Bandwidth Control, Port Security, SNMP/RMON, IGMP Snooping capability via the intelligent software. The switch is suitable for both metro-LAN and office applications.

Ports 7 and 8 provide two types of media --- copper and fiber. Ports 7 and 8 support either 10/100/1000Base-TX or 1000Base-SX auto-detected function.

For upgrading firmware, please refer to the Section 5.27 for more details. The switch will not stop operating while upgrading firmware and upon completion, the configuration is unchanged.

# 3.1 Hardware Features

The GSM switch provides the comprehensive features listed below for users to perform network administration functions efficiently and provide maximum network security.

- Conforms to IEEE 802.3, 802.3u, 802.3x, and 802.3ab and 802.3z
- Eight auto sensing 10/100/1000 ports
- Two 10/100/1000Mbps TP or 1000Mbps SFP Fiber dual media auto sense
- 144KB on-chip frame buffer
- Jumbo frame support
- Programmable classifier for QoS (Layer 4/Multimedia)
- 8K MAC address and 4K VLAN support (IEEE802.1Q)
- Per-port shaping, policing, and broadcast storm control
- IEEE802.1Q-in-Q nested VLAN support
- Full-duplex flow control (IEEE802.3x) and half-duplex backpressure
- Supports online plug/unplug of SFP modules
- Extensive front-panel diagnostic LEDs; System: Power, TP Port1-8: LINK/ACT, 10/100/1000Mbps, SFP Port 7, 8: SFP(LINK/ACT)

# 3.2 Software Features

The following lists management highlights of the GSM switch:

- Supports per port traffic counters
- Provides the status of each port and allows for port configuration
- Supports per port traffic monitoring counters
- Supports a snapshot of the system information upon login
- Supports static trunk function
- Three user login
- Maximum packet length can be up to 9216 bytes for jumbo frame application
- Supports DHCP broadcasting suppression
- Supports QoS for real time applications based on the information taken from layer 2 to layer 4 such as VoIP
- Supports port mirror function with ingress traffic
- Supports rapid spanning tree
- Supports 802.1x port security
- SNMP access can be disabled to prevent illegal SNMP access
- Trap event and alarm message can be transferred via email and mobile phone short message
- Supports network time synchronization and daylight saving
- Supports 120 event log records in the main memory and display on the local console

# 3.3 Hardware Description

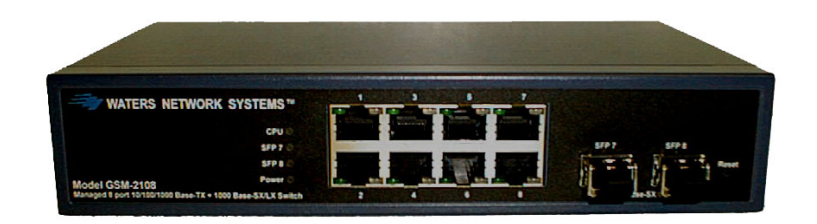

There are eight 10/100/1000 copper and two SFP fiber ports for optional removable modules on the front panel of the switch. The LEDs, located on the left side of the front panel, contains a power LED indicating the power status and the status of the eight working ports on the switch.

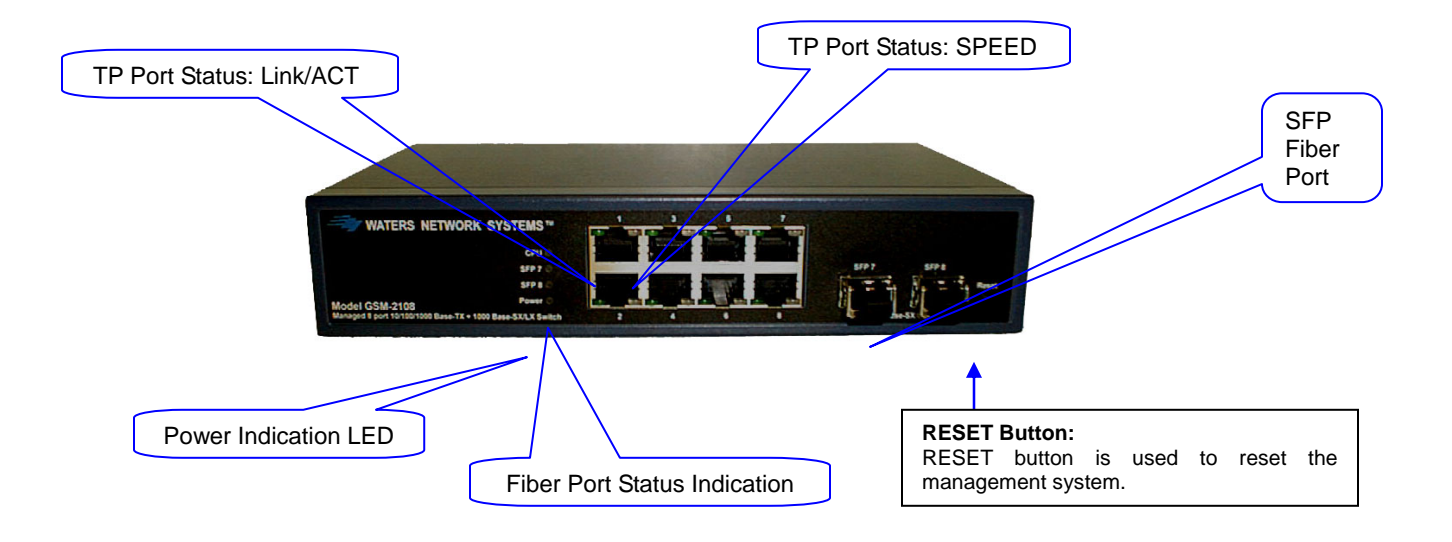

Figure 3.2 - Front view of GSM-2108 switch

Figure 3.1 GSM-2108 Switch

The following table provides the status and description of the LEDs:

| LED             | Color           | Function                                                                                                    |
|-----------------|-----------------|----------------------------------------------------------------------------------------------------|
| System          | ו LED           |                                                                                                    |
| POWER           | Green           | Lit when +5V DC power is on and good                                                                                               |
| CPU LED         | Green           | Blinks when CPU is active                                                                                                    |
| 10/100/         | 1000Ethe        | ernet TP Port 1 to 8 LED                                                                                                    |
| LINK/ACT        | Green           | Lit when connection with remote device is good<br>Blinks when any traffic is present<br>Off when cable connection is not good      |
| 10/100/1000Mbps | Green/<br>Amber | Lit green when 1000Mbps speed is active<br>Lit amber when 100Mbps speed is active<br>Off when 10Mbps speed is active               |
|                 | 1000SX          | /LX Gigabit Fiber Port 7, 8 LED                                                                                                    |
| SFP(LINK/ACT)   | Green           | Lit when connection with the remote device is good<br>Blinks when any traffic is present<br>Off when module connection is not good |

Table 3-1

# 3.4 Rear Panel

Located on the rear panel is the RS-232 DB-9 interface which is used for switch management configuration.

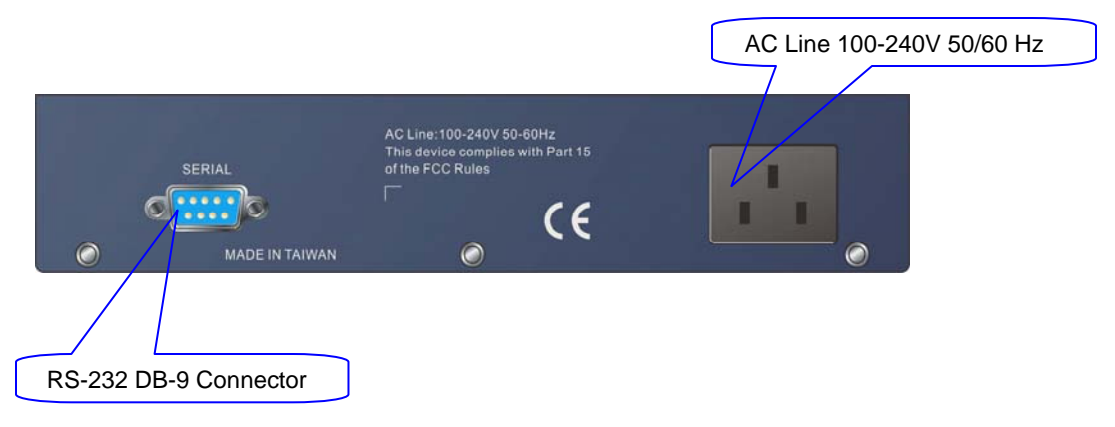

Figure 3.3 - Rear View of GSM-2108

# 3.5 Optional SFP Modules

If the SFP modules are installed, ports 7 and 8 can no longer be used for 10/100/1000 copper connection. The following lists the SFP modules that are available for the GSM2108 and GSM1008-2SFP switches:

- SFP-1000SX-LC multimode fiber transceiver with LC connector
- SFP-1000LX-LC-10 singlemode (10km) fiber transceiver with LC connector
- SFP-1000LX-LC-30 singlemode (30km) fiber transceiver with LC connector

# 3.6 Installation

Choose a surface for your switch that is clean, smooth and near a power outlet. Make sure that there is enough clearance around the switch to allow attachment of cables, power cord and air circulation.

- 1. Plug in the power cord into the switch.
- 2. Install the proper cable for network connection.
- 3. Plug the power cord into the power source.

# 3.7 Optional SFP Modules

The SFP modules are hot swappable, so you can plug or unplug the modules before and after the switch is turned on. If you are installing the optional SFP fiber transceivers, follow these guidelines:

- 1. Verify that the SFP module is the correct module and conforms to the chassis.
- 2. Slide the module along the slot.
- 3. Seat the module against the slot socket/connector.
- 4. Install the proper cable for network connection.

# 3.8 Power On

Once the switch is on, the bootloader loads the firmware into the memory. It will take about 30 seconds. Once the firmware is loaded, the switch will flash all of the LEDs once and automatically perform a self test.

# 3.9 Switch Topology

Theoretically, the switch partitions the collision domain for each port so you may link switches without limitations. However, network extension (cascading levels & overall diameter) must follow IEEE 802.3/802.3u/802.3z and other 802.1 series protocol specifications, in which the limitations are the timing requirement from physical signals defined by 802.3 series specification of Media Access Control (MAC) and PHY, and layer 2 protocols such as 802.1d, 802.1q, and LACP.

The following table describes the cable and devices' bit-time delay (round trip):

| 1000Base-              | X TP, Fiber        | 100Base-T>          | ( TP        | 100Base-FX    | Fiber |
|------------------------|--------------------|---------------------|-------------|---------------|-------|
| Round trip             | Delay: 4096        | Ro                  | ound trip D | elay: 512     |       |
| CAT5                   | 11.12/m            | CAT5                | 1.12/m      | Fiber Cable:  | 1.0/m |
| Fiber                  | 10.10/m            | TP to fiber conve   | rter: 56    |               |       |
| Bit time unit: 1ns (1s | ec./1000 Mega bit) | Bit time unit: 0.01 | us (1sec./1 | I00 Mega bit) |       |

| Table 3 | 3-2 |
|---------|-----|
|---------|-----|

Sum up all elements' bit-time delay and the overall bit-time delay of wires/devices must be within Round Trip Delay (bit times) in a half-duplex network segment (collision domain). This will not be applied for full duplex operation. You may use the TP-Fiber module to extend the TP node distance over fiber optic and provide the long haul connection.

A hierarchical network with minimum levels of switching may reduce the timing delay between server and client station. Basically, with this approach, it will minimize the number of switches in any one path; will lower the possibility of network loop and will improve network efficiency. If more than two switches are connected in the same network, select one switch as Level 1 switch and connect all other switches to it at Level 2. It is recommended to connect the Server/Host to the Level 1 switch. This generally applies if no VLAN or other special requirements are applied.

Example 1: All switch ports are in the same local area network. All ports can access each other (See Figure 2-2).

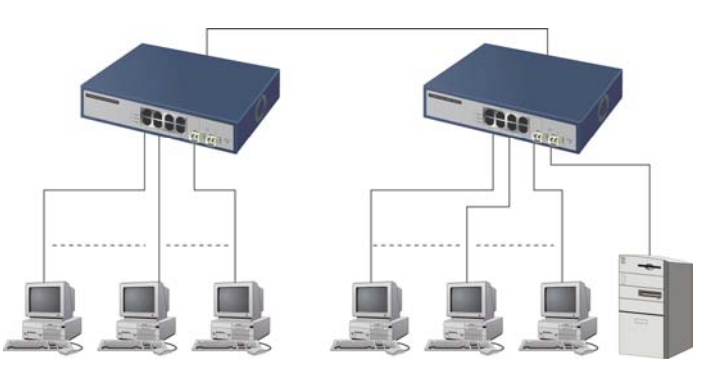

Figure 3.4 - No VLAN Configuration Diagram

If VLAN is enabled and configured, each node in the network that can communicate with each other directly is contained in the same VLAN area.

In Example 2, the VLAN area is defined by the configured VLAN. The switch supports both portbased VLAN and tag-based VLAN. They are different in practical deployment, especially in physical locations. The following diagram shows how the VLAN works.

Example 2a: Port-based VLAN (See Figure 3-5).

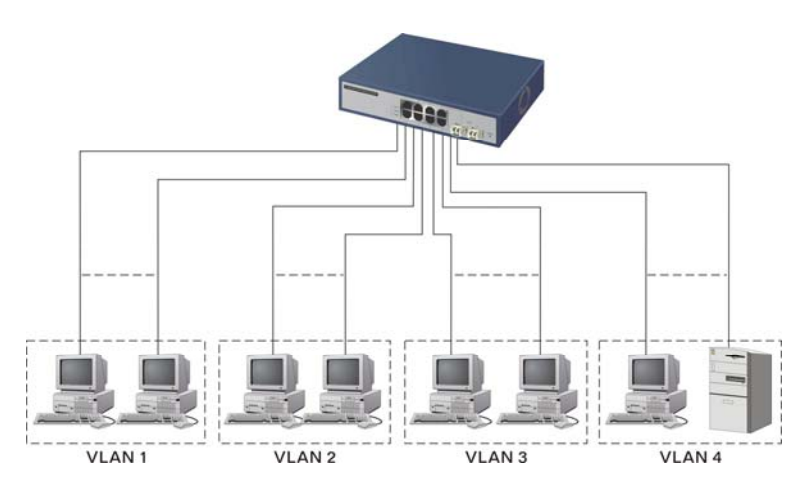

Figure 3-5 - Port-based VLAN Diagram

1. As a member of a VLAN, you cannot be a member of a VLAN in another switch.

2. As a member of a VLAN, you cannot access a member of another VLAN.

3. The switch manager has to assign different names for each VLAN group at one switch.

Case 2b: Port-based VLAN (See Figure 3-6).

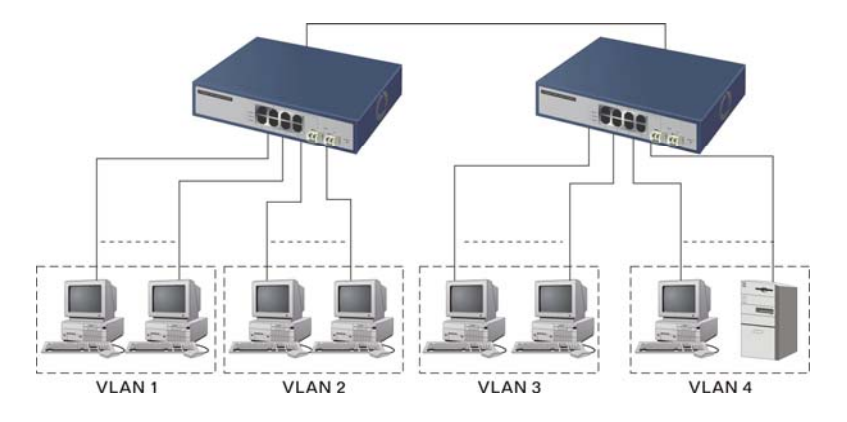

Figure 3-6 - Port-based VLAN Diagram

This is an example of how VLANs can be set up between two switches.

- 1. VLAN1 members cannot access VLAN2, VLAN3 and VLAN4 members.
- 2. VLAN2 members cannot access VLAN1 and VLAN3 members, but they can access VLAN4 members.
- 3. VLAN3 members cannot access VLAN1, VLAN2 and VLAN4.
- 4. VLAN4 members cannot access VLAN1 and VLAN3 members, but they can access VLAN2 members.

Example 3a: The same VLAN members can be at different switches with the same VID (See Figure 2-5).

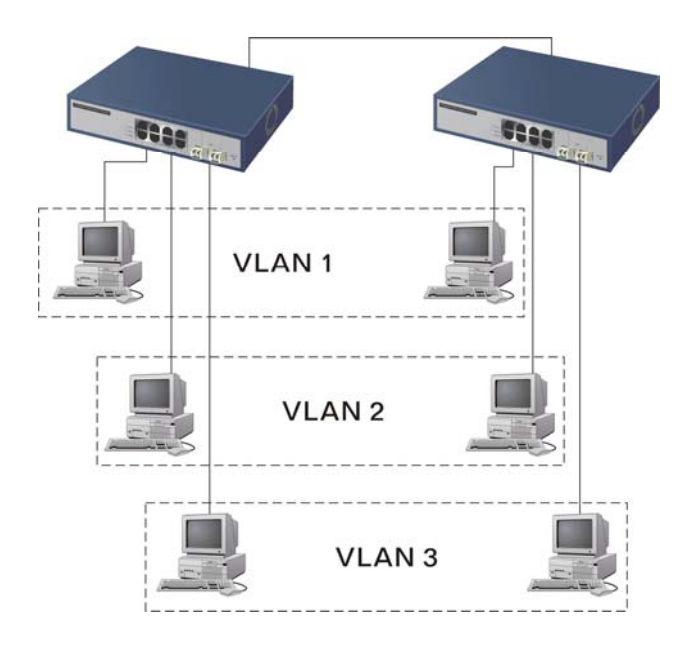

Figure 3.7 - Attribute-based VLAN Diagram

#### 4.0 **Network Applications**

There are three ways to access switch management functions:

- 1. RS-232 serial port connection (CLI)
- 2. Telnet
- 3. Web

**Note:** Before accessing management functions through Telnet or the Web, you must modify the IP address, subnet mask, default gateway and DNS through the RS-232 connection.

#### 4.1 Using the RS-232 Serial Port Connection

To configure the switch via the RS-232 serial port connection, follow these steps:

- 1. Connect the serial cable included with your switch to your workstation.
- 2. Connect the serial cable to console connector on the back of your switch.
- 3. Run the terminal emulator (Example: HyperTerminal) using the following settings.

1

- a. Baud rate (bits per second): 57600
- b. Data bits: 8 Ν
- c. Parity:
- d. Stop bits:
- e. Flow control: None
- 4. When you complete the connection, press the Enter key.
- 5. Turn on the switch.
- 6. The default login is:
  - a. Username = admin
  - b. Password = admin

# 4.2 Configuring IP, Subnet Mask and Default Gateway

The default settings for your switch are listed in the following table:

| Default Value   | GSM2108/GSM1008 |
|-----------------|-----------------|
| IP Address      | 192.168.1.1     |
| Subnet          | 255.255.255.0   |
| Default Gateway | 192.168.1.254   |

Table 4-1

You may either change the IP address of the switch or change the IP address of your workstation. To change the IP address of the switch, via the console connection, you will have to use the CLI command listed below. A complete list of CLI commands is in Section 6.0 of this manual.

1. Once you have logged into the switch, you will see the following screen.

| 2 Managed Switch - GEL2-SW8 |
|-----------------------------|
| ogin: admin<br>assword:     |
| EL2-SW8#                    |
|                             |
|                             |
|                             |
|                             |
|                             |
|                             |
|                             |

Figure 4.1 – Login Screen

2. To set the IP Address of the switch, use the following commands:

#### Syntax:

set ip <ip> <mask> <gateway> Description: To set the system IP address, subnet mask and gateway. Argument: <ip> : ip address <mask> : subnet mask <gateway> : default gateway Possible value: <ip> : 192.168.1.2 or others <mask> : 255.255.255.0 or others <gateway> : 192.168.1.253 or others Example: GEL2-SW8(ip)# set ip 192.168.1.2 255.255.255.0 192.168.1.253 Once you have set the IP address of the switch, you must save the configuration. The CLI command is: **save start**.

A detailed list of CLI commands can be found in Section 6.0.

# 4.3 Configuring the Switch via the Web

You can configure and monitor the switch through:

- CLI
- Web browser
- SNMP manager. The user interface for SNMP is not covered at this time.

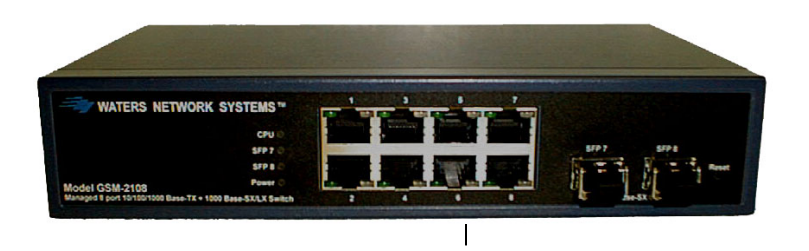

Assign an IP address, For example: IP = 192.168.1.100 Subnet Mask = 255.255.255.0 Default Gateway = 192.168.1.254

Figure 4.2 – Front View

Before you are able to communicate the IP address of the switch. Once these instructions:

1. Connect the switch with a UTP **Note:** If the workstation connects setup the same subnet mask

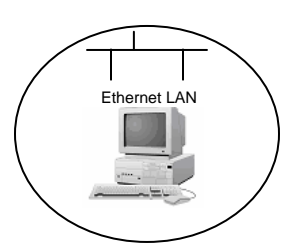

with the switch, you must know you know the IP address, follow

cable to your workstations. to the switch, you will have to between them.

2. Access your web browser or use the console connection.

**Note**: If you make changes to the configuration, you must **save** the configuration before rebooting the switch.

# 4.4 IP Address Assignment

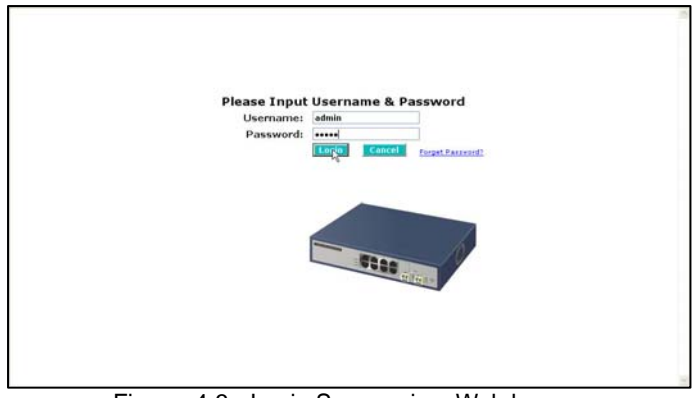

Figure. 4-3 - Login Screen via a Web browser

For IP address configuration, the following three parameters are required:

- IP address
- Subnet Mask
- Default Gateway and DNS.

### IP Address:

The address of the network device is used for internetworking communication. IP addresses are split into predefined address classes or categories. This is referred to as "classful" addressing because the address is split into three predefined classes, groupings or categories. Each IP address comprises two parts: network identifier (address) and host identifier (address). The network identifier identifies the network on which the host resides, while the host identifier identifier the particular host on the given network. The host identifier must be unique in the same LAN. Each class has its own network range between the network identifier and host identifier in the 32 bits address. IP address is known as IPv4.

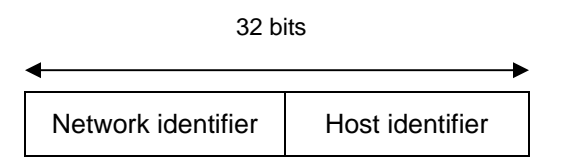

With "classful" addressing, the IP address is divided into three classes: class A, class B and class C. The rest of IP addresses are for multicast and broadcast. The bit length of the network prefix is the same as that of the subnet mask and is denoted as IP address/X, for example, 192.168.1.0/24. Each class has its address range described below.

Class A:

Address is less than 126.255.255.255. There are a total of 126 networks can be defined because the address 0.0.0.0 is reserved for default route and 127.0.0.0/8 is reserved for loopback function.

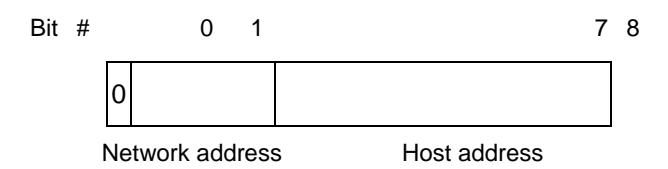

Class B:

IP address range between 128.0.0.0 and 191.255.255.255. Each class B network has a 16-bit network prefix followed 16-bit host address. There are 16,384 (2^14)/16 networks able to be defined with a maximum of 65534 (2^16 –2) hosts per network.

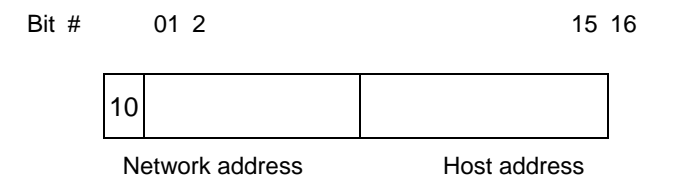

Class C:

IP address range between 192.0.0.0 and 223.255.255.255. Each class C network has a 24-bit network prefix followed 8-bit host address. There are 2,097,152 (2^21)/24 networks able to be defined with a maximum of 254 (2^8 –2) hosts per network.

Bit # 0 1 2 3 23 24 31

| 110  |              |      |
|------|--------------|------|
| Netv | vork address | Host |

Class D and E:

Class D is a class with first 4 MSB (most significance bit) set to 1-1-1-0 and is used for IP Multicast. See also RFC 1112. Class E is a class with first 4 MSB set to 1-1-1-1 and is used for IP broadcast.

According to IANA (internet assigned numbers authority), there are three specific IP address blocks reserved and able to be used for extending internal networks. This is referred to as Private IP address and listed below:

| Class A | 10.0.0.0 10.255.255.255     |
|---------|-----------------------------|
| Class B | 172.16.0.0 172.31.255.255   |
| Class C | 192.168.0.0 192.168.255.255 |

Please refer to RFC 1597 and RFC 1466 for more information.

#### Subnet mask:

Subnet mask is the sub-division of a class-based network or a CIDR block. The subnet is used to determine how to split an IP address to the network prefix and the host address in bitwise basis. It is designed to utilize the IP address more efficiently and make it easier to manage IP

networks.

For a class B network, 128.1.2.3, the subnet mask 255.255.0.0 in default, in which the first two bytes are all 1s. This means more than 60 thousands of nodes in flat IP address will be at the same network. This is too large to manage practically. Now if we divide it into a smaller network by extending network prefix from 16 bits to, say 24 bits, its third byte is used to subnet this class B network. Now it has a subnet mask 255.255.255.0, in which each bit of the first three bytes is 1. It's now clear that the first two bytes is used to identify the class B network, the third byte is used to identify the subnet within this class B network and, of course, the last byte is the host number.

Not all IP addresses are available in the sub-netted network. Two special addresses are reserved. They are the addresses with all zero's and all one's. For example, an IP address 128.1.2.128, what will the reserved IP address look like? All 0s mean the network itself, and all 1s mean IP broadcast.

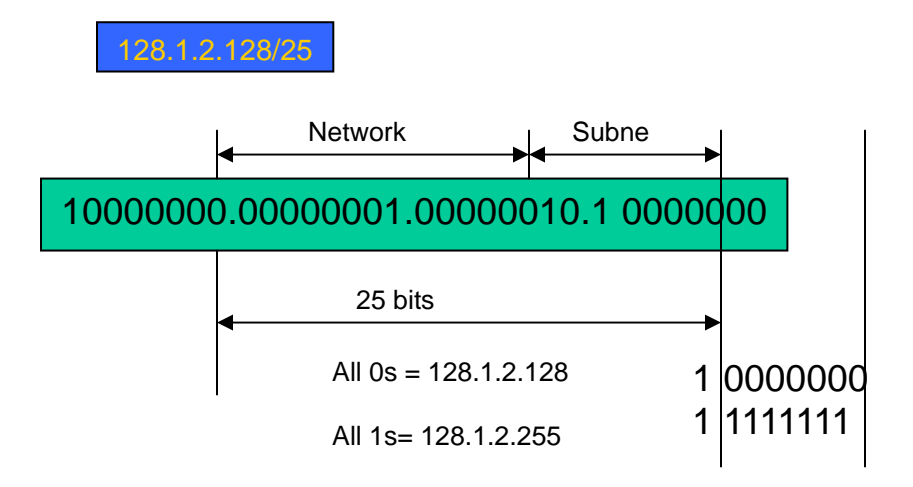

In this diagram, the subnet mask with 25-bit long, 255.255.255.128, contains 126 members in the sub-netted network. The length of network prefix equals the number of the bit with 1s in that subnet mask. With this, you can easily count the number of IP addresses matched. The following table shows the result.

| Prefix Length | No. of IP matched | No. of Addressable IP |
|---------------|-------------------|-----------------------|
| /32           | 1                 | -                     |
| /31           | 2                 | -                     |
| /30           | 4                 | 2                     |
| /29           | 8                 | 6                     |
| /28           | 16                | 14                    |
| /27           | 32                | 30                    |
| /26           | 64                | 62                    |
| /25           | 128               | 126                   |
| /24           | 256               | 254                   |
| /23           | 512               | 510                   |
| /22           | 1024              | 1022                  |
| /21           | 2048              | 2046                  |
| /20           | 4096              | 4094                  |
| /19           | 8192              | 8190                  |
| /18           | 16384             | 16382                 |
| /17           | 32768             | 32766                 |
| /16           | 65536             | 65534                 |

Table 4-2

According to the scheme above, a subnet mask 255.255.255.0 will partition a network with the class C. This means there will be a maximum of 254 effective nodes existing in this sub-netted network and is considered a physical network in an autonomous network. It owns a network IP address which may look like 168.1.2.0.

With the subnet mask, a bigger network can be divided into smaller pieces. If you want to have more than two independent networks in a LAN, the network must be partitioned. The subnet mask must be applied.

For different network applications, the subnet mask may look like 255.255.255.240. This means it is a small network accommodating a maximum of 15 nodes in the network.

#### Default Gateway:

For the routed packets, if the destination is not in the routing table, all traffic is put into the device with the designated IP address, known as default router. Basically, it is a routing policy. The gateway setting is used for Trap Events Host only in the switch.

For assigning an IP address to the switch, check the IP address of the network that will be connected to the switch. Use the same network address and append your host address.

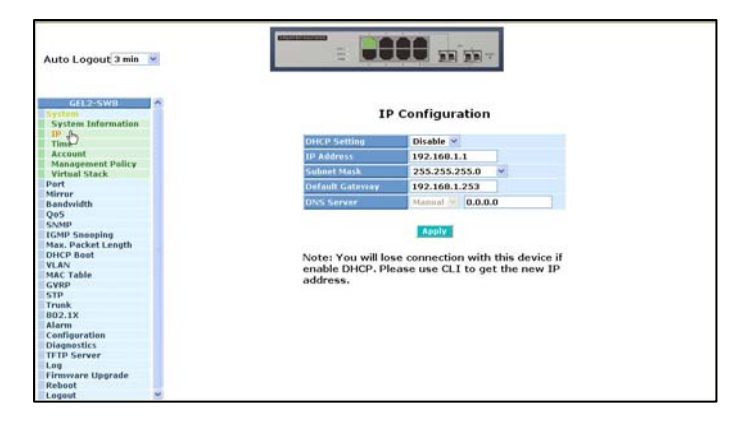

Figure 4.4 – IP Configuration

First, IP Address: as shown in the Figure 4.4, enter **192.168.1.1**, for example. An IP address such as 192.168.1.x must be set on your PC.

Second, Subnet Mask: as shown in the Figure 4.4, enter **255.255.255.0**. Any subnet mask such as 255.255.255.x is allowable in this case.

# DNS:

The Domain Name Server translates the human readable machine name to IP address. Every machine on the Internet has a unique IP address. A server generally has a static IP address. To connect to a server, the client needs to know the IP of the server. However, generally the name is used to connect to the server. Thus, the switch DNS client program (such as a browser) will ask the DNS to resolve the IP address of the named server.

# 5.0 Web Based Management

This section illustrates the configuration and management of the GSM switch through a web interface. Management through the web interface allows you to easily access and monitor the switch through any port.

| IP Address      | 192.168.1.1   |
|-----------------|---------------|
| Subnet Mask     | 255.255.255.0 |
| Default Gateway | 192.168.1.254 |
| Username        | admin         |
| Password        | admin         |
|                 |               |

The default values of the managed switch are listed in the table below:

Table 5-1

Once the GSM switch has been configured via the switch's serial interface, you are ready to use the web management function. You must be connected to the switch via one of the Ethernet ports.

Access your web browser, and type in <u>http://192.168.1.1</u> (or the assigned IP address) in the address field. The login screen will be displayed. (see Figure5-1) requesting the username and password for login authentication. The default username and password are both "**admin**". Click on the **Login** button. The login process now is completed.

If you forget the password, click the link **Forget Password** on the Web login screen (See Figure 5.1) or input "Ctrl+Z" in from the CLI's login screen. The system will display a serial number. Write down this serial number and contact your vendor. The vendor will provide you with a temporary password. Use this new password as ID and Password to temporarily login. This new password is a limited use password and will only allow you log into the system one time. Therefore, modify your password one you login to the system.

The switch supports a simple user management function allowing only one administrator to configure the system at a time. If there are two or more users using administrator's identity, the switch will allow the one who logins first to configure the system. The rest of users, even with administrator's identity, can only monitor the system. Without administrator's identity, you can only monitor the system.

A maximum of three users are able to login simultaneously in the switch. To optimize the display effect, we recommend you use Microsoft IE 6.0 and above as your web browser.

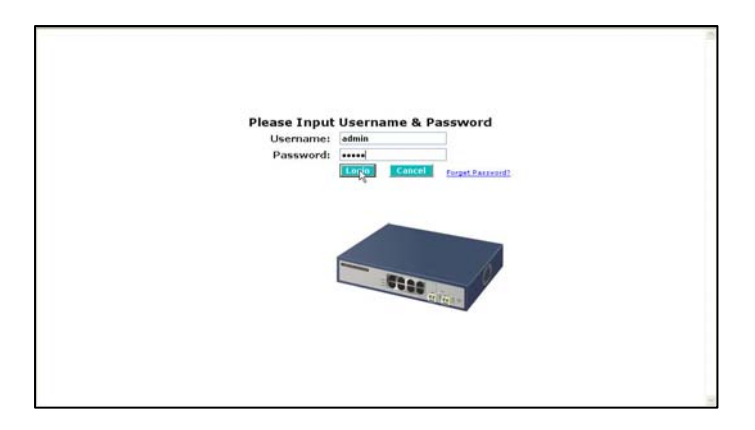

Figure 5.1 – Login Screen

# 5.1 Overview of Web Management

Once you have logged into the switch, the opening screen displays the **System Information**. On the left side of the screen, the function tree for all of the management functions is displayed. We will explore these functions in this chapter.

The following information is listed on the opening screen:

- Model
- System Description
- Location
- Contact
- Device Name
- System Up Time
- Current Time
- BIOS Version
- Firmware Version
- Hardware-Mechanical Version
- Serial Number
- Host IP Address
- Host MAC Address
- Device Port
- RAM Size
- Flash Size

5.2 displays the **System Information** screen.

| GEL2-SW0<br>ystem<br>prt | Syste                        | em Information                    |
|--------------------------|------------------------------|-----------------------------------|
| irror                    | Mødet Name                   | GEL2-SW8                          |
| andwidth<br>oS           | System Description           | L2 Managed Switch                 |
| NMP                      | A constitute                 |                                   |
| MP Snooping              | Location                     |                                   |
| ax. Packet Length        | Contact                      |                                   |
| CP Boot                  | Device Name                  | GEL2-SW8                          |
| AN<br>C Yahla            | System Ho Time               | 0 Days 0 Hours 21 Mins 21 Sers    |
| PD                       | Contrast Time                | Wed Are 10 11/20/42 2005          |
| 2                        | C.GPTHINC FIRME              | Wed way 10 11,28,42 2005          |
| unk                      | BIOS Version                 | v1.01                             |
| 2.1X                     | Firmware Version             | ¥2.02                             |
| irmi                     | Hardovare-Mechanical Version | v1.01 - v1.01                     |
| nfiguration              | Serial Number                | 030F01000074                      |
| agnostics                | Most ID Address              | 192 168 1 1                       |
| Lin Server               | Host MAC Address             | 00-40-67-05-01-26                 |
| rmware Upgrade           | HUST FLAC AUDITESS           | UART \$ 1 YR \$ 6 Dual Madia Boot |
| eboot                    | Device Part                  | (R145/SEP) * 2                    |
| gout                     | RAM Stre                     | 16 M                              |
|                          | Alash King                   | 2.14                              |

Figure 5.2 – System Information

The top of the screen displays the front panel of the switch. The linked ports will be displayed in green and the ports that are not connected will be dark. The optional modules will display a cover plate if no module exists and will show a module if a module is present. The image of module depends on the installed module. If the module port is not connected, the port be dark and, if linked, green.

The front panel displayed at the top of the screen provides clicking functions that allow you to view information about the switch. This is a very convenient function for browsing the information for a single port. To view a single port, click on the port and an information window will be displayed. (See Figure 5.3)

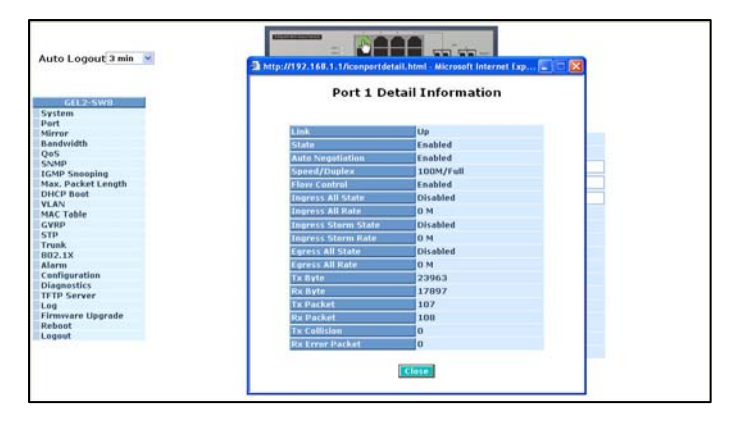

Figure 5.3 - Port detail information

5.3 shows basic information of the selected port. You will be able to view port status, traffic status and bandwidth rating for egress and ingress respectively.

On the left-top corner, there is a pull-down list for Auto Logout. For additional switch security, an auto-logout function is available to protect you from illegal users if you don't logout of the

management functions when you are finished. The **Auto Logout** default is set to three minutes. You may change the time by using the pull down list for Auto Logout. The system will automatically log out if there has been no activity during the time you choose. There is also an option for **OFF**. If OFF is selected, the management screen will remain on.

The left side of the screen displays the main menu tree for the web functions. This a hierarchical menu. When you make a selection, a sub menu may be displayed with additional function in the sub menu. The functions of each folder are described in this section. The following list is the full function tree for web user interface.

| Root |                  |                    |
|------|------------------|--------------------|
|      | System           |                    |
|      | Mirror           | Port               |
|      |                  | Bandwidth          |
|      | QoS              | SNMP               |
|      | IGMP Snooping    | SNWF               |
|      |                  | Max. Packet Length |
|      |                  | VLAN               |
|      | MAC Table        | GVRP               |
|      | STP              |                    |
|      | 802.1X           | Trunk              |
|      |                  | Alarm              |
|      | Configuration    | Diagnostics        |
|      | TFTP Server      |                    |
|      | Firmware Upgrade | Log                |
|      |                  | Reboot             |
| L    | Logout           |                    |

# 5.2 System Information

#### Function name:

System Information

#### Function description:

Show the basic system information.

#### Parameter description:

Model name:

The model name of this device.

#### System description:

Describes the device. "L2 Managed Switch".

#### Location:

The location where this switch is being used. User-defined.

#### Contact:

For the purpose of managing and maintaining the device, enter the contact person and phone to be used for help. You can configure this parameter through the device's user interface or SNMP.

#### Device name:

The name of the switch. User-defined. Default is GEL2-SW8.

#### System up time:

The time accumulated since this switch was powered up. The format is day, hour, minute and second.

#### Current time:

Show the system time of the switch. The format: day of week, month, day, hours: minutes: seconds, year. For instance, Wed, Apr. 23, 12:10:10, 2004.

#### **BIOS** version:

The version of the BIOS.

#### Firmware version:

The firmware version.

#### Hardware-Mechanical version:

The version of Hardware and Mechanical. The figure before the hyphen is the version of electronic hardware; the one after the hyphen is the version of mechanical.

#### Serial number:

The serial number is assigned by the manufacturer.

#### Host IP address:

The IP address of the switch.

#### Host MAC address:

It is the Ethernet MAC address of the management agent in this switch.

Device Port:

Show all types and numbers of the port in the switch.

RAM size:

The size of the DRAM in this switch.

Flash size:

The size of the flash memory in this switch.

# 5.3 IP Configuration

IP configuration is one of the most important configurations in the switch. Without the proper setting, the network manager will not be able to manage or view the device. The switch supports both manual IP address setting and automatic IP address setting via DHCP server. When IP address is changed, you must reboot the switch so the setting takes effect and uses the new IP for management access.

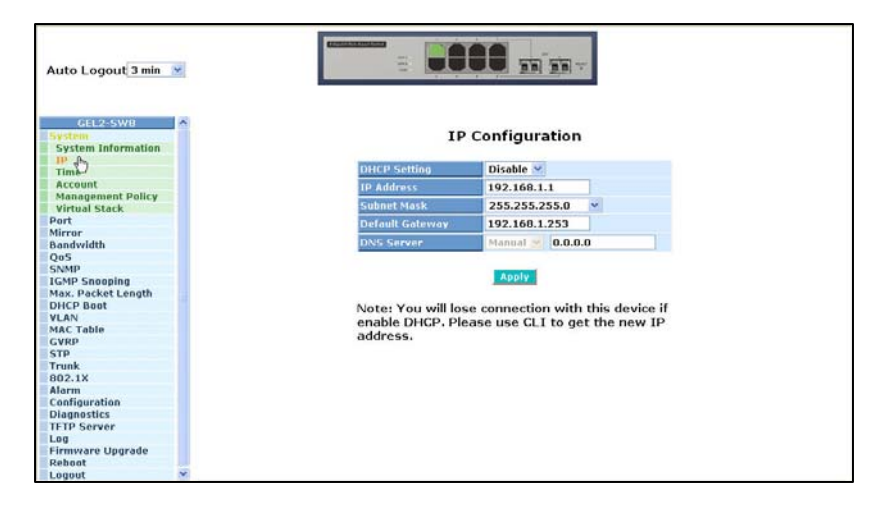

Figure 5.4 - IP - Address Configuration

Function name:

**IP** Configuration

Function description:

Set IP address, subnet mask, default gateway and DNS for the switch.

Parameter description:

**DHCP Setting:** 

DHCP is the abbreviation of Dynamic Host Configuration Protocol. DHCP is **disabled** by default. In this menu, you may **enable** or **disable** DHCP.

The switch supports DHCP client used to get an IP address automatically if you set this function "Enable". When enabled, the switch will issue the request to the DHCP server to get an IP address. If the DHCP server is down or does not exist, the switch will issue the request and notify you that the IP address is being requested until the DHCP server is up. Before getting an IP address from DHCP server, the device will stop the booting process. If the field is set to "Disable", you will have to input the IP address manually. For more details about IP address and

DHCP, refer to Section 4.4 - IP Address Assignment.

Default: Disabled

IP address:

Users can configure the IP settings and enter new values if users set the DHCP function to "Disable". Click the **Apply** button to update.

When DHCP is disabled, Default: 192.168.1.1

If DHCP is enabled, this field is completed by the DHCP server and will not allow user manually set future IP addresses.

Subnet mask:

The purpose of the subnet mask is to get more network addresses. An IP device in a network must own its IP address, composed of Network address and Host address, otherwise communication with other devices cannot be made. The network classes A, B, and C are all too large to fit for almost all networks, so the subnet mask is introduced to solve this problem. Subnet mask uses some bits from host address and makes an IP address look at the Network address, Subnet mask number and host address. It is shown in the following figure. This reduces the total of IP numbers that a network is able to support by the power of 2.

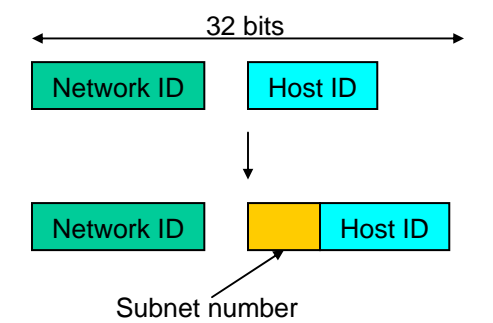

The subnet mask is used to set the subnet mask value, which should be the same value as that of the other devices resided in the same network it attaches.

#### Default gateway:

Set an IP address for a gateway to handle those packets that do not meet the routing rules predefined in the device. If a packet does not meet the criteria for other pre-defined path, it must be forwarded to a default router on a default path. This means any packet with undefined IP address in the routing table will be sent to this device unconditionally.

Default: 192.168.1.254

#### DNS:

The Domain Name Server is used to serve the translation between IP address and name address. The switch supports DNS client function to re-route the mnemonic name address to DNS server to get its associated IP address for accessing Internet. You can specify a DNS IP address for the switch. The switch can translate a mnemonic name address into an IP address.

There are two ways to specify the IP address of DNS. One is fixed mode, which manually specifies its IP address, the other is dynamic mode, which is assigned by DHCP server while DHCP is enabled. DNS can help you easily remember the mnemonic address name with the meaningful words in it. No assignment of DNS address is made by default.

Default: 0.0.0.0

# 5.4 Time Configuration

The switch provides a manual and automatic method to set the system time via NTP. Manual setting is simple. Input "Year", "Month", "Day", "Hour", "Minute" and "Second" within the valid value range indicated in each item. If you input an invalid value, for example, 61 in minute, the switch will clamp the figure to 59.

NTP is a well-known protocol used to synchronize the system time of the switch system time over a network. NTP, an internet draft standard formalized in RFC 1305, has been adopted on the system is version 3 protocol. The switch provides four built-in NTP server IP addresses residing in the Internet and an user-defined NTP server IP address. The time zone is Greenwich-centered which uses the expression form of GMT+/- xx hours.

#### Function name:

Time

#### Function description:

Set the system time by manual input or by synchronizing from Time servers. The function also supports daylight savings.

Parameter description:

#### Current Time:

Show the current time of the system.

Manual:

Use this function to adjust the time manually. Enter the valid figures in the fields of Year, Month, Day, Hour, Minute and Second respectively and press the **Apply** button. The time is adjusted. The valid figures for the parameter Year, Month, Day, Hour, Minute and Second are >=2000, 1-12, 1-31, 0-23, 0-59 and 0-59 respectively. Input the wrong figure and press the **Apply** button, the device will reject the time adjustment request. There is no time zone setting in Manual mode.

Default: Year = 2000, Month = 1, Day = 1 Hour = 0, Minute = 0, Second = 0

#### NTP:

NTP is Network Time Protocol and is used to synchronize the network time based Greenwich Mean Time (GMT). If used in the NTP mode and have selected a built-in NTP time server or manually specify an user-defined NTP server as well as Time Zone, the switch will synchronize the time shortly after pressing the **Apply** button. Though it synchronizes the time automatically, NTP does not update the time periodically without user's processing.

Time Zone is an offset time off GMT. To set, select the time zone first and then perform time synchronization via NTP. The switch will combine this time zone and updated NTP time to arrive at the local time. The switch supports configurable time zone from -12 to +13 step 1 hour.

Default Time zone: +8 Hrs.

Daylight Saving:

Daylight saving is adopted in some countries. If set, it will adjust the time lag or advance in unit of hours, according to the starting date and the ending date. For example, if you set the daylight saving to be one hour, when the time passes over the starting time, the system time will be increased one hour after one minute at the time since it passed over. And when the time passes over the ending time, the system time will be decreased one hour after one minute at the time since it passed over.

The switch supports valid configurable daylight saving time is  $-5 \sim +5$  step one hour. The zero for this parameter means it need not have to adjust current time, equivalent to in-act daylight saving. You don't have to set the starting/ending date as well. If you set daylight saving to be non-zero, you have to set the starting/ending date as well; otherwise, the daylight saving function will not be activated.

Default for Daylight Saving: 0.

The following parameters are configurable for the function Daylight Saving and described in detail.

Daylight Saving Start :

This is used to set when to start performing the daylight saving time.

Month:

Range is 1 ~ 12. Default: 1

Day:

```
Range is 1 ~ 31.
Default: 1
```

Hour:

Range is 0 ~ 23. Default: 0

Daylight Saving End :

This is used to set when to stop performing the daylight saving time.

Month:

```
Range is 1 ~ 12.
Default: 1
Day:
Range is 1 ~ 31.
Default: 1
```

Hour:

Range is 0 ~ 23. Default: 0

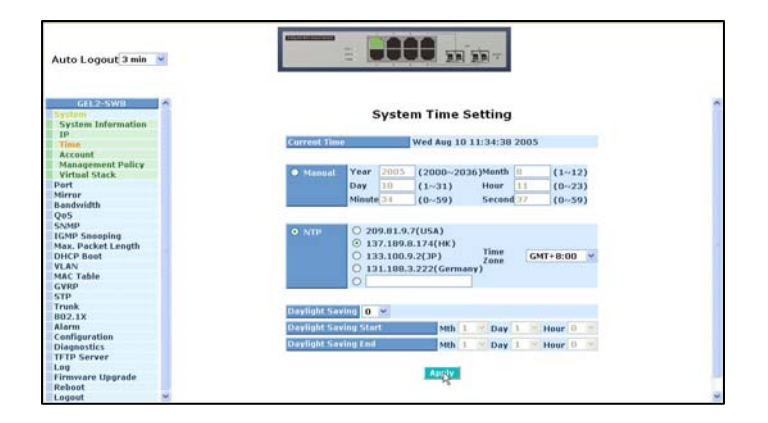

Figure 5.5 – System Time Setting

# 5.5 Account Configuration

Only the administrator can create, modify or delete the username and password. The administrator can modify other guest identities' password without confirming the password. Guest-equivalent identity can modify his password only. Please note that you must confirm administrator/guest identity in the field of Authorization in advance before configuring the username and password. Only one administrator is allowed to exist and unable to be deleted. Up to four guest accounts can be created.

The default setting for user account is:

Username: admin Password: admin

The default setting for guest user account is:

Username: guest Password: guest

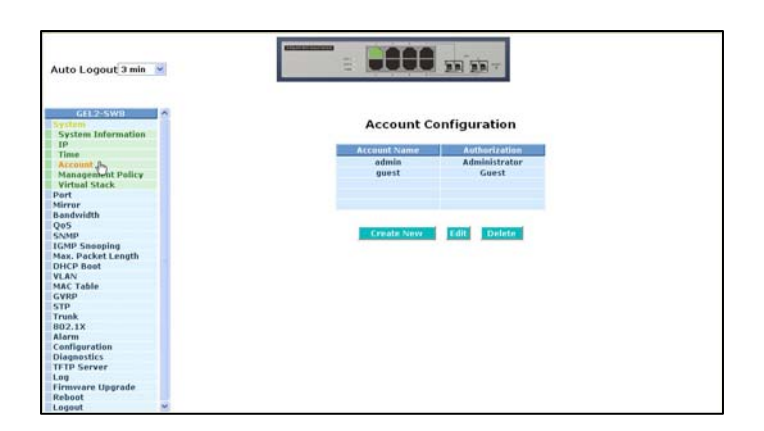

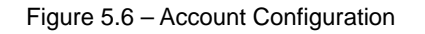

# 5.6 Management Policy

Through the management security configuration, the manager can perform the setup to control the switch and limit user to access the switch.

The following rules are provided for the management of the switch:

Rule 1: If no lists exists, all connections are accepted.

Accept

Rule 2: If "accept lists" exists, all connections will be denied except the connection inside the accepting range.

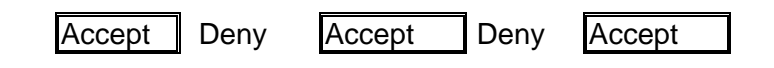

Rule 3: If "deny lists" exists, all connections will be accepted except the connection inside the denying range.

| Deny Accept | Deny | Accept | Deny |
|-------------|------|--------|------|
|-------------|------|--------|------|

Rule 4: If both "accept and deny" lists exist, all connections will be denied except the connection inside the accepting range.

| Accept | Deny | Deny | Deny | Accept |
|--------|------|------|------|--------|
| -      |      |      |      |        |

Rule 5: If both "accept and deny" lists exist, all connections will be denied except the connection inside of accepting range and NOT inside the denying range at the same time.

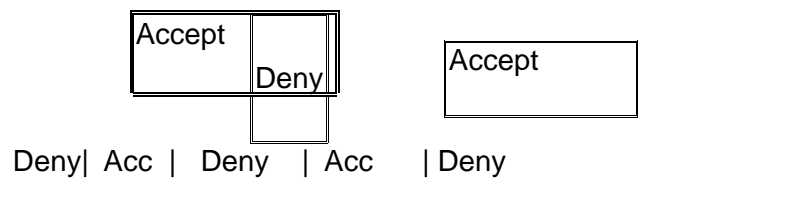

Function name:

Management Security Configuration

Function description:

The switch provides a Management Security Configuration function. With this function, the manager can easily control the mode that the is used to connect to the switch. According to the mode, users can be classified into two types: Those who are able to connect to the switch (Accept) and those who are unable to connect to the switch (Deny). Some restrictions also can be placed on the mode used to connect to the switch. For example, VLAN VID is able to be accepted or denied by the switch, the IP range of the user could be accepted or denied by the switch, a user port can be allowed or not allowed to connect with the switch, or the way the switch is controlled when

#### connected by via HTTP, Telnet or SNMP.

| Auto Logout 3 min 💌                                                                                                    |           |                                                                                                    | l mm       |                 |                                                                                                    |
|----------------------------------------------------------------------------------------------------|-----------|----------------------------------------------------------------------------------------------------|------------|-----------------|----------------------------------------------------------------------------------------------------|
| GEL2-SWR                                                                                                    | Mar       | nagement Se                                                                                                    | curity Con | figuration      |                                                                                                    |
| These                                                                                                    | Name      | VLD                                                                                                    |            | IP Range        |                                                                                                    |
| Account                                                                                                    |           |                                                                                                    | (i) Ann    |                 |                                                                                                    |
| Management Dulley h.                                                                                                    |           | Any                                                                                                    | C C        |                 |                                                                                                    |
| Virtual Stark                                                                                                    |           | Custom                                                                                                    | U custom   |                 |                                                                                                    |
| and a second second sec |           |                                                                                                    |            |                 |                                                                                                    |
| and a second second sec |           |                                                                                                    |            |                 |                                                                                                    |
| andwidth                                                                                                    |           | Inclusion in the Party State                                                                                                    |            | Internet Sector | a succession of the succession of the succession |
| 6                                                                                                    |           | aroming port                                                                                                    |            | Access Type     | Actions                                                                                                    |
| AMD                                                                                                    |           |                                                                                                    |            | Any             |                                                                                                    |
| CMB Sponning                                                                                                    | ( Any     |                                                                                                    |            | O Custom        |                                                                                                    |
| Max Dacket Length                                                                                                    | O faulter |                                                                                                    |            | C controls      | O Deny                                                                                                    |
| DHCP Boot                                                                                                    | Curtom    |                                                                                                    |            | HILD            | O Accent                                                                                                    |
| AN AN                                                                                                    | 1. 2. 3.  | 4. 5. 6.                                                                                                    | 7. 0.      | Teleet          | 10100000                                                                                                    |
| MAC Table                                                                                                    |           |                                                                                                    |            | SNMP            |                                                                                                    |
| SVED STREET                                                                                                    |           |                                                                                                    |            |                 |                                                                                                    |
| TD                                                                                                    |           | 1                                                                                                    |            |                 |                                                                                                    |
| rout                                                                                                    |           | Edit/Create                                                                                                    | Dele       | ter             |                                                                                                    |
| 103.17                                                                                                    |           |                                                                                                    |            |                 |                                                                                                    |
| 12.15                                                                                                    |           | A State of the State of the Sta | (in 1997)  |                 | A COMPANY OF A COMPANY OF A COM |
| officeration                                                                                                    | Nome VID  | IP Range                                                                                                    |            | sing Port 🛛 🖡   | LORSS TYPE ALL                                                                                                    |
| Lagnartics                                                                                                    |           |                                                                                                    |            |                 |                                                                                                    |
| ETD Essues                                                                                                    |           |                                                                                                    |            |                 |                                                                                                    |
| in server                                                                                                    |           |                                                                                                    |            |                 |                                                                                                    |
| annuare Unorada                                                                                                    |           |                                                                                                    |            |                 |                                                                                                    |
| that                                                                                                    |           |                                                                                                    |            |                 |                                                                                                    |
|                                                                                                    |           |                                                                                                    |            |                 |                                                                                                    |

Figure 5.7 – Management Security Configuration

#### Parameter description:

#### Name:

A name is composed of any letter (A-Z, a-z) and digit (0-9) with maximal 8 characters.

#### VID:

The switch supports two options for managed valid VLAN VID, including **any** and **custom**. The default is **any**. **Custom** allows you to supply the VID number. The valid VID range is 1~4094.

#### IP Range:

The switch supports two options for managed valid IP Range, including **any** and **custom**. The default is **any**. **Custom** allows you to assign an effective IP range. The valid range is 0.0.0.~255.255.255.255.255.

#### Incoming Port:

The switch supports two options for managed valid Port Range, including **any** and **Custom**. The default is **any**. **Custom** allows you to select the ports that should be used and the ports that should be restricted in the management security configuration.

#### Access Type:

The switch supports two options for managed valid Access Type, including **any** and **Custom**. The default is **any**. HTTP, Telnet and SNMP if **Custom** has been chosen, HTTP, Telnet and SNMP can be used to access and managing the switch.

#### Action:

The switch supports options for managed valid Action Type, including **deny** and **accept**. The default is **deny**. **Deny** restricts access switch management. **Accept** provides the authority to manage the switch.

#### Edit/Create:

A new entry of Management Security Configuration can be created after the initial parameters have been setup. Use the **Edit/Create** button.

#### Delete:

Removes the existed entry of management security configuration from the management security table.

# 5.7 Virtual Stack

#### Function name:

Virtual Stack

Function description:

Virtual Stack Management (VSM) is the group management function. VSM configuration automatically groups switches in the same LAN. One switch among the group will be the master device, and the others will become the slave devices.

VSM offers a simple centralized management function. It is not necessary to remember the address of all devices, because the manager is capable of managing the network with the address of the Master device. VSM is only available in Web UI. While one switch become the Master, two rows of buttons for the group device will appear on the top of the Web UI. You can use these buttons to connect to the Web UI of the devices of the group without logging into these devices.

The top-left button is only for Master device (See Figure 3-9). The background color of the button you press will be changed to represent that the device is under your management.

Note: It If you login via the console, the grouping will be removed temporarily.

The device of the group will be shown as station address (the last number of IP Address) + device name on the button (e.g. 196\_GEL2-SW8). If no corresponding device exists, " ---- " will be displayed.

Once the devices successfully join the group, they can be managed via the Master device and cannot be managed via telnet/console/web individually.

Up to 16 devices can be grouped for VSM, however, only one Master is allowed to exist in each group. For Master redundancy, you may configure more than two devices as Master device, however, the Master device with the smaller MAC value will be the Master. All of these 16 devices can become the Master device and back up with each other.

Virtual Stack is **disabled** by default.

| Auto Logout 3 min 💌                        |                                            |
|--------------------------------------------|--------------------------------------------|
| GEL2-SW8 A<br>System<br>System Information | Virtual Stack Configuration                |
| IP<br>Time                                 | State Disable 🛩                            |
| Account                                    | Pole Claus M                               |
| Management Policy                          | NUL DIGAE TEL                              |
| Virtual Stack de                           | Group ID default                           |
| Port                                       |                                            |
| Mirror                                     | Remote .                                   |
| Bandwidth                                  | white                                      |
| QoS                                        |                                            |
| SNMP                                       | Note: You should be logout every time when |
| IGMP Snooping                              | you change the state of Virtual Stack      |
| Max. Packet Length                         | you change the state of virtual states.    |
| DHCP Boot                                  |                                            |
| VLAN                                       |                                            |
| MAC Table                                  |                                            |
| GYRP                                       |                                            |
| STP                                        |                                            |
| Trunk                                      |                                            |
| 802.1X                                     |                                            |
| Alarm                                      |                                            |
| Configuration                              |                                            |
| Diagnostics                                |                                            |
| IFTP Server                                |                                            |
| Cignument Maganda                          |                                            |
| Perhapt                                    |                                            |
| Legent                                     |                                            |
| Logoot                                     |                                            |

Figure 5.8 – Virtual Stack

Parameter description:

State:

Used for the activation or de-activation of VSM.

Role:

The role that the switch would like to play in virtual stack. Two types of roles, including master and slave are offered. The default is **Master**.

#### Group ID:

It is the group identifier (GID) which signs for VSM. Valid letters are A-Z, a-z, 0-9, "- " and "\_" characters. The maximum length is 15 characters.

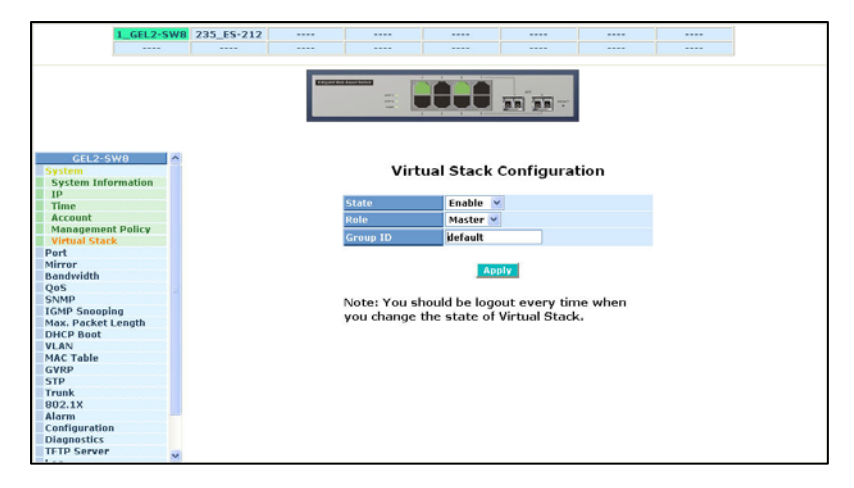

Figure 5.9 – Virtual Stack

# 5.8 Port Configuration

Port configuration includes the following functions:

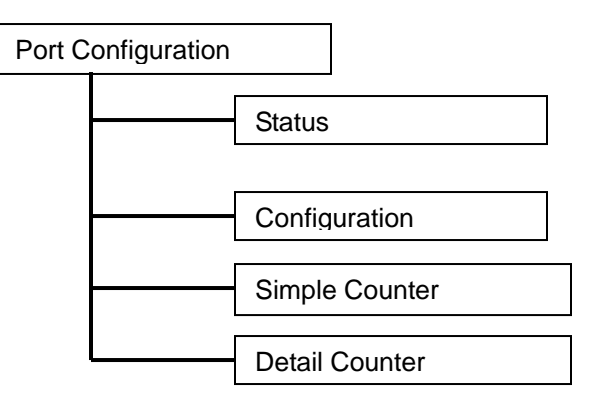

### 5.8.1 Port Status

The port status function gathers the current status for all ports. The information is displayed by the order of port number, link status, port state, auto-negotiation status, speed/duplex and flow control. If a fiber module is installed in one or both of the slots, the current status for those ports will be displayed. See Figure 5.10.

| GEL2-SW8<br>System |         | Port Current Status |                        |            |              |              |
|--------------------|---------|---------------------|------------------------|------------|--------------|--------------|
| Status h           | Port No | Media               | Link State             | Auto Nego. | Speed/Duplex | Flow Control |
| Simple Coupter     | 1       | TP                  | Up Enabled             | Enabled    | 100M/Full    | Enabled      |
| Detail Counter     | 2       | TP                  | Down Enabled           | Enabled    | 10M/Half     | Disabled     |
| Mirror             | 3       | TP                  | Down Enabled           | Enabled    | 10M/Half     | Disabled     |
| Bandwidth          | 4       | TP                  | Down Enabled           | Enabled    | 10M/Half     | Disabled     |
| OoS                | 5       | TP                  | Down Enabled           | Enabled    | 10M/Half     | Disabled     |
| SNMP               | 6       | TP                  | Down Enabled           | Enabled    | 10M/Half     | Disabled     |
| IGMP Snooping      | 7       | TP                  | Down Enabled           | Enabled    | 10M/Half     | Disabled     |
| Max. Packet Length | 8       | TP                  | Down Enabled           | Enabled    | 10M/Half     | Disabled     |
| DHCP Boot          |         |                     | a a constanting of the | and bre u  | and griden   | andored      |
| VLAN               |         |                     |                        |            |              |              |
| MAC Table          |         |                     |                        |            |              |              |
| GVRP               |         |                     |                        |            |              |              |
| STP                |         |                     |                        |            |              |              |
| Trunk              |         |                     |                        |            |              |              |
| 802.1X             |         |                     |                        |            |              |              |
| Alarm              |         |                     |                        |            |              |              |
| Configuration      |         |                     |                        |            |              |              |
| Diagnostics        |         |                     |                        |            |              |              |
| TFTP Server        |         |                     |                        |            |              |              |
| Log                |         |                     |                        |            |              |              |
| Firmware Upgrade   |         |                     |                        |            |              |              |
| Reboot             |         |                     |                        |            |              |              |
| Logout             |         |                     |                        |            |              |              |

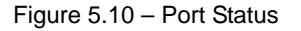

Function name:

Port Status

#### Function Description:

Port status reports the current status of all ports in the switch. The screen will be automatically refreshed approximately every five seconds as port parameters change.

Parameter Description:

Port No:

Displays the port number. The number is 1 - 8. Ports 7 and 8 may be fiber modules.

Media:

Shows the media type used in all ports. Port 7 and Port 8 are dual media ports, which support either fiber or UTP media with either Gigabit Ethernet or Fast Ethernet. If SFP modules are installed, Port 7 and/or Port 8 can no longer be used for a UTP connection. Since the fiber port could be multimode or singlemode, the information will be based on the actual media installed in the switch with reference to connector, distance, fiber mode, etc. The module port information is displayed in 5.11.

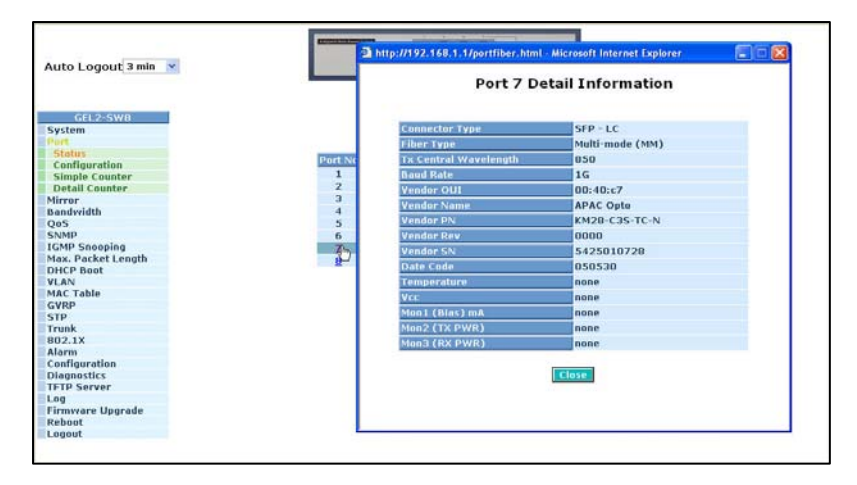

Figure 5.11 – Detailed Port Information

Link:

Displays an active or inactive port. If the link is connected to a working device, the link will show that is it "Up"; otherwise, it will show "Down". This is determined by the hardware on both devices of the connection.

No default value.

State:

Displays the communication function of the port is "Enabled" or "Disabled". When it is enabled, traffic can be transmitted and received via this port. When it is disabled, no traffic can be transferred through this port. Port State is configured by user.

Default: Enabled.

Auto Negotiation:

Displays the exchange mode of Ethernet MAC. There are two modes supported in the switch. They are auto-negotiation mode "Enabled" and forced mode "Disabled". When in "Enabled" mode, this function will be automatically negotiated by the hardware itself and exchange the capability of speed and duplex mode. The best communication mode will be used. When in "Disabled" mode, both parties must have the same setting of speed and duplex, otherwise, there will be no link. In this case, the link result is "Down".

Default: Enabled

Speed / Duplex Mode:
Displays the speed and duplex mode of all ports. There are three speeds 10Mbps, 100Mbps and 1000Mbps supported for TP media. Duplex mode is half duplex and full duplex. If the media is 1Gbps fiber, it is 1000Mbps only. The status of speed/duplex mode is determined by:

- Negotiation of both the local port and the link partner in "Auto Speed" mode
- User setting in "Force" mode. The local port has to be preset according to its capability.

Default: None, depends on the result of the negotiation.

#### Flow Control:

Show each port's flow control status.

There are two types of flow control in Ethernet, **backpressure** for half-duplex operation and **pause flow control** (IEEE802.3x) for full-duplex operation. The switch supports both.

Default: Disabled

#### Parameter description of Port 7 and Port 8:

Connector Type:

Displays the connector type (UTP, SC, ST, LC, etc.)

Fiber Type:

Displays the fiber mode (multimode or singlemode).

Tx Central Wavelength:

Displays the fiber optical transmitting central wavelength, for instance, 850nm, 1310nm, 1550nm and so on.

Baud Rate:

Displays the maximum baud rate of the fiber module supported, for instance, 10M, 100M, 1G and so on.

Vendor OUI:

Displays the manufacturer's OUI code which is assigned by IEEE.

Vendor Name:

Displays the company name of the module manufacturer.

Vendor P/N:

Displays the product name by module manufacturer.

Vendor Rev (Revision):

Displays the module revision.

Vendor SN (Serial Number):

Displays the serial number assigned by the manufacturer.

Date Code:

Displays the date this SFP module was made.

Temperature:

Displays the current temperature of SFP module.

Vcc:

Displays the working DC voltage of SFP module.

Mon1(Bias) mA:

Displays the Bias current of SFP module.

Mon2(TX PWR):

Displays the transmit power of SFP module.

Mon3(RX PWR):

Displays the receiver power of SFP module.

# 5.8.2 Port Configuration

**Port Configuration** is used to modify the setting by port. This function allows set and reset the functions described below.

| Auto Logout 3 min 💌   | 1       |         | 4   |                                                                                                    |       | 1        |       |
|-----------------------|---------|---------|-----|----------------------------------------------------------------------------------------------------|-------|----------|-------|
| GEL2-SW8<br>System    |         | Port    | c   | onfigu                                                                                                    | ratio | 'n       |       |
| Configuration free    | Port No | State   |     | Mod                                                                                                    | 0     | Flow Cor | itrol |
| Simple Counter        | 1       | Enable  | ۲   | Auto                                                                                                    | 4     | Enable   | Y     |
| Jetail Counter        | 2       | Enable  | ~   | Auto                                                                                                    | ~     | Enable   | ¥     |
| rror                  |         | Enable  |     | Auto                                                                                                    |       | Enable   | v     |
| Iwidth                |         | cirdble | 100 | Muto                                                                                                    |       | endule   |       |
|                       | 4       | Enable  | ~   | Auto                                                                                                    | ¥     | Enable   | Y     |
| Seconing              | - 5     | Enable  | 4   | Auto                                                                                                    | ~     | Enable   | ¥     |
| Packet Length         | 6       | Enable  | ~   | Auto                                                                                                    | ~     | Enable   | ~     |
| P Boot                |         | cindule |     |                                                                                                    |       | enable   |       |
|                       | 7A      | Enable  | ~   | Auto                                                                                                    | *     | Enable   | Y     |
| Table                 | 78      | Enable  |     | Auto                                                                                                    | 195   | Enable   | 14    |
| P                     | TA.     | Enable  | 4   | Auto                                                                                                    | -     | Enable   | 5     |
|                       | UK.     | endore. | 250 |                                                                                                    | 100   | enable   | 100   |
|                       | 08      | Enable  |     | Auto                                                                                                    |       | Enable   |       |
| ×                     |         |         |     |                                                                                                    |       |          |       |
| rm<br>flammtlan       |         |         |     | Apply                                                                                                    |       |          |       |
| nguration             |         |         |     | and the second second s |       |          |       |
| a Server              |         |         |     |                                                                                                    |       |          |       |
|                       |         |         |     |                                                                                                    |       |          |       |
| nvvare Upgrade<br>oot |         |         |     |                                                                                                    |       |          |       |
| aut                   |         |         |     |                                                                                                    |       |          |       |

Figure 5.12 - Port Configuration

Function name:

Port Configuration

## Function description:

Used to set the operation mode of each port. The switch supports three parameters for each port:

- State
- Mode
- Flow control.

## Parameter description:

## State:

The communication capability of the port is Enabled or Disabled. When enabled, traffic can be

transmitted and received via this port. When disabled, the port is blocked and no traffic can be transmitted through this port. Port State is configurable by the user. If you set a port's state to **Disable**, then that port cannot pass traffic, even though **Link** is displayed.

Default: Enable.

Mode:

Set the speed and duplex mode for the port. If the media is 1Gbps fiber, it will always be 1000Mbps and the duplex mode can only be full. If the media is TP, the speed/duplex mode is comprised of speeds of 10/100/1000Mbps and the duplex mode is either full or half duplex. The following table summarizes the function the media supports.

| Media type  | NWay   | Speed        | Duplex                        |
|-------------|--------|--------------|-------------------------------|
| 1000M TP    | ON/OFF | 10/100/1000M | Full for all, Half for 10/100 |
| 1000M Fiber | ON/OFF | 1000M        | Full                          |

In auto-negotiation mode, there is no default value. In forced mode, the default value depends on the setting.

Flow Control:

There are two modes to choose in flow control, including **Enable** and **Disable**. If flow control is set to Enable, both parties can send PAUSE frames to the transmitting device(s) in case the receiving port is too busy to handle the packets. When set to Disable, there will be no flow control in the port. Packets will be dropped if there is too much to handle.

Default: Enable.

## 5.8.3 Simple Counter

The function of the **Simple Counter** is to collect information and provide counting about the traffic of the port, whether the packet is good or bad.

In Figure 5.13, the screen shows all ports' counter information at the same time. Each data field is 20-digits. If counting is overflows, the counter will be reset and restart counting. The data is updated based on the time interval defined by the user. The valid range is three to ten seconds. The refresh interval is used to set the update frequency. Default update time is three seconds.

| GEL2-SW8                                                    |           |                   | Simp                           | le Counter    |              |                 |              |
|-------------------------------------------------------------|-----------|-------------------|--------------------------------|---------------|--------------|-----------------|--------------|
| Status<br>Configuration<br>Simple Counter<br>Detail Counter | Time elap | sed since last re | Refresh In<br>set: O Days O He | nterval 3 sec | v<br>47 Secs |                 | Reset        |
| Bandwidth                                                   | Port No   | Tx Byte           | Rx Byte                        | Tx Packet     | Rx Packet    | Tx Collision Ra | Error Packet |
| 105                                                         | 1         | 1101362           | 484678                         | 3667          | 3246         | 0               |              |
| NMP                                                         | 2         | 0                 | 0                              | 0             | 0.10         | 0               |              |
| MP Snooping                                                 | 3         | 466386            | 140889                         | 1157          | 1156         | 0               |              |
| ax. Packet Length                                           | 4         | 0                 |                                |               |              | 0               |              |
| HCP Boot                                                    | -         | 10953             | 4713                           | 84            | 63           | 0               |              |
| LAN                                                         | 6         | 0                 | 0                              |               | 0            | 0               |              |
| AC Table                                                    | 7         | 0                 | 0                              |               | 0            |                 |              |
| VRP                                                         |           | 0                 | 0                              | 0             | 0            | 0               |              |
| TP                                                          | J         | 0                 | 0                              | U             | 0            | U               |              |
| 02.17                                                       |           |                   |                                |               |              |                 |              |
| larm                                                        |           |                   |                                |               |              |                 |              |
| onfiguration                                                |           |                   |                                |               |              |                 |              |
| lannostics                                                  |           |                   |                                |               |              |                 |              |
| FTP Server                                                  |           |                   |                                |               |              |                 |              |
| g                                                           |           |                   |                                |               |              |                 |              |
| irmware Upgrade                                             |           |                   |                                |               |              |                 |              |
|                                                             |           |                   |                                |               |              |                 |              |
| Reboot                                                      |           |                   |                                |               |              |                 |              |

Figure 5.13 – Simple Counter

Function name:

Simple Counter

Function description:

Displays the summary counting of each port's traffic, including Tx Byte, Rx Byte, Tx Packet, Rx Packet, Tx Collision and Rx Error Packet.

Parameters description:

Tx Byte:

Total transmitted bytes.

Rx Byte:

Total received bytes.

Tx Packet:

The counting number of the packets transmitted.

Rx Packet:

The counting number of the packet received.

Tx Collision:

Number of collisions transmitting frames experienced.

**Rx Error Packet:** 

Number of bad packets received.

# 5.8.4 Detail Counter

The function of the **Detail Counter** is to collect information and provide the counting for the traffic of the port, whether the packet is good or bad.

In Figure 5.14, the counter is displayed one port at a time. To see another port's counter, pull down the Select list. The figures for the port you have chosen will be displayed.

Each data field is 20-digits. If the counting overflows, the counter will be reset and counting will be restarted. The data is updated based on the time interval defined by the user. The valid range is three to ten seconds. The refresh interval is used to set the update frequency. Default update time is three seconds.

| Auto Logout 3 min 👻             |                            |                      | <b>NR N</b> R -          |          |
|---------------------------------|----------------------------|----------------------|--------------------------|----------|
| GEL2-SW8<br>System<br>Port      |                            | Detail (             | Counter                  |          |
| Status                          | Calast Dort 1 M            | Defrech Intern       | al Jeac M                | Decer    |
| Configuration<br>Simple Counter | Select Part A (5)          | Refress interv       |                          |          |
| Detail Counter                  | Time elapsed since last i  | eset: 0 Days 0 Hours | 49 Mins 50 Secs          |          |
| Mirror U                        |                            |                      |                          |          |
| ðandwidth                       | Receive                    | Total                | Trensmit/Tote            |          |
| 205                             | Rx Packets                 | 3361                 | Tx Packets               | 3791     |
| CMD Secondar                    | Rx Octets                  | 502261               | Tx Octets                | 1142632  |
| dax. Packet Length              | Ry High Priority Packets   | 3361                 | Ty High Priority Packets | 0        |
| OHCP Boot                       | Designed Designed Designed | 5501                 | To Low Delevity Deckets  | 0        |
| /LAN                            | RX LOW PHONY PACKET        |                      | TX LOW Priority Packets  |          |
| MAC Table                       | Rx Broadcast               | 24                   | Tx Bruadcast             | 2/4      |
| SVRP                            | RX Multicast               | 0                    | TX Multicast             | 0        |
| STP                             | Receive Size               | Counters             | Transmit Size Cou        | nters    |
| 802.1X                          | Rx 64 Bytes                | 2112                 | Tx 64 Bytes              | 1010     |
| Marm                            | RX 65-127 Bytes            | 626                  | TX 65-127 Bytes          | 830      |
| Configuration                   | Rx 120-255 Bytes           | 6                    | Tx 128-255 Bytes         | 287      |
| Diagnostics<br>TETR Server      | Rx 256-511 Bytes           | 104                  | Tx 256-511 Bytes         | 69       |
| od                              | Rx 512-1023 Bytes          | 513                  | Tx 512-1023 Bytes        | 373      |
| Firmware Upgrade                | Rx 1024- Bytes             | 0                    | Tx 1024- Bytes           | 414      |
| Reboot                          | Pacelya Error              | Counterr             | Transmit Error Cou       | interc   |
| ogout                           |                            | counters.            | Transinic Error Cou      | allers 0 |
|                                 | Rx CRC7Aligment            | U                    | TX Collisions            | U        |
|                                 | Rx Undersize               | 0                    | TX Drops                 | 0        |

Figure 5.14 – Detailed Counter

### Function name:

Detail Counter

## Function description:

Displays the detailed counting number of each port's traffic. In Figure 5.14, the window shows all counter information for one port at a time.

## Parameter description:

## Rx Packets:

The counting number of the packets received.

## **RX Octets:**

Total received bytes.

Rx High Priority Packets:

Number of Rx packets classified as high priority.

Rx Low Priority Packets:

Number of Rx packets classified as low priority.

**Rx Broadcast:** 

Shows the counting number of the received broadcast packet.

**Rx Multicast:** 

Shows the counting number of the received multicast packet.

Tx Packets:

The counting number of the packet transmitted.

TX Octets:

Total transmitted bytes.

Tx High Priority Packets:

Number of Tx packets classified as high priority.

Tx Low Priority Packets:

Number of Tx packets classified as low priority.

Tx Broadcast:

Shows the counting number of the transmitted broadcast packet.

Tx Multicast:

Shows the counting number of the transmitted multicast packet.

Rx 64 Bytes:

Number of 64-byte frames in good and bad packets received.

Rx 65-127 Bytes:

Number of 65 ~ 126-byte frames in good and bad packets received.

Rx 128-255 Bytes:

Number of 127 ~ 255-byte frames in good and bad packets received.

Rx 256-511 Bytes:

Number of 256 ~ 511-byte frames in good and bad packets received.

Rx 512-1023 Bytes:

Number of 512 ~ 1023-byte frames in good and bad packets received.

Rx 1024-Bytes:

Number of 1024-max\_length-byte frames in good and bad packets received.

Tx 64 Bytes:

Number of 64-byte frames in good and bad packets transmitted.

Tx 65-127 Bytes:

Number of 65 ~ 126-byte frames in good and bad packets transmitted.

Tx 128-255 Bytes:

Number of 127 ~ 255-byte frames in good and bad packets transmitted.

Tx 256-511 Bytes:

Number of 256 ~ 511-byte frames in good and bad packets transmitted.

Tx 512-1023 Bytes:

Number of 512 ~ 1023-byte frames in good and bad packets transmitted.

Tx 1024-Bytes:

Number of 1024-max\_length-byte frames in good and bad packets transmitted.

Rx CRC/Alignment:

Number of alignment errors and CRC error packets received.

Rx Undersize:

Number of short frames (<64 Bytes) with valid CRC.

Rx Oversize:

Number of long frames(according to max\_length register) with valid CRC.

## **Rx Fragments:**

Number of short frames (< 64 bytes) with invalid CRC.

Rx Jabber:

Number of long frames(according to max\_length register) with invalid CRC.

Rx Drops:

Frames dropped due to the lack of receiving buffer.

Rx Errors:

Number of the error packets received.

Tx Collisions:

Number of collisions transmitting frames experienced.

Tx Drops:

Number of frames dropped due to excessive collision, late collision, or frame aging.

Tx FIFO Drops:

Number of frames dropped due to the lack of transmitting buffer.

# 5.9 Mirror Configuration

## Function name:

Mirror Configuration

## Function description:

Mirror Configuration is used to monitor the traffic of the network. For example, if Port A and Port B are Monitoring Port and Monitored Port respectively, the traffic received by Port B will be copied to Port A for monitoring.

**Note:** When configuring the mirror function, it is recommended to avoid setting a port to be a sniffer port and an aggregated port at the same time.

## Parameter description:

Mode:

Used for the activation or de-activation of Port Mirror function. Default is disable.

## Monitoring Port:

Set up the port for monitoring. Valid port is Port 1~8 and default is Port 1.

## Monitored Port:

Set up the port for being monitored. Select the check box  $(\boxdot)$  beside the port number. Valid ports are Port 1~8.

| Auto Logout 3 min 💌        |                                                                                                    |
|----------------------------|----------------------------------------------------------------------------------------------------|
| GEL2-SW8<br>System<br>Port | Mirror                                                                                                    |
| Bandud th                  | Mode Disable *                                                                                                    |
| Oos                        | and a state of the state of the |
| SNMP                       | Plantoring Porc 1                                                                                                    |
| IGMP Sneeping              | Manitared Port 1, 2, 3, 4, 5, 6, 7, 8,                                                                                                    |
| Max, Packet Length         |                                                                                                    |
| DHCP Boot                  |                                                                                                    |
| VLAN                       | Apply                                                                                                    |
| MAC Table                  |                                                                                                    |
| GVRP                       |                                                                                                    |
| STP                        |                                                                                                    |
| Trunk                      |                                                                                                    |
| 802.1X                     |                                                                                                    |
| Alarm                      |                                                                                                    |
| Configuration              |                                                                                                    |
| Diagnostics                |                                                                                                    |
| IFTP Server                |                                                                                                    |
| Elemenara Hograda          |                                                                                                    |
| Reboot                     |                                                                                                    |
| Legeut                     |                                                                                                    |
| Logoot                     |                                                                                                    |
|                            |                                                                                                    |
|                            |                                                                                                    |
|                            |                                                                                                    |

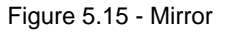

# 5.10 Bandwidth Management

### Function name:

Bandwidth Management

### Function description:

Bandwidth Management function is used to set up the limit of Ingress and Egress bandwidth for each port.

**Note:** Each port on the switch has a 16KB packet buffer. The packet buffer size will be reduced when the bandwidth rate limitation is enabled, which may cause the jumbo frame to not be forwarded. It is recommended to avoid enabling jumbo frame and bandwidth rating functions at the same time.

| Auto Logout 3 min 💌        |                                                                                                    |                      |                                                                                                    | IN IN TH                                                                                                    |
|----------------------------|----------------------------------------------------------------------------------------------------|----------------------|----------------------------------------------------------------------------------------------------|----------------------------------------------------------------------------------------------------|
| GEL2-SW8<br>System<br>Port |                                                                                                    | Bar                  | ndwidth Mana                                                                                                    | gement Configuration                                                                                         |
| Mirror                     | Port Number                                                                                                    | 1                    |                                                                                                    |                                                                                                    |
| Oas                        |                                                                                                    |                      |                                                                                                    |                                                                                                    |
| ENIMO                      | Record and the second second se | In the second second |                                                                                                    |                                                                                                    |
| IGMP Soppoing              | ingress Rate Li                                                                                                    | miting (Poli         | icing)                                                                                                    |                                                                                                    |
| Max, Packet Length         | Traffic                                                                                                    | State                | Data Rate (Mbps)                                                                                                    | Description                                                                                                  |
| DHCP Boot                  | All Traffic                                                                                                    | Disable 💌            | 0                                                                                                    | Incoming traffic is discarded if rate is exceeded.<br>Pause frames are generated if flow control is enabled. |
| VLAN                       | Broadcast &                                                                                                    |                      |                                                                                                    | Pause frames are generated if now control is enabled.                                                        |
| MAC Table                  | Multicast                                                                                                    | Disable 🛩            | 0                                                                                                    | Incoming traffic is discarded if rate is exceeded.                                                           |
| GVRP                       |                                                                                                    |                      |                                                                                                    |                                                                                                    |
| STP                        |                                                                                                    |                      |                                                                                                    |                                                                                                    |
| 1runk                      | Egress Rate Lin                                                                                                    | miting (shap         | oing)                                                                                                    |                                                                                                    |
| 802.1X                     | Traffic                                                                                                    | State                | Data Rate (Mbps)                                                                                                    | Description                                                                                                  |
| Alarm                      | All Teaffle                                                                                                    | Disable w            | 0                                                                                                    | Packet transmission is delayed if rate is exceeded.                                                          |
| Diagnastics                | All Traint.                                                                                                    | Disdole              | 10                                                                                                    | Traffic may be lost if egress buffers run full.                                                              |
| TETD Server                |                                                                                                    |                      |                                                                                                    |                                                                                                    |
| Loa                        |                                                                                                    |                      | - Contract - Contract | Director I                                                                                                   |
| Firmware Ungrade           |                                                                                                    |                      | - NDD                                                                                                    | THE CONTRACTOR                                                                                               |
| Reboot                     |                                                                                                    |                      |                                                                                                    |                                                                                                    |
|                            |                                                                                                    |                      |                                                                                                    |                                                                                                    |

Figure 5.16 – Bandwidth Management Configuration

Parameter description:

Port Number:

Choose the port to use for bandwidth management. Valid range of the port is 1~8.

All Traffic for Ingress Rate Limiting (Policing):

Set up the limit of Ingress bandwidth for the port you chose. Incoming traffic will be discarded if the rate exceeds the value you set up in Data Rate field. Pause frames are also generated if flow control is enabled. The format of the packet limits to unicast, broadcast and multicast. Valid range is 0~1000.

Broadcast & Multicast for Ingress Rate Limiting (Policing):

Set up the limit of Ingress bandwidth for the port you choose. Incoming traffic will be discarded if the rate exceeds the value you set in Data Rate field. The format of the packet limits to broadcast and multicast. Valid range is 0~1000.

All Traffic for Egress Rate Limiting (Shaping):

Set up the limit of Egress bandwidth for the port you choose. Packet transmission will be delayed if the rate exceeds the value you set in Data Rate field. Traffic may be lost if egress buffers run full. The format of the packet limits to unicast, broadcast and multicast. Valid range is 0~1000.

# 5.11 QoS (Quality of Service) Configuration

The switch provides the following powerful QoS functions:

- Per Port Priority
- VLAN Tag Priority
- IP TOS Classification
- IP TCP/UDP Port Classification
- IP DIffServe Classification

Click on **Configure** next to the desired QoS function. Once you have set the configurations, remember to click on **Apply** to save the settings.

With QoS configurations, the **Default Class** is either set to **high** or **low**. When you set one of the five QoS functions listed above, packets that do not belong to this QoS setting are viewed as **Default Class**.

For example, if you set QoS function as VLAN Tag Priority mode, and then choose Default Class as High, the priority of the packets with no tag will be considered as High priority. The initial value of the Default Class is High.

| Auto Logout 3 min 💌                                         |                                                    |                       |
|-------------------------------------------------------------|----------------------------------------------------|-----------------------|
| GEL2-SWB<br>System<br>Port<br>Mirror<br>Bandwidth<br>QoS Jb | Quality of Service (QoS) (<br>Default Class High V | Configura             |
| SNMP-/                                                      | Per Port Priority                                  | Configure             |
| Max. Packet Length                                          | ONI AN Tag Priority                                | Confiners             |
| DHCP Boot                                                   | C TEAC TOU PHONEY                                  | Contriguent           |
| ILAN ALC TABLE                                              | O IP ToS Classification                            | Configure             |
| CVPD                                                        | O IP TCP/UDP Port Classification                   | Configure             |
| STP                                                         |                                                    | and the second second |
| Trunk                                                       | O IP Diffserv Classification                       | Configure             |
| 802.1X                                                      |                                                    |                       |
| Alarm                                                       | Apply                                              |                       |
| Configuration                                               |                                                    |                       |
| Diagnostics                                                 |                                                    |                       |
| IFTP Server                                                 |                                                    |                       |
| Log                                                         |                                                    |                       |
| aboot                                                       |                                                    |                       |
| ceboot                                                      |                                                    |                       |

Figure 5.17 – QoS Configuration

The QoS functions listed in Figure 5.17 are listed below.

Function name:

Per Port Priority

Function description:

QoS priority can be assigned, including High and Low for each port. For example, if IP packets from Port 2 and Port 3 are transmitted at the speed of 1Gbps to Port 1, and the Class of Port 2 is set as High and Port 3 is set as Low, then the packets of Port 3 will be dropped when the congestion happens because Port 2 has a higher precedence of transmitting packets.

Parameter description:

Port No:

Choose the port (1~8) respectively with Priority Class on Per Port Priority function. Class:

> Auto Logout 3 min
>  CL2-SW8
>
>
>  System
>  Per Port Priority
>
>
>  Wingr Bandwidth
>  Per No
>
>
>  CMP Stopping
>  Per No
>
>
>  CMP Stopping
>  Per No
>
>
>  CMP Stopping
>  Per No
>
>
>  CMP Stopping
>  Per No
>
>
>  CMP Stopping
>  Per No
>
>
>  CMP Stopping
>  Per No
>
>
>  CMP Stopping
>  Per No
>
>
>  CMP Stopping
>  Per No
>
>
>  CMP Stopping
>  Per No
>
>
>  CMP Stopping
>  Per No
>
>
>  CMP Stopping
>  Per No
>
>
>  CMP Stopping
>  Per No
>
>
>  CMP Stopping
>  Per No
>
>
>  CMP Stopping
>  Per No
>
>
>  CMP Stopping
>  Per No
>
>
>  CMP Stopping
>  Per No
>
>
>  CMP Stopping
>  Per No
>
>
>  CMP Stopping
>  Per No
>
>
>  CMP Stopping
>  Per No
>
>
>  CMP Stopping
>  Per No
>
>
>  Configuration
>  Per No
>
>
>  Dispositics
>  Per No
>
>
>  Legent
>  Per No

Set High Priority or Low Priority for each port respectively.

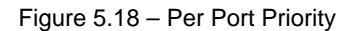

Function name:

VLAN Tag Priority

## Function description:

In VLAN tag, there are three bits belonging to priority. According to these three bits, we could arrange eight traffics –0 0 0, 0 0 1, 0 1 0, 0 1 1, 1 0 0, 1 0 1, 1 1 0, 1 1 1. We can set High priority or Low priority for each traffic class. For instance, if we set VLAN-tagged priority 0 0 to high priority and VLAN-tagged priority 0 0 1 to Low Priority, and then include ports 1, 2, 3 in VLAN 2 that means the packets that have the value 0 0 0 in VLAN-tagged field and VID equals two from Port 2 and the packets that have the value 0 0 1 in VLAN-tagged field and VID equals two from Port 3 into the switch. The two kinds of packets are transmitted for Port 1 until the port results in congestion. The result is that the packets will be dropped partially from Port 3 because the packets belong to Low Priority. For the use of VLAN Tag Priority function, use the **Configure** button.

| System<br>Port    |          | v     | LAN Tag Priori       | ity   |         |
|-------------------|----------|-------|----------------------|-------|---------|
| dirror            | 5        | VLA   | Tao Prinrity Classes |       |         |
| Jos               | Port     | Bit 2 | Bit 1                | Bit O | Class   |
| NMP               |          | 0     | 0                    | 0     | Low     |
| GMP Snooping      | Port 1 🗠 |       |                      |       |         |
| ax. Packet Length |          | 0     | 0                    | 1     | Low M   |
| AN                |          | 0     | 1                    | 0     | Low 💌   |
| AC Table          |          | 0     | 1                    | 1     | Low V   |
| RP                |          |       |                      | 100   |         |
| P                 |          | 1     | U                    | U     | High 💌  |
| ink               |          | 1     | 0                    | 1     | High 💌  |
| 12.1X             |          | 1     | 1                    | 0     | High 🛩  |
| arm               |          |       |                      |       | Link of |
| annostics         |          |       |                      |       | rigit 💌 |
| TP Server         |          |       |                      |       |         |
| a                 |          |       | Apply                |       |         |
| mvvare Upgrade    |          |       |                      |       |         |
| boot              |          |       |                      |       |         |

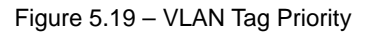

## Parameter description:

Quality of Service (QoS) VLAN Tag Configuration:

Used for setting up the QoS belongs to VLAN operation.

Port:

Set the ports (1~8) respectively to allow the VLAN Tag QoS function to work. Use **Select All** to set all the ports at the same time.

Bit 0, Bit 1, Bit 2:

According to the arrangement of VLAN-tagged priority, eight types of traffic can be formed, including 0 0 0, 0 0 1, 0 1 0, 0 1 1, 1 0 0, 1 0 1, 1 1 0 and 1 1 1.

Class:

Set High Priority or Low Priority for each port respectively for the eight types of traffic.

### Function name:

**IP ToS Classification** 

## Function description:

Another QoS function is the application of Layer 3 on network framework. This focus is on the TOS field of the IP header. There are three bits in TOS field. Bit  $5 \sim 7$  of TOS field will be used. According to these three bits, we could arrange eight traffics -000, 001, 010, 011, 100, 101, 110, 111. As long as we change bit  $5 \sim 7$  of TOS field of IP header, we will create the eight traffic packets. High priority or Low priority can be set for each traffic class. For instance, if we set TOS 0 0 0 to high priority and TOS 0 0 1 to Low Priority the packets that have bit  $5 \sim 7$  of TOS Field are 0 0 1 from Port 3. The two kinds of packets are transmitted for Port 1 until the port results in congestion. The result is that the packets will be dropped partially from Port 3 because the packets belong to Low Priority.

| CELO CAUD          |                |                |                       |              |                                                                                                    |
|--------------------|----------------|----------------|-----------------------|--------------|----------------------------------------------------------------------------------------------------|
| System             | 0              | uality of Serv | ice (OoS) Tos         | Configuratio | n                                                                                                    |
| Port               |                |                |                       |              |                                                                                                    |
| Mirror             | -              |                |                       |              |                                                                                                    |
| Bandwidth          | 25 August 1997 |                | LP/IP ToS Classes     |              | r                                                                                                    |
| Ques .             | Port           | Bit 2          | BIT T                 | Bit O        | Class                                                                                                    |
| ICMP Seening       |                | 0              | 0                     | 0            | Low M                                                                                                    |
| Max. Packet Length | Port 1 😁       | n              | 0                     | 1            | 1.037                                                                                                    |
| DHCP Boot          |                |                |                       |              | 2011 00                                                                                                    |
| VLAN               |                | 0              | 1                     | 0            | Low 😒                                                                                                    |
| MAC Table          |                | 0              | 1                     | 1            | Low 😒                                                                                                    |
| GVRP               |                | 1              | 0                     | 0            | High ×                                                                                                    |
| STP                |                |                |                       |              |                                                                                                    |
| 17UNK              |                | 1              | U                     | 1            | High 🐸                                                                                                    |
| Alarm              |                | 1              | 1                     | 0            | High 😒                                                                                                    |
| Configuration      |                | 1              | 1                     | 1            | High ¥                                                                                                    |
| Diagnostics        |                |                | 1                     |              | hard a second second second second second second second second second second second second second second second |
| TFTP Server        |                |                | and the second second |              |                                                                                                    |
| Log                |                |                | Apply                 |              |                                                                                                    |
| Firmware Upgrade   |                |                |                       |              |                                                                                                    |
| Report             |                |                |                       |              |                                                                                                    |

Figure 5.20 – QoS ToS Configuration

Parameter description:

Quality of Service (QoS) ToS Configuration:

Used for setting the QoS in Layer 3.

Port:

Set the ports (1~8) respectively to allow the TOS QoS function to work. Use **Select All** to set all the ports at the same time.

#### Bit 0, Bit 1, Bit 2:

According to the arrangement of Bit 5 ~ Bit 7 in TOS Field of IP Header, eight types of traffic can be formed, including 0 0 0, 0 0 1, 0 1 0, 0 1 1, 1 0 0, 1 0 1, 1 1 0 and 1 1 1.

Class:

Set High Priority or Low Priority for each port respectively for the eight types of traffic.

Function name:

IP TCP/UDP Port Classification

Function description:

In the L4 QoS Configuration, one of the following seven special network transmission events can be chosen:

Parameter description:

Disable IP TCP/UDP Port Classification:

Belongs to the QoS in L4. Select the option button and click **Apply**. Click **Advance** set special TCP/UDP port for QoS.

Down prioritize web browsing, e-mail, FTP and news:

Belongs to the QoS in L4. Select the option button and click **Apply**. Click **Advance** to set special TCP/UDP port for QoS.

Prioritize IP Telephony (VoIP):

Belongs to the QoS in L4. Select the option button and click **Apply**. Click **Advance** to set special TCP/UDP port for QoS.

Prioritize iSCSI:

Belongs to the QoS in L4. Select the option button and click **Apply**. Click **Advance** to set special TCP/UDP port for QoS.

Prioritize web browsing, e-mail, FTP transfers and news:

Belong to the QoS in L4. Select the option button and click **Apply**. Click **Advance** to set special TCP/UDP port for QoS.

Prioritize Streaming Audio/Video:

Belongs to the QoS in L4. Select the option button and click **Apply**. Click **Advance** to set special TCP/UDP port for QoS.

Prioritize Databases (Oracle, IBM DB2, SQL, Microsoft):

Belongs to the QoS in L4. Select the option button and click **Apply**. Click **Advance** to set special TCP/UDP port for QoS.

Advanced Mode:

Display the TCP/UDP port number in L4 QoS. In the **Disable IP TCP/UDP Port Classification** mode, you can randomly choose a TCP/UDP port number that L4 QoS will affect. As to other special L4 QoS events, special TCP/UDP port number will take action. You can add or modify the port number at random. For instance, if you choose **Down prioritize web browsing, e-mail**,

**FTP and news** as the QoS of L4 and enter the "Advanced Mode", then we can see that special port numbers 80, 280, 443, 25, 110, 20, 21, 69, 119, 2009 have already been configured. You can also modify these port numbers. See Figure 5.21.

Special TCP/UDP class:

There are two modes for selection, including Low and High.

Default class (all other TCP/UDP ports):

There are two modes for selection, including Low and High.

Port:

You can set the ports (1~8) respectively to allow the Special TDP/UDP class function to work. To set all ports at the same time, select **All**.

Special UDP/TCP Port Selection:

The following are port numbers defined by the following specific networks in L4:

- Down prioritize web browsing, e-mail, FTP and news:
- o port number 80,280,443,25,110,20,21,69,119,2009
- Prioritize IP Telephony (VoIP):1718,1719,1720
- Prioritize iSCSI:3225,3260,3420
- Prioritize web browsing, e-mail, FTP transfers and news:
- o 80,280,443,25,110,20,21,69,119,2009
- Prioritize Streaming Audio/Video: 2979,1755,7070,7071,554,8000
- Prioritize Databases (Oracle, IBM DB2, SQL, Microsoft): 66,1571,1575,523,118,156,3306,1232,1433,1434

Once you have selected **Configure** for **IP TCP/UDP Port**, you can choose either the **Advanced Mode** or the **Simple Mode**.

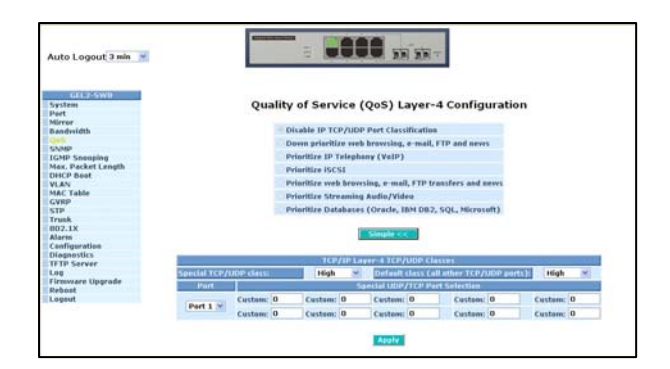

Figure 5.21 - Advanced Mode

| uto Logout 3 min 💌   |                                                                                                    |
|----------------------|----------------------------------------------------------------------------------------------------|
| GEL-2-SWED<br>system | Quality of Service (QoS) Layer-4 Configuration                                                                  |
| set                  |                                                                                                    |
| andwidth             | Oisable IP TCP/UDP Part Classification                                                                          |
| 15                   | O Down prioritize web browsing, e-mail, FTP and news                                                            |
| CMP Sneoping         | OPrioritize IP Telephany (ValP)                                                                                 |
| ax, Packet Length    | O Prioritize ISCSI                                                                                              |
| ACP Beat             | OPrioritize web henorsing, e-mail, FTP transfers and news                                                       |
| AC Table             | O Brighting Streeming Audio Mideo                                                                               |
| VRP                  | Optication Databases (Operate 2014 DB2 COL Minered)                                                             |
| runk.                | Comparison for an and the part of the second                                                                    |
| 02.1X                | Advance by                                                                                                    |
| norm                 |                                                                                                    |
| lognostics           |                                                                                                    |
| FTP Server           | an and the second second second second second second second second second second second second second second se |
| ireware Upprode      | A LOT Y                                                                                                    |
| rbost                |                                                                                                    |
| egeut                |                                                                                                    |

Figure 5.22 - Simple Mode

Simple Mode:

Select **Simple** to return to the screen that all L4 port number will disappear (See Figure 5.22).

### Function name

IP Diffserv Classification

### Function description:

In the late 1990s, the IETF redefined the meaning of the 8-bit SERVICE TYPE field to accommodate a set of differentiated services (DS). Under the differentiated services interpretation, the first six bits comprise a codepoint, which is sometimes abbreviated DSCP, and the last two bits are left unused.

IP Diffserve Classification function, can form total 64 (0~63) kinds of Traffic Class based on the arrangement of 6-bit field in DSCP of the IP packet. Sixty-four types of Class that belong to High or Low Priority can be set.

### Parameter description:

IP Differentiated Services (DiffServ) Configuration:

Used to set the IP Differentiated Services Configuration QoS.

Diffserv:

Display 64 (0~63) DiffServ Priority items.

Class:

64 types of traffic. Can set High Priority or Low Priority for each port respectively.

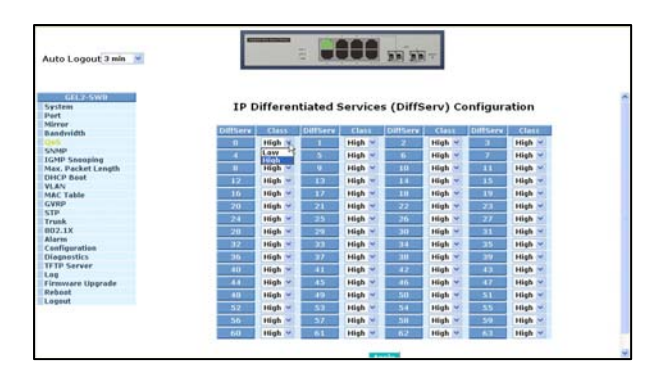

Figure 5.23 - IP Differentiated Services

# 5.12 SNMP Configuration

Any Network Management System (NMS) running the Simple Network Management Protocol (SNMP) can manage devices equipped with the SNMP agent, provided that the Management Information Base (MIB) is installed correctly on the managed devices. SNMP is a protocol that is used to govern the transfer of information between SNMP manager and agent. This protocol traverses the Object Identity (OID) of the management Information Base (MIB), described in the form of SMI syntax.

SNMP is passive except for the issuing the trap information. The switch supports a function to turn on or off the SNMP agent. If you set the field SNMP to **Enable**, the SNMP agent will be launched. All supported MIB OIDs, including RMON MIB, can be accessed via SNMP manager. If SNMP is set to **Disable**, the SNMP agent will not be activated. The related Community Name, Trap Host IP Address, Trap and all MIB counters will be ignored.

## Function name:

SNMP Configuration

## Function description:

This function is used to configure SNMP settings, community name, trap host and public traps as well as the throttle of SNMP. A SNMP manager must pass authentication by identifying both community names, then it can access the MIB information of the target device. So, both parties must have the same community name. Once the setting has been completed, click **Apply** and the setting will take effect.

## Parameters description:

SNMP:

The term SNMP is used for the activation or de-activation of SNMP. Default is Enable.

## Get/Set/Trap Community:

Community name is used as the password for authenticating if the requesting network management unit belongs to the same community group. If they don't have the same community name, they don't belong to the same group. Hence, the requesting network management unit cannot access a device with a different community name via SNMP protocol;

If they both have the same community name, they can talk each other.

Community name is user-definable with a maximum length of 15 characters and is case sensitive. No blank spaces are permitted in the community name string. Any printable character is allowed.

The community name for each function works independently. Each function has its own community name. The community name for GET only works for the GET function and can't be applied to other function such as SET and Trap.

Default SNMP function: Enable

Default community name for GET: Public

Default community name for SET: Private

Default community name for Trap: Public

Default Set function: Enable

Default trap host IP address: 0.0.0.0

Default port number: 162

#### Trap:

There are six supported trap hosts. Each has its own community name and IP address and is user-definable. To create a trap host means to create a trap manager by assigning an IP address to the host the trap message. In other words, the trap host is a network management unit with SNMP manager receiving the trap message from a switch with SNMP agent issuing the trap message. Six trap hosts can prevent the important trap message from being lost.

For each public trap, the switch supports the trap event Cold Start, Warm Start, Link Down, Link Up and Authentication Failure Trap. They can be enabled or disabled individually. When enabled, the corresponded trap will actively send a trap message to the trap host when a trap occurs. If all public traps are disabled, no public trap message will be sent. The Enterprise (no. 6) trap is classified as private trap, which is listed in the Trap Alarm Configuration function folder.

Default for all public traps: Enable.

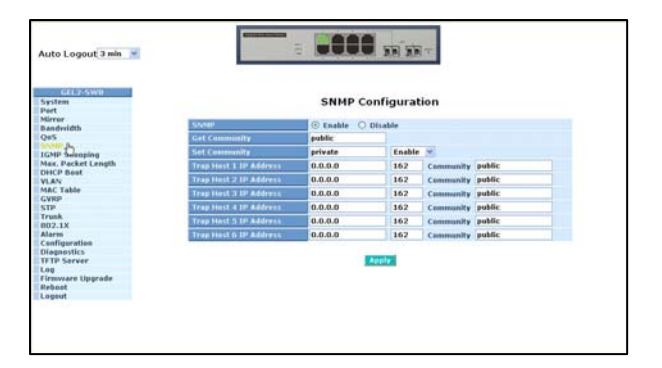

Figure 5.24 - Community and trap host setting

# 5.13 IGMP Snooping

IGMP snooping is used to establish the multicast groups to forward multicast packets to member ports. IGMP snooping avoids wasting the bandwidth while IP multicast packets are running over the network. A switch that does not support IGMP snooping cannot tell a multicast packet from broadcast packet, so it treats them as broadcast packets. Without IGMP snooping, the multicast packet forwarding function is no different from broadcast packets.

A switch with IGMP snooping supports the functions of query, report and leave. A type of packet exchanged between IP multicast router/switch and IP multicast host can update the information of the multicast table when a member (port) joins or leaves an IP multicast destination address. With this function, once a switch receives an IP multicast packet, it will forward the packet to the members who had joined a specified IP multicast group.

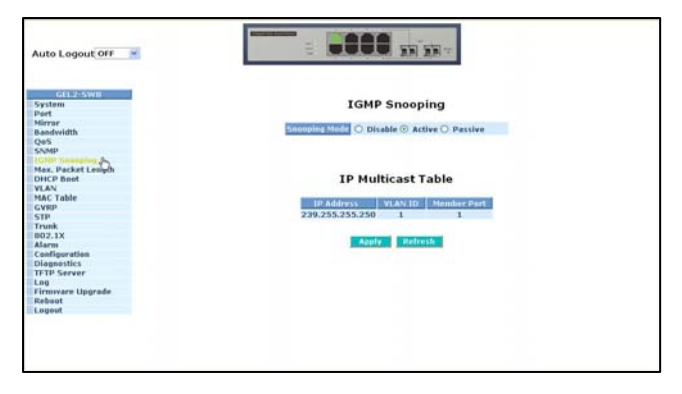

Figure 5.25 – IGMP Snooping

Function name:

IGMP Snooping

### Function description:

IGMP is used to snoop the status of IP multicast groups and display its associated information in both tagged VLAN and non-tagged VLAN networks. Enabling IGMP with either passive or active mode, you can monitor the IGMP snooping information, which contains the multicast member list with the multicast groups, VID and member port.

### Parameter description:

IGMP snooping mode selection:

The switch supports three kinds of IGMP Snooping status, including "Passive", "Active" and "Disable".

Disable:

Use "Disable" mode to disable IGMP Snooping function.

Default: Disable

Active:

In Active mode, IGMP snooping will periodically issue the Membership Query message to all attached hosts and gather the membership report message to update the database of the multicast table. This also reduces the unnecessary multicast traffic.

Passive:

In passive snooping mode, IGMP snooping will not periodically poll the hosts in the groups. The switch will send a Membership Query message to all hosts only when it has received a Membership Query message from a router.

IP Address:

Shows all multicast groups IP addresses that are registered on this device.

VLAN ID:

Shows VLAN ID for each multicast group.

Member Port:

Shows member ports that join each multicast group.

## 5.14 Maximum Packet Length

Function name:

Max. Packet Length

Function description:

The switch is capable of handling with 9k jumbo frames.

Parameter description:

Jumbo Frame(bytes):

Set up the maximum length of the packet that each port of the switch can accept. Maximum length can be up to 1532 bytes or 9216 bytes. The default is 1532 bytes.

| Auto Logout OFF 🛛 👻        |                                                         |
|----------------------------|---------------------------------------------------------|
| GELZ-SWD<br>System<br>Pert | Maximum Packet Length                                   |
| Bandwidth                  | Part No.   Max. Frame Size   Part No.   Max. Frame Size |
| Qe5                        | 1532 × 1532 ×                                           |
| SNMP                       | 1510 1 1522 #                                           |
| IGMP Sneeping              | 1332                                                    |
| Mary, Packet & proget      | 5 9208 1532                                             |
| DHCP Best                  | 7 1532 - 0 1532 -                                       |
| MAC Table<br>GVRP<br>STP   | Apples                                                  |
| Trunk                      |                                                         |
| B02.1X                     |                                                         |
| Configuration              |                                                         |
| Diagnostica                |                                                         |
| TFTP Server                |                                                         |
| Log                        |                                                         |
| Fireware Opprade           |                                                         |
| REDOR                      |                                                         |

Figure 5.26 - Maximum Packet Length

# 5.15 DHCP Boot

The DHCP Boot function is used to spread the request broadcast packet into a bigger time frame to prevent the traffic congestion due to broadcast packets from many network devices which may seek its NMS, boot server, DHCP server and predefined connections in case the whole building or block loses power. When this happens, the switch has to be rebooted. Switches or other network devices on the LAN will try their best to find the server to return to their services or try to set up the predefined links. Many broadcast packets will be issued.

The switch supports a random delay time for DHCP and boot delay for each device. This suppresses the broadcast storm while all devices are booting at the same time. The maximum user-defined delay time is 30 seconds. If DHCP Broadcasting Suppression function is enabled, the delay time is set randomly, ranging from 0 to 30 seconds. The exact delay time is computed by the switch itself. The default is **Disable**.

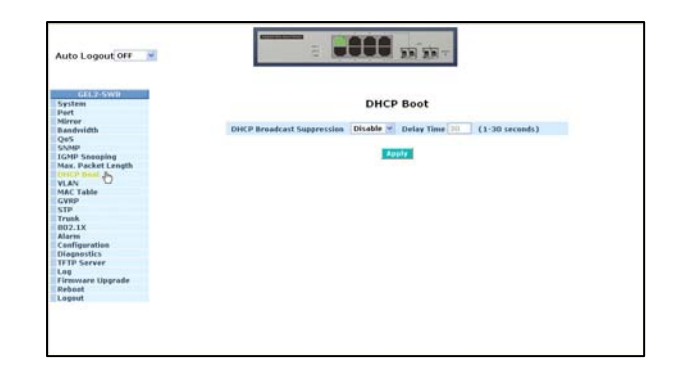

Figure 5.27 – DHCP Boot

# 5.16 VLANs

The switch supports Tag-based VLAN (802.1q) and Port-based VLANs. 256 active VLANs are supported and VLAN ID can range from 1~4094. VLAN configuration is used to partition your LAN into small segments based on your LAN requirements. By properly configuring VLANs, you can improve security and increase performance.

# 5.16.1 VLAN Mode

Function name:

VLAN Mode Setting

Function description:

The VLAN Mode Selection function includes five modes: Port-based, Tag- based, Metro Mode, Double-tag and Disable. Choose a mode by using the drop-down list and selecting an item. Click **Apply** and the settings will take effect immediately.

Parameter description:

VLAN Mode:

Disable:

Stop VLAN function on the switch. In this mode, no VLAN is applied to the switch. This is the default setting.

Port-based:

Port-based VLAN is defined by port. Any packet coming in or out from any one port of a port-based VLAN will be accepted. No filtering criterion applies in port-based VLAN. The only criterion is the physical port you connect to. For example, for a port-based VLAN named PVLAN-1 contains port members Ports 1, 2, 3 & 4, and if you are connected to Port 1, you can communicate with Port 2-4. If you are connected to Port 5, you cannot

communicate with those ports. Each port-based VLAN must be assigned a group name. This switch can support up to a maximum of 8 port-based VLAN groups.

Tag-based:

Tag-based VLAN identifies its member by VID. Tag-based VLANs are different from portbased VLANs. If there are additional rules in ingress filtering list or egress filtering list, the packet will be screened with filtering criteria to determine if it can be forwarded. The switch supports 802.1q.

Each tag-based VLAN must be assigned a VLAN name and VLAN ID. Valid VLAN ID is 1-4094. You may create total up to 64 Tag VLAN groups.

Metro Mode:

The Metro Mode is a quick configuration VLAN environment method on Port-based VLAN. You can create 14 or 15 port-based VLAN groups.

Double-tag:

Double-tag mode belongs to the tag-based mode, however, it would treat all frames as the untagged ones, which means that tag with PVID will be added into all packets. Then, these packets will be forwarded as Tag-based VLAN. So, the incoming packets with tag will become the double-tag ones.

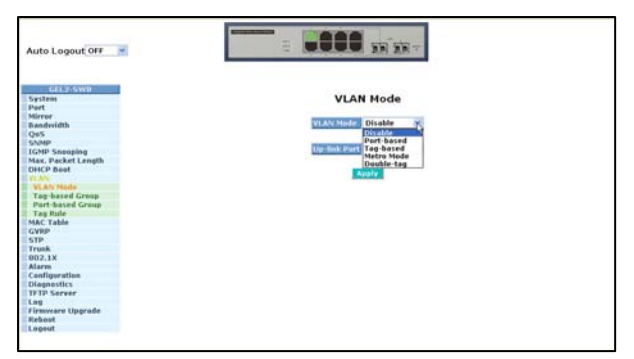

Figure 5.28 – VLAN Mode

Up-link Port:

This function is enabled only when metro mode is chosen in VLAN mode.

Port 7:

Except Port 7, the switch ports cannot transmit packets with each other. Each port groups a VLAN with Port 7, thus, seven groups consisting of two members are formed.

Port 8:

Except Port 8, the switch ports cannot transmit packets with each other. Each port groups a VLAN with Port 8, thus, seven groups consisting of two members are formed.

Ports 7 and 8:

Except Port 7 and Port 8, the switch ports cannot transmit packets with each other. Each port groups a VLAN with Port 7 and Port 8, thus, total six groups consisting of three members are formed.

| Auto Logout OFF 💌                                               |                        |  |
|-----------------------------------------------------------------|------------------------|--|
| GEL2-SW8<br>System<br>Port                                      | VLAN Mode              |  |
| Mirror<br>Bandwidth                                             | VLAN Mode Metro Mode 💌 |  |
| QoS<br>SNMP<br>IGMP Snonping<br>Max, Packet Length<br>DHCP Boot | Uptimix Part U         |  |
| VLAN Mode<br>Tag-based Group<br>Port-based Group                | BQ / 6.0               |  |
| Tag Rule<br>MAC Table                                           |                        |  |
| STP<br>Trunk                                                    |                        |  |
| 002.1X<br>Alorm                                                 |                        |  |
| Configuration<br>Diagnostics<br>TETP Server                     |                        |  |
| Log<br>Firmware Upgrade                                         |                        |  |
| Reboot                                                          |                        |  |

Figure 5.29 – VLAN Mode

# 5.16.2 Tag-based Group

## Function name:

Tag-based Group Configuration

## Function description:

Displays tag-based VLAN groups. Use this option to create, edit and delete a tag-based VLAN groups. Add a new VLAN group by inputting a new VLAN name and VLAN ID.

## Parameter description:

VLAN Name:

Valid letters are A-Z, a-z, 0-9, " - " and "\_" characters. The maximal length is 15 characters.

VID:

VLAN identifier. Each tag-based VLAN group has a unique VID used in tag-based and Double-tag mode.

## SYM-VLAN:

While the SYM-VLAN function of the group is enabled, all packets with this group VID will be dropped if they are transmitted from the ports that do not belong to this group.

## Member:

Used to enable or disable a member port. **Enable** means the port is a member of the VLAN. Select the check box ( $\square$ ) beside **Port X** to enable it.

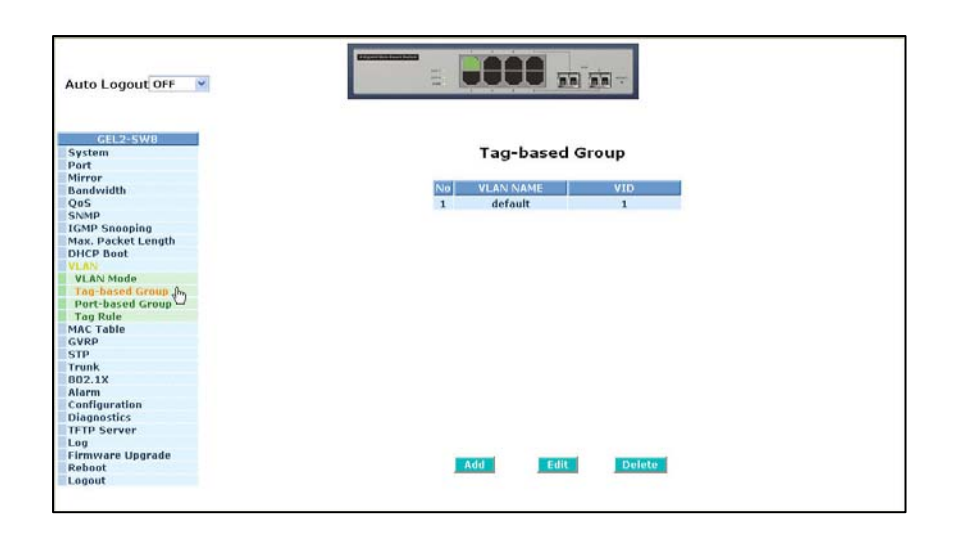

Figure 5.30 – Tag-based Group

Add Group:

Create a new Tag-based VLAN. Input the VLAN name and the VID. Configure the SYM-VLAN function and choose the member by selecting the check box beside the port number. Press **Apply** so the settings will take effect.

| GEL2:SW8<br>System<br>Port |           |            | т    | ag-bas | ed VL/ | N  |    |        |      |
|----------------------------|-----------|------------|------|--------|--------|----|----|--------|------|
| Mirror<br>Randwidth        | VLAN name | VLAN-1     |      |        |        |    |    |        |      |
| Das                        |           |            |      |        |        |    |    |        |      |
| NMD                        | VID       | 100        |      |        |        |    |    |        |      |
| MD Feenales                | SVM VI AN | Enable v   |      |        |        |    |    |        |      |
| law Dacket Length          |           | Engage 150 |      |        |        |    |    |        |      |
| HCP Boot                   | Member    | 1. 🛩       | 2. 🛩 | 3. 🖌   | 4.     | 5. | 6. | 7. 🗌 8 | 3. 🗌 |
| HEF DOOL                   |           |            |      |        |        |    |    |        |      |
| VI AN Mode                 |           |            |      | -      | -      |    |    |        |      |
| Tag-based Group            |           |            |      | Ap     | PIX .  |    |    |        |      |
| Port-based Group           |           |            |      |        | .0     |    |    |        |      |
| Tag Rule                   |           |            |      |        |        |    |    |        |      |
| AC Table                   |           |            |      |        |        |    |    |        |      |
| VRP                        |           |            |      |        |        |    |    |        |      |
| TP                         |           |            |      |        |        |    |    |        |      |
| runk                       |           |            |      |        |        |    |    |        |      |
| 302.1X                     |           |            |      |        |        |    |    |        |      |
| Jarm                       |           |            |      |        |        |    |    |        |      |
| onfiguration               |           |            |      |        |        |    |    |        |      |
| lannostics                 |           |            |      |        |        |    |    |        |      |
| FTP Server                 |           |            |      |        |        |    |    |        |      |
| pd                         |           |            |      |        |        |    |    |        |      |
| irmware Upprade            |           |            |      |        |        |    |    |        |      |
| eboot                      |           |            |      |        |        |    |    |        |      |
|                            |           |            |      |        |        |    |    |        |      |

Figure 5.31 – Tag-based VLAN

Delete Group:

Press **Delete** to remove the selected group entry from the tag-based group table.

| Auto Logout OFF 🛛 💌                                                                                                    |              |        |
|----------------------------------------------------------------------------------------------------|--------------|--------|
| GEL2-SW8                                                                                                    |              |        |
| System                                                                                                    | Tag-based    | Group  |
| Mirror                                                                                                    |              |        |
| Bandwidth                                                                                                    | NO VLAN NAME | VID    |
| 005                                                                                                    | 1 default    | 1      |
| SNMP                                                                                                    | 2 VLAN-1     | 100    |
| GMP Snooping                                                                                                    |              |        |
| lax. Packet Length                                                                                                    |              |        |
| HCP Boot                                                                                                    |              |        |
| LAN                                                                                                    |              |        |
| VLAN Mode                                                                                                    |              |        |
| Tag-based Group                                                                                                    |              |        |
| Port-based Group                                                                                                    |              |        |
| Tag Rule                                                                                                    |              |        |
| IAC Table                                                                                                    |              |        |
| TABb                                                                                                    |              |        |
|                                                                                                    |              |        |
| runk                                                                                                    |              |        |
| Jama                                                                                                    |              |        |
| onfiguration                                                                                                    |              |        |
| lapporties                                                                                                    |              |        |
| ETD Server                                                                                                    |              |        |
| 00                                                                                                    |              |        |
| irmvvare Upprade                                                                                                    |              |        |
| teboot                                                                                                    | Add Edit     | Delete |
| and a state of the state of the |              | 16     |

Figure 5.32 – Tag-based Group

Edit a group:

Select a group entry and select **Edit.** This allows you to modify the group's description, SYM-VLAN and member set.

# 5.16.3 Port-Based Group

Function name:

Port-based Group Configuration

Function description:

Displays the information for the existing port-based VLAN groups. Use this function to create, edit and delete a port-based VLAN group. Add a new VLAN group by inputting a new VLAN name.

## Parameter description:

VLAN Name:

Valid letters are A-Z, a-z, 0-9, " - " and "\_" characters. The maximum, length is 15 characters. Member:

Used to enable or disable a member port. **Enable** means the port is a member of the VLAN. Select the check box ( $\square$ ) beside the port x to enable it.

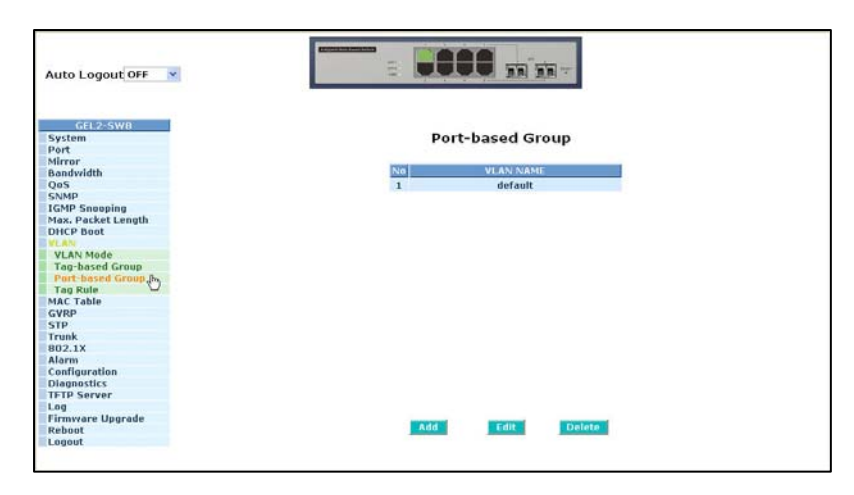

Figure 5.33 - Port-based Group

Add Group:

Create a new port-based VLAN. Input the VLAN name and choose the group member by selecting the check box beside the port number. Select **Apply** so the setting will take effect.

| Auto Logout OFF 🛛 💌        |            | -        |    |        | 20 2    | 1-   |      |      |      |
|----------------------------|------------|----------|----|--------|---------|------|------|------|------|
| GEL2-SW8<br>System<br>Port |            |          | P  | ort-ba | sed VL  | AN   |      |      |      |
| Mirror                     | MI AN DAMA | VI ANI-7 |    |        |         |      |      |      |      |
| Bandwidth                  | VLAS INTE  | VLAN-2   | -  |        |         |      |      |      |      |
| SNMP                       | Member     | 1.       | 2. | 3. 🗆   | 4. 🖂    | 5. 🗆 | 6. 🗹 | 7. 🗹 | 8. 🗹 |
| IGMP Sneeping              |            |          |    |        |         |      |      |      |      |
| Max. Packet Length         |            |          |    |        | and set |      |      |      |      |
| DHCP Boot                  |            |          |    |        |         |      |      |      |      |
| WEAN                       |            |          |    |        |         |      |      |      |      |
| VLAN Mode                  |            |          |    |        |         |      |      |      |      |
| Tag-based Group            |            |          |    |        |         |      |      |      |      |
| Port-based Group           |            |          |    |        |         |      |      |      |      |
| Tag Rule                   |            |          |    |        |         |      |      |      |      |
| MAC Table                  |            |          |    |        |         |      |      |      |      |
| GVRP                       |            |          |    |        |         |      |      |      |      |
| STP                        |            |          |    |        |         |      |      |      |      |
| Trunk                      |            |          |    |        |         |      |      |      |      |
| 802.1X                     |            |          |    |        |         |      |      |      |      |
| Alarm                      |            |          |    |        |         |      |      |      |      |
| Configuration              |            |          |    |        |         |      |      |      |      |
| Diagnostics                |            |          |    |        |         |      |      |      |      |
| IFTP Server                |            |          |    |        |         |      |      |      |      |
| Log                        |            |          |    |        |         |      |      |      |      |
| Firmware Upgrade           |            |          |    |        |         |      |      |      |      |
| Reboot                     |            |          |    |        |         |      |      |      |      |
|                            |            |          |    |        |         |      |      |      |      |

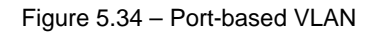

Delete Group:

Use **Delete** to remove the selected group entry from the port-based group table.

| Auto Logout OFF 💌  |                       |
|--------------------|-----------------------|
| GEL2-SW8           | Port-based Group      |
| Port               | Fort based broup      |
| Mirror             |                       |
| Bandwidth          | No VLAN NAME          |
| QoS                | 1 default             |
| SNMP               | 2 VLAN-2              |
| IGMP Snooping      |                       |
| Max. Packet Length |                       |
| DHCP Boot          |                       |
| VLAN               |                       |
| VLAN Mode          |                       |
| Tag-based Group    |                       |
| Port-based Group   |                       |
| Tag Rule           |                       |
| MAC Table          |                       |
| GVRP               |                       |
| STP                |                       |
| Trunk              |                       |
| 802.1X             |                       |
| Alarm              |                       |
| Configuration      |                       |
| Diagnostics        |                       |
| TFTP Server        |                       |
| Log                |                       |
| Firmware Upgrade   | Ender Fully Distorted |
| Reboot             | Kon Delate            |
| Logout             | <i></i>               |

Figure 5.35 – Port-based Group

## Edit a group:

To edit a group entry, use Edit. This allows you to modify a group's description and member set.

# 5.16.4 Tag Rule

### Function name:

Tag Rule

### Function description:

With the VLAN Tag Rule Setting, input a VID number to each port. The range of VID number is from 1 to 4094. You can choose ingress filtering rules for each port. There are two ingress filtering rules which can be applied to the switch:

- Ingress Filtering Rule 1: Forward only packets with VID matching this port's configured VID.
- Ingress Filtering Rule 2: Drop untagged frame. Select the role of each port as Access, Trunk, or Hybrid.

Parameter description:

Port 1-8:

Port number.

PVID:

This PVID range will be 1-4094. Before you set number x as PVID, you have to create a tagbased VLAN with VID x. For example, if port x receives an untagged packet, the switch will apply the PVID (assume as VID y) of port x to tag this packet. The packet then will be forwarded as the tagged packet with VID y.

### Rule 1:

Forward only packets with VID matching this port's configured VID. You can apply Rule 1 to filter unwanted traffic. In Rule 1, in order to determine whether or not to forward a packet, the port checks to see if it is a member of the VLAN. For example, if port 1 receives a tagged

packet with VID=100 (VLAN name=VLAN100), and if rule 1 is enabled, the switch will check if port 1 is a member of VLAN100. If it is, the received packet is forwarded; otherwise, the received packet is dropped.

### Rule 2:

Drop untagged frame. You can configure a given port to accept all frames (Tagged and Untagged) or only tagged frames. If you choose all frames, the packets with tagged or untagged will be processed. If you choose only tagged frames, only the packets carrying VLAN tag will be processed. The remainder of the packets will be discarded.

**Note**: For example, if rule 1 is enabled, port 1 receives an untagged packet, the switch will apply the PVID of port 1 to tag this packet. The packet then will be forwarded. But if the PVID of port 1 is 100 and port 1 is not member of VLAN 100, the packet will be dropped.

#### Role:

This is an egress rule of the port. You can choose Access, Trunk or Hybrid. Trunk means the outgoing packets must carry VLAN tag header. Access means the outgoing packets carry no VLAN tag header. If packets have double VLAN tags, one will be dropped and the other will still be left. Hybrid, is similar to Trunk, and both of them will tag-out. When the port is set to Hybrid, its packets will be untagged out if the VID of the outgoing packets with tag is the same as the one in the field of Untag VID of this port.

### Untag VID:

Valid range is 1~4094. Works only when Role is set to Hybrid.

| Auto Logout OFF 💌                                                                                                    |                          | 2.0                     |          | ית את א  | and the second second s |           |
|----------------------------------------------------------------------------------------------------|--------------------------|-------------------------|----------|----------|----------------------------------------------------------------------------------------------------|-----------|
| GEL2-SWB<br>System<br>Port<br>Mirror<br>Bandwidth<br>QoS                                                                              | Rule1: Dro<br>Rule2: Dro | p frame fi<br>p untaggi | VLAN     | Tag Rul  | e                                                                                                    |           |
| SNMP                                                                                                    | Port No.                 | PVID                    | Rule 1   | Role 2   | Role                                                                                                    | Untag VID |
| IGMP Snooping                                                                                                    | 1                        | 1                       | Disabled | Disabled | Access                                                                                                    |           |
| 1ax. Packet Length                                                                                                    | 2                        | 1                       | Disabled | Disabled | Access                                                                                                    | *****     |
| HCP Boot                                                                                                    | 3                        | 1                       | Disabled | Disabled | Access                                                                                                    |           |
| fLAN                                                                                                    | 4                        | 1                       | Disabled | Disabled | Access                                                                                                    |           |
| VLAN Mode                                                                                                    | 5                        | 1                       | Disabled | Disabled | Access                                                                                                    |           |
| rag-based Group                                                                                                    | 6                        | 1                       | Disabled | Disabled | Access                                                                                                    |           |
| Port-based Group                                                                                                    | 7                        | 1                       | Disabled | Disabled | Access                                                                                                    | *****     |
| Tag Rule                                                                                                    | 0                        | 1                       | Disabled | Disabled | Access                                                                                                    |           |
| AAC Table                                                                                                    |                          |                         |          |          |                                                                                                    |           |
| STP<br>Trunk<br>802.1X<br>Alarm<br>Configuration<br>Disgnostics<br>Disgnostics<br>Disgnostics<br>Finaware Upgrade<br>Reboot<br>Logout |                          |                         |          | Edit     |                                                                                                    |           |

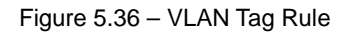

## 5.17 MAC Table

MAC Table Configuration gathers many functions, including MAC Table Information, MAC Table Maintenance, Static Forward, Static Filter and MAC Alias, which cannot be categorized to some function type. They are described below.

Function name:

MAC Table Information

Function Description:

Displays the static or dynamic learning MAC entry and the state for the selected port.

Parameter description:

Port:

Select the port.

## Search:

Set up the MAC entry.

# MAC:

Displays the MAC address of the entry selected from the searched MAC entries table.

Alias:

Set up the Alias for the selected MAC entry.

Set Alias:

Save the Alias of MAC entry you set up.

Search:

Find the entry that meets your setup.

Previous Page:

Move to the previous page.

Next Page:

Move to the next page.

## Alias:

The Alias of the searched entry.

## MAC Address:

The MAC address of the searched entry.

Port:

The port that exists in the searched MAC Entry.

VID:

VLAN Group that MAC Entry exists.

State:

Displays the method for this MAC entry. It may show "Dynamic MAC" or "Static MAC".

| Auto Logout OFF 🛛 💌                               |       |                  |                 | n in-            |       |
|---------------------------------------------------|-------|------------------|-----------------|------------------|-------|
| GEL2-SW8<br>System<br>Port<br>Mirror<br>Bandwidth |       | MA               | C Table In      | formation        |       |
| QoS                                               |       | Port 05 06       | 07 908          |                  |       |
| SNMP                                              |       | Select/U         | nselect All     |                  |       |
| IGMP Snooping                                     |       | Li stite ja      |                 |                  |       |
| Max. Packet Length                                |       | Searce MAC:   Fr | l tt il tt il t | r i i i i i vibi | 1 4   |
| DHCP Boot                                         |       | MAC              |                 |                  |       |
| VLAN                                              |       | Alles            |                 | Set Alias        |       |
| Information 0                                     |       |                  |                 |                  |       |
| Maintenance                                       |       |                  |                 |                  |       |
| Static Forward                                    |       | Search           | Previous Pag    | je Next Page     |       |
| Static Filter                                     |       |                  |                 |                  |       |
| MAC Alias                                         | Allas | MAC Address      | Port            | VID I            | State |
| GVRP                                              |       |                  |                 |                  |       |
| STP                                               |       |                  |                 |                  |       |
| Trunk                                             |       |                  |                 |                  |       |
| 802.1X                                            |       |                  |                 |                  |       |
| Alarm                                             |       |                  |                 |                  |       |
| Configuration                                     |       |                  |                 |                  |       |
| Diagnostics                                       |       |                  |                 |                  |       |
| TFTP Server                                       |       |                  |                 |                  |       |
| Log                                               |       |                  |                 |                  |       |
| Firmware Upgrade                                  |       |                  |                 |                  |       |
| Reboot                                            |       |                  |                 |                  |       |
| Logout                                            |       |                  |                 |                  |       |

Figure 5.37 – MAC Table Information

Function Name:

MAC Table Maintenance

### Function Description:

This function allows the user to set up the processing mechanism of the MAC Table. An idle MAC address exceeding MAC address age-out time will be removed from the MAC Table. The range of age-out time is 10-65535 seconds, and the setup of this time will have no effect on static MAC addresses.

#### Parameter description:

### Aging Time:

Deletes a MAC address which is idling for a period of time from the MAC Table, which will not affect static MAC address. Range of MAC address aging time is 10-65535 seconds. The default aging time is 300 seconds.

#### Flush:

Remove all entries that do not belong to the static MAC entry from the MAC table.

| Auto Logout OFF 🛛 💌                  |                                 |                                                                                                    |
|--------------------------------------|---------------------------------|----------------------------------------------------------------------------------------------------|
| GEL2-SW8<br>System<br>Port<br>Mirror | MAC Maintenance                 |                                                                                                    |
| Bandwidth                            | Aging time                      |                                                                                                    |
| 0.05                                 | Enable # 300 Sect (10-65535)    | Apply                                                                                                    |
| SNMP                                 | Secs (10-05555)                 | and the second second se |
| IGMP Snooping                        |                                 |                                                                                                    |
| Max, Packet Length                   | Flush                           |                                                                                                    |
| DHCP Boot                            | Remove all one static man enter | STATE OF                                                                                                    |
| VLAN                                 | Remove all non-static mac entry | Prush                                                                                                    |
| MAC Table                            |                                 |                                                                                                    |
| Information                          |                                 |                                                                                                    |
| Mointenance, 5                       |                                 |                                                                                                    |
| Static Forward                       |                                 |                                                                                                    |
| Static Filter                        |                                 |                                                                                                    |
| MAC Alias                            |                                 |                                                                                                    |
| GVRP                                 |                                 |                                                                                                    |
| STP                                  |                                 |                                                                                                    |
| Trunk                                |                                 |                                                                                                    |
| 802.1X                               |                                 |                                                                                                    |
| Alarm                                |                                 |                                                                                                    |
| Configuration                        |                                 |                                                                                                    |
| Diagnostics                          |                                 |                                                                                                    |
| IFTP Server                          |                                 |                                                                                                    |
| Log                                  |                                 |                                                                                                    |
| Firmware Upgrade                     |                                 |                                                                                                    |
| teboot                               |                                 |                                                                                                    |
| Looout                               |                                 |                                                                                                    |

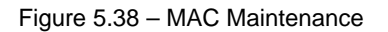

#### Function Name:

## Static Forward

#### Function Description:

Static Forward is a function that allows the user in the static forward table to access a specified port of the switch. The static forward table associated with a specified port of a switch is set up by manually inputting MAC address and an alias' name.

When a MAC address is assigned to a specific port, all of the switch's traffic is sent to this MAC address will be forwarded to this port.

For adding a MAC address entry in the allowed table, fill in four parameters: MAC address, associated port, VID and Alias. Select the existing MAC address entry, and select **Delete** for removal.

#### Parameter description:

MAC:

Six-byte Ethernet hardware address and usually expressed by hex and separated by hyphens. For example,

00 - 40 - C7 - D6 - 00 - 01

Port No:

Port number of the switch. It is 1~8.

VID:

VLAN identifier. This will be filled only when tagged VLAN is used. Valid range is 1 ~ 4094.

Alias:

Assigned MAC alias name.

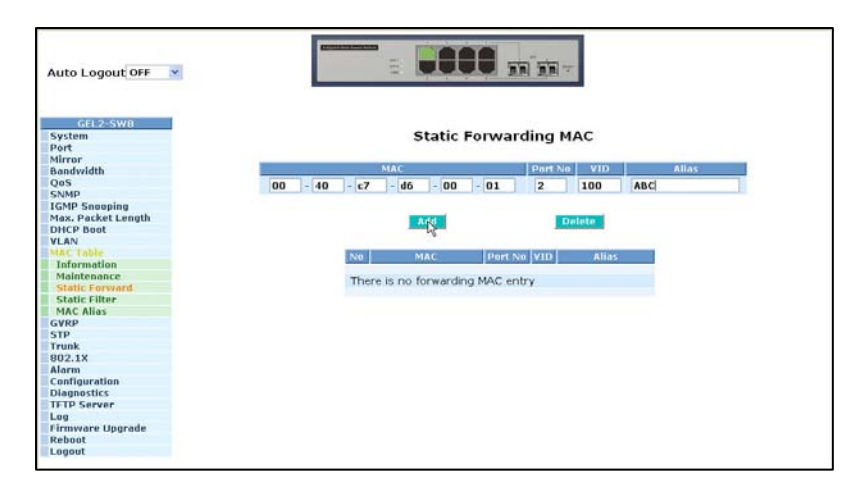

Figure 5.39 – Static Forwarding MAC

Function name:

Static Filter

#### Function Description:

Static Filter is a function that denies the packet forwarding if the packet's MAC Address is listed in the filtering Static Filter table. Maintain the table by filling in MAC Address, VID (VLAN ID) and Alias fields individually. You can delete the entry by using **Delete.** 

Parameter description:

MAC:

Six-byte Ethernet hardware address and usually expressed by hex and separated by hyphens. For example,

00 - 40 - C7 - D6 - 00 - 02

VID:

VLAN identifier. This will be filled only when tagged VLAN is applied. Valid range is 1 ~ 4094.

Alias:

Assigned MAC alias name.

| Auto Logout OFF 🛛 💌        | ľ       |               | -886            | m'm-        |       |   |
|----------------------------|---------|---------------|-----------------|-------------|-------|---|
| GEL2-SW0<br>System<br>Port |         |               | Static Fi       | ltering MAC |       |   |
| Mirror                     |         | MAG           |                 | Vin I       | Allas |   |
| Oas                        |         |               |                 |             | 1     | _ |
| ENIMO                      | 00 - 40 | 0 - c7 - d6   | - 00 - 1        | 02 200      | Hello |   |
| ICMP Seening               |         |               |                 |             |       |   |
| Max Dacket Leonth          |         |               |                 | -           |       |   |
| MCP Boot                   |         |               | Ard             | Delete      |       |   |
| I AN                       |         |               | -               |             |       |   |
| AC Lable                   |         | Present lines |                 |             |       |   |
| Information                |         | NO            | MAC             |             | Allas |   |
| Maintenance                |         | -             |                 |             |       |   |
| Static Forward             |         | There         | is no filtering | MAC entry   |       |   |
| Static Eiltur              |         |               |                 |             |       |   |
| MAC Alias                  |         |               |                 |             |       |   |
| VRP                        |         |               |                 |             |       |   |
| STP                        |         |               |                 |             |       |   |
| Trunk                      |         |               |                 |             |       |   |
| 802.18                     |         |               |                 |             |       |   |
| larm                       |         |               |                 |             |       |   |
| onfiguration               |         |               |                 |             |       |   |
| lannostics                 |         |               |                 |             |       |   |
| FTP Server                 |         |               |                 |             |       |   |
| 0.0                        |         |               |                 |             |       |   |
| irmware Unorade            |         |               |                 |             |       |   |
| ehont                      |         |               |                 |             |       |   |
| Second Second              |         |               |                 |             |       |   |

Figure 5.40 – Static Forwarding MAC

Function name:

MAC Alias

Function description:

MAC Alias function is used to assign MAC address an English name. This will help identify which MAC address belongs to a user in the illegal access report. At the initial time, all pairs of the existing alias name and MAC address are shown.

There are three MAC alias functions in this function folder, including MAC Alias Add, MAC Alias Edit and MAC Alias Delete. Use **Create/Edit** to add/modify a new or an existing alias name for a specified MAC address, or mark an existing entry for deletion. Alias name must be composed of A-Z, a-z and 0-9 only and has a maximal length of 15 characters.

## Function name:

MAC Alias Create/Edit or Delete

#### Function description:

In the MAC Alias function, MAC Alias Add/Edit function is used to let you add or modify an association between MAC address and an English name. Select **Create/Edit** to add a new record with name.

Select the MAC Alias Delete function to remove an alias name from a MAC address. You can select an existing MAC address or alias name for removal.

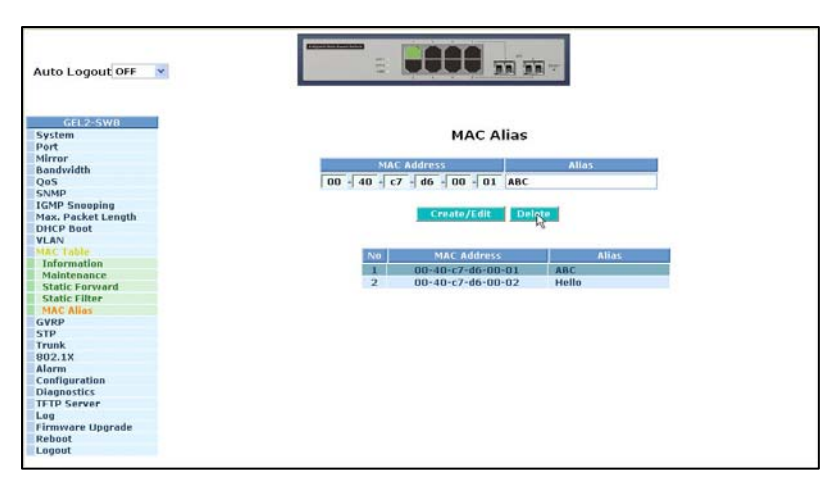

Figure 5.41 – MAC Alias

### Parameter description:

## MAC Address:

Six-byte Ethernet hardware address and usually expressed by hex and separated by hyphens. For example,

Alias:

MAC alias name you assign.

**Note:** If there are too many learned MAC addresses, it is recommended to input the MAC address and alias name directly.

# 5.18 GVRP Configuration

GVRP is an application based on the Generic Attribute Registration Protocol (GARP), mainly used to automatically and dynamically maintain the group membership information of the VLANs. GVRP provides the VLAN registration service through a GARP application. The GARP Information Declaration (GID) is used to maintain the ports associated with their attribute database and GARP Information Propagation (GIP) to communicate among switches and end stations. With GID information and GIP, GVRP state machine maintain the contents of Dynamic VLAN Registration Entries for each VLAN and propagate these information to other GVRP-aware devices to setup and update their knowledge database, the set of VLANs associated with currently active members, and through which ports these members can be reached.

GVRP cannot be enabled unless the VLAN mode is set to Tag based.

GVRP is disabled by default.

| GEL2-SW8<br>System  |      |           |                         | GV                  | RP Conf    | iguration    | e -                                                                                                    |                    |
|---------------------|------|-----------|-------------------------|---------------------|------------|--------------|----------------------------------------------------------------------------------------------------|--------------------|
| Mirror<br>Bandwidth |      |           |                         | GVRP S              | tate       | Disabled 😪   | Apply                                                                                                    |                    |
| 205                 |      |           |                         | .11                 |            |              |                                                                                                    |                    |
| NMP                 | Port | Join Time | Leave Time              | LeaveAll Time       | Default Ar | plicant Mode | Default Registrar Mo                                                                                                    | de Restricted Mode |
| GMP Snooping        |      |           | [                       | 1000                |            |              | a second second                                                                                                    | This while it and  |
| ax. Packet Length   | 1    | 20        | 60                      | 1000                | Normal     |              | Nurmal                                                                                                    | Disabled 3         |
| HCP Boot            | 2    | 20        | 60                      | 1000                | Normal     |              | Normal                                                                                                    | trisabled 😒        |
| AC Table            | 3    | 20        | 60                      | 1000                | Normal     |              | Normal M                                                                                                    | Disabled S         |
| YRP                 |      |           |                         | 1000                | - united   |              | and the second second sec | and all a second   |
| Config S            | 4    | 20        | 60                      | 1000                | rearmal    |              | Normal                                                                                                    | orsabled «         |
| Counter             | 5    | -20       | 60                      | 1000                | Normal     | 195          | Normal                                                                                                    | Disabled 25        |
| Group               | 6    |           | 60                      | 1000                | Normal     |              | Normal w                                                                                                    | thisabled w        |
| TP                  | 0    | 20        |                         | 1000                |            |              |                                                                                                    | and the state      |
| 02.12               | 7    | 20        | 60                      | 1000                | Normal     |              | Normal                                                                                                    | Disabled 9         |
| larm                | 8    | 20        | 60                      | 1000                | Normal     |              | Normal                                                                                                    | Disabled 😒         |
| onfiguration        |      |           | And and a second second | - Income and Income |            |              |                                                                                                    |                    |
| lagnostics          |      |           |                         |                     | -          |              |                                                                                                    |                    |
| FTP Server          |      |           |                         |                     | Appl       | 7            |                                                                                                    |                    |
| ng                  |      |           |                         |                     |            |              |                                                                                                    |                    |
| rmware Upgrade      |      |           |                         |                     |            |              |                                                                                                    |                    |
| eboot               |      |           |                         |                     |            |              |                                                                                                    |                    |

The following three functions are supported with GVRP:

Figure 5.42 – GVRP Configuration

Function name:

GVRP Config

Function description:

The function of GVRP Config is used to configure each port's GVRP operation mode. There are seven parameters to be configured which are described below.

## Parameter description:

GVRP State Setting:

This function allows you to enable or disable the GVRP function. Use the drop down list and select the **Downward** arrow key to choose **Enable** or **Disable**. Select **Apply** and the function will take effect immediately.

Join Time:

Used to declare the Join Time in unit of centisecond. Valid time range: 20 –100 centisecond, Default: 20 centisecond.

Leave Time:

Used to declare the Leave Time in unit of centisecond. Valid time range: 60 –300 centisecond, Default: 60 centisecond.

Leave All Time:

A registered device will be de-registered at the end of this time period. If someone still issues a new join, then a registration will be kept in the switch. Valid range: 1000-5000 unit time, Default: 1000 unit time.

Default Applicant Mode:

There are two modes that indicate the type of participant: normal participant and non-participant.

Normal:

In the **normal participant** mode, the switch participates normally in GARP protocol exchanges. The default setting is **Normal**.

Non-Participant:

In the **non-participant** mode, the switch does not send or reply any GARP messages. The switch listens for messages and reacts for the received GVRP BPDU.

Default Registrar Mode:

There are three types of parameters for **registrar** mode: registrar administrative control value, normal registrar, fixed registrar and forbidden registrar.

Normal:

The Registrar responds normally to incoming GARP messages. The default setting is Normal.

Fixed:

The Registrar ignores all GARP messages, and all members remain in the registered (IN) state.

Forbidden:

The Registrar ignores all GARP messages, and all members remain in the unregistered (EMPTY) state.

Restricted Mode:

This function is used to restrict dynamic VLAN be created when this port received GVRP PDU. There are two modes: disable and enable.

Disabled:

In this mode, the switch dynamic VLAN will be created when this port received GVRP PDU. The default setting is Normal.

Enabled:

In this mode, the switch does not create dynamic VLAN when this port received GVRP PDU. Except received dynamic VLAN message of the GVRP PDU is an existed static VLAN in the switch. This port will be added into the static VLAN members dynamically.

Function name:

### **GVRP** Counter

#### Function description:

GVRP counters are divided into Received and Transmitted categories which allows you monitor the GVRP actions. They are GARP packets.

| GEL2-SW8<br>System<br>Port                                                                                                    | G                    | RP Counter Port 1 🛩 |             |
|----------------------------------------------------------------------------------------------------|----------------------|---------------------|-------------|
| Mirror                                                                                                    | Counter Name         | Received            | Transmitted |
| sandwidth                                                                                                    | Total CVRP Packets   | 0                   | 0           |
| 105                                                                                                    | Invalid CVPD Packets | 0                   |             |
| SOMP                                                                                                    | LeaveAll message     | 0                   | 0           |
| Max Dacket Length                                                                                                    | JoinEmpty message    | 0                   | 0           |
| DHCP Boot                                                                                                    | Jointo message       | 0                   | 0           |
| VIAN                                                                                                    | LavaEmnty maccana    | 0                   | 0           |
| MAC Table                                                                                                    | Empty message        | 0                   | 0           |
|                                                                                                    | Carpey message       | 0                   | ŭ           |
| Config<br>Croup of<br>STP<br>STP<br>STP<br>NO2.XX<br>Norm<br>Configuration<br>Oliganestics<br>TFTD Server<br>Lowaver Upgrade<br>Reboot<br>Logout |                      | Refresh             |             |

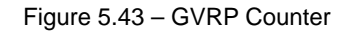

#### Parameter description:

#### Received:

Total GVRP Packets:

Total GVRP BPDU received by the GVRP application.

Invalid GVRP Packets:

Number of invalid GARP BPDU received by the GARP application.

LeaveAll Message Packets:

Number of GARP BPDU with Leave All message received by the GARP application.

JoinEmpty Message Packets:

Number of GARP BPDU with Join Empty message received by the GARP application.

JoinIn Message Packets:

Number of GARP BPDU with Join In message received by the GARP application.

LeaveEmpty Message Packets:

Number of GARP BPDU with Leave Empty message received by the GARP application.

Empty Message Packets:

Number of GARP BPDU with Empty message received by the GARP application.

Transmitted:

Total GVRP Packets:

Total GARP BPDU transmitted by the GVRP application.

Invalid GVRP Packets:

Number of invalid GARP BPDU transmitted by the GVRP application.

LeaveAll Message Packets:

Number of GARP BPDU with Leave All message transmitted by the GARP application. JoinEmpty Message Packets:

Number of GARP BPDU with Join Empty message transmitted by the GARP application.

JoinIn Message Packets:

Number of GARP BPDU with Join In message transmitted by the GARP application.

LeaveEmpty Message Packets:

Number of GARP BPDU with Leave Empty message transmitted by the GARP application. *Empty Message Packets:* 

Number of GARP BPDU with Empty message transmitted by the GARP application. *Function name:* 

GVRP Group Information

## Function description:

To show the dynamic group member and their information.

Parameter description:

VID:

VLAN identifier. When a GVRP group is created, each dynamic VLAN group owns its VID. Valid range is 1  $\sim$  4094.

## Member Port:

Those are the members belonging to the same dynamic VLAN group.

Edit Administrative Control:

When you create a GVRP group, use the Administrative Control function to change the Applicant Mode and Registrar Mode of a GVRP group member.

Refresh:

Refresh function allows you to see current GVRP group status.
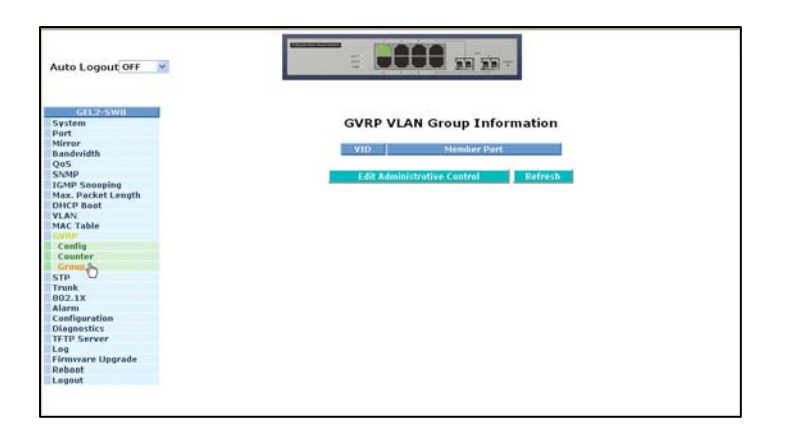

Figure 5.44 – GVRP VLAN

## 5.19 Spanning Tree Configuration (STP) Configuration

The Spanning Tree Protocol (STP) is a standardized method (IEEE 802.1D) used to avoid loops in switched networks. When STP is enabled, only one path is active between any two nodes on the network at a time. Once Spanning Tree Protocol has been enabled, advanced functions can be configured. It is recommend that STP is enabled to ensure a single active path on the network.

## 5.19.1 STP Status

Function name:

STP Status

Function description:

Spanning Tree Status displays the current status of 12 parameters. The 12 parameters are described below:

Parameter description:

STP State:

Displays the current STP Enabled / Disabled status. Default is "Disabled".

Bridge ID:

Displays the switch's bridge ID which is the MAC address of this switch.

Bridge Priority:

Displays the switch's current bridge priority setting. Default is 32768.

Designated Root:

Displays the root bridge ID of this network segment. If this switch is a root bridge, the "Designated Root" will show this switch's bridge ID.

Designated Priority:

Displays the current root bridge priority.

Root Port:

Waters Network Systems

Displays port number connected to root bridge with the lowest path cost.

Root Path Cost:

Displays the path cost between the root port and the designated port of the root bridge.

Current Max. Age:

Displays the current root bridge maximum age time. Maximum age time is used to monitor STP topology. When a bridge does not receive a hello message from root bridge until the maximum age time is counted down to 0, the bridge will treat the root bridge as malfunctioned and issue a Topology Change Notification (TCN) BPDU to all other bridges.

All bridges in the LAN will re-learn and determine the root bridge. Maximum Age time is assigned by root bridge in unit of seconds. Default is 20 seconds.

Current Forward Delay:

Displays the current root bridge forward delay time. The value of Forward Delay time is set by root. The Forward Delay time is defined as the time spent from Listening state moved to Learning state or from Learning state moved to Forwarding state of a port in bridge.

Hello Time:

Displays the current hello time of the root bridge. Hello time is a time interval specified by root bridge. It is used to request all other bridges periodically sending hello message to the bridge attached to its designated port.

STP Topology Change Count:

STP Topology Change Count expresses the time spent in a unit of seconds since the beginning of the Spanning Tree Topology Change to the end of the STP convergence. Once the STP change is converged, the Topology Change count will be reset to 0. The figures showing in the screen may not be the exact time it spent but very close to, because the time is eclipsing.

Time Since Last Topology Change:

Time Since Last Topology Change is the accumulated time in unit of seconds the STP has been since the last STP Topology Change was made. When Topology Change is initiated again, the counter will be reset to 0 and resume counting once the STP topology change is completed.

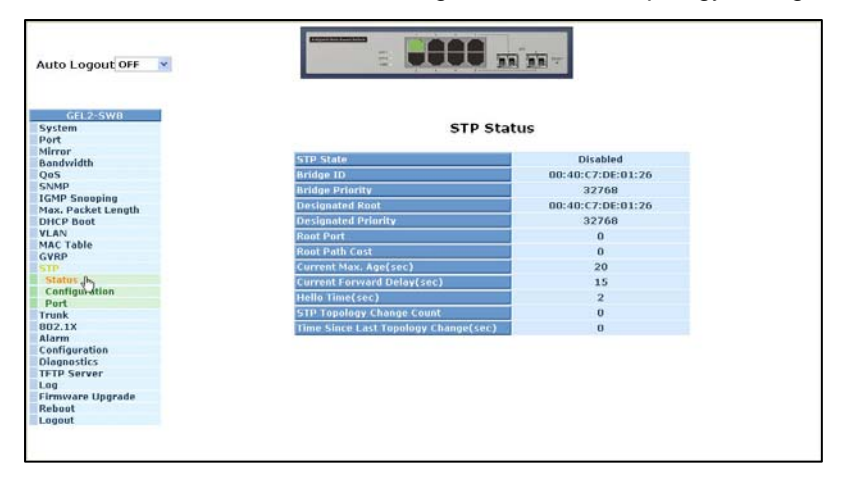

Figure 5.45 – STP Status

## 5.19.2 STP Configuration

STP includes Rapid Spanning Tree Protocol (RSTP). STP has six parameters to be configured. These parameters are described below.

#### Function name:

STP Configuration

#### Function description:

Set the following Spanning Tree parameters to control STP function (enable/disable). Select mode RSTP/STP and affect STP state machine behavior to send BPDU in the switch. The default setting of STP is **Disable**.

#### Parameter description:

Spanning Tree Protocol:

Set 802.1W Rapid STP function Enable / Disable. Default is "Disable"

### Bridge Priority:

The lower the number for bridge priority, the higher the priority it will have. Usually, the bridge with the highest bridge priority is the root. If you want this switch to be the root bridge, set the value lower than that of the bridge in the LAN. The valid value is  $0 \sim 61440$ . The default is 32768.

### Hello Time:

Hello Time is used to determine the periodic time to send normal BPDU from designated ports among bridges. It decides how long a bridge should notify other bridges to say that it is up and connected. If the GSM switch is the root bridge of the LAN, for example, all other bridges will use the hello time assigned by this switch to communicate with each other. The valid value is 1  $\sim$  10 in unit of second. The default is 2 seconds.

#### Max. Age:

When the GSM switch is the root bridge, the whole LAN will apply the number set by the switch as their maximum age time. When a bridge received a BPDU originating from the root bridge and if the message age conveyed in the BPDU exceeds the Max. Age of the root bridge, the bridge will treat the root bridge as malfunctioning and issue a Topology Change Notification (TCN) BPDU to all other bridges. All bridges in the LAN will re-calculate to determine who the root bridge is. The valid value of Max. Age is 6 ~ 40 seconds. Default is 20 seconds.

### Forward Delay:

You can set the root bridge forward delay time. This figure is set by the root bridge only. The forward delay time is defined as the time spent from Listening state moved to Learning state and also from Learning state moved to Forwarding state of a port in bridge. The forward delay time contains two states, Listening state to Learning state and Learning state to Forwarding state. It assumes that forward delay time is 15 seconds, then total forward delay time will be 30 seconds.

The valid value is 4 ~ 30 seconds, default is 15 seconds.

#### Force Version:

Two options are offered for the STP algorithm. One is RSTP and the other is STP. If STP is chosen, RSTP will run as a legacy STP. The switch supports RSTP (802.1w) which is backward compatible with STP (802.1d).

| Auto Logout OFF 🛛 📉        |                                 |                 |
|----------------------------|---------------------------------|-----------------|
| GEL2-SW8<br>System<br>Port | STP Configura                   | ition           |
| Mirror<br>Bandwidth        | Spanning Tree Protocol          | Disable 👻       |
| QoS                        | Bridge Priority (0-61440)       | 32768           |
| SNMP                       |                                 | 10              |
| IGMP Snooping              | Hello (me (1-10 sec)            | 12.             |
| Max. Packet Length         | Max. Age (6-40 sec)             | 20              |
| VI AN                      | Forward Delay (4-30 sec)        | 15              |
| MAC Table                  | Course Manufact                 | agros as        |
| GVRP                       | Porce Version                   | RS1P S          |
| STP                        |                                 |                 |
| Status                     | Note: 2*(Forward Delay -)       | $) \ge Max Age$ |
| Configuration A            | Max Age >= 2#/Hello             | Time +1)        |
| Port                       | Hux Age > = 2 (Hello            | THILE I LY      |
| 1FUNK<br>902.1X            |                                 |                 |
| Alarm                      | Apply                           |                 |
| Configuration              |                                 |                 |
| Diagnostics                | Note: You will lose connection  | with this devic |
| TFTP Server                | for a while if you enable STD   | the one devic   |
| Log                        | tor a writte if you enable STP. |                 |
| Firmware Upgrade           |                                 |                 |
| Reboot                     |                                 |                 |
| Logout                     |                                 |                 |

Figure 5.46 – STP Configuration

## 5.19.3 STP Port Configuration

#### Function name:

### STP Port Setting

### Function description:

In the STP Port Setting, one item selection and five parameters are available for setup. You can disable and enable each port. You can set "Path Cost" and "Priority" for each port and set "Admin Edge Port" and "Admin Point To Point".

#### Parameter description:

#### Port Status:

Displays the current state of a port for viewing only. There are three possible states. ( according to 802.1w specification)

- DISCARDING state indicates that this port can neither forward packets nor contribute learning knowledge.
- LEARNING state indicates this port can now contribute its learning knowledge but cannot forward packets.
- FORWARDING state indicates this port can both contribute its learning knowledge and forward packets normally.

**Note**: Three other states (Disable state, BLOCKING state and LISTENING state) defined in the 802.1d specification are now represented as DISCARDING state.

#### Path Cost Status:

The contribution value of the path through this port to Root Bridge. STP algorithm determines a best path to Root Bridge by calculating the sum of path cost contributed by all ports on this path. A port with a smaller path cost value would become the Root Port.

#### Configured Path Cost:

The range is 0 - 200,000,000. If the path cost is set to zero, the STP will get the recommended value resulted from auto-negotiation of the link accordingly and display this value in the field of Path Cost Status. Otherwise, the value set by the administrator set up will be displayed.

802.1w RSTP recommended value: (Valid range: 1 – 200,000,000)

10 Mbps : 2,000,000 100 Mbps : 200,000 1 Gbps : 20,000 Default: 0

#### Priority:

Port Priority and Port Number are combined to form the Port ID. Port IDs are often compared in order to determine which port of a bridge would become the Root Port. The range is 0 - 240.

Default is 128.

#### Admin Edge Port:

If you select **Yes**, this port will be an edge port. An Edge Port is a port connected to a device that knows nothing about STP or RSTP. Usually, the connected device is an end station. Edge Ports will immediately transit to forwarding state and skip the listening and learning state because the edge ports cannot create bridging loops in the network. This will expedite the convergence. When the link on the edge port toggles, the STP topology keeps unchanged. Unlike the designate port or root port though, an edge port will transit to a normal spanning-tree port immediately if it receives a BPDU.

Default: No

#### Admin Point To Point:

A port is a point-to-point link, from RSTP's view, if it is in full-duplex mode. It is a shared link if it is in half-duplex mode. RSTP fast convergence can only happen on point-to-point links and on edge ports. This can expedite the convergence because this will have the port fast transited to forwarding state.

There are three parameters, Auto, True and False, used to configure the type of the point-topoint link. If the parameter is configured to Auto, RSTP will use the duplex mode resulting from the auto-negotiation. If it goes into half-duplex, the port will not transit to Forwarding state. If it is set as True, the port is treated as point-to-point link by RSTP and unconditionally transited to Forwarding state. If it is set to False, fast transition to Forwarding state will not occur on this port.

#### Default: Auto

### M Check:

Migration Check. Forces the port sending out an RSTP BPDU instead of a legacy STP BPDU at the next transmission. The only benefit of this operation is to make the port quickly get back to act as an RSTP port. Select **M Check** to send a RSTP BPDU from the port you specified.

| GEL2-SW8          |          |             |                  |                      |                |                |                      |
|-------------------|----------|-------------|------------------|----------------------|----------------|----------------|----------------------|
| System            |          |             | S                | <b>TP Port Confi</b> | guration       |                |                      |
| Port              |          |             |                  |                      |                |                |                      |
| dirror            | Part No. | Port Status | Path Cost Status | Configured Path C    | ost Priority J | dmin Edge Port | Admin Point To Point |
| sandwidth         | 1        | CORWARDING  | 200000           | 0                    | 120            | hin            | Auto                 |
| 205               | -        | DIECARDING  | 200000           | 0                    | 120            | 210            | Auto                 |
| CMD Seeming       | 2        | DISCARDING  | 2000000          | 0                    | 120            | No             | Auto                 |
| Max Darket Length | -        | DISCARDING  | 2000000          | 0                    | 120            | Nio            | Auto                 |
| HCP Boot          |          | DISCARDING  | 2000000          | 0                    | 120            | Nic            | Auto                 |
| VI AN             | 3        | DISCARDING  | 2000000          | 0                    | 120            | NO             | Auto                 |
| AC Table          | 0        | DISCARDING  | 2000000          | U                    | 120            | IND            | Auto                 |
| VRP               | 6        | DISCARDING  | 2000000          | U                    | 128            | NO             | Auto                 |
|                   | 0        | DISCARDING  | 2000000          | 0                    | 120            | 190            | AUCO                 |
| Status            |          |             |                  |                      | 1              |                |                      |
| Configuration     |          |             |                  | Edit MC              | heck           |                |                      |
| Port fin          |          |             |                  |                      |                |                |                      |
| Trunk             |          |             |                  |                      |                |                |                      |
| 802.1X            |          |             |                  |                      |                |                |                      |
| Alarm             |          |             |                  |                      |                |                |                      |
| Configuration     |          |             |                  |                      |                |                |                      |
| Diagnostics       |          |             |                  |                      |                |                |                      |
| IFTP Server       |          |             |                  |                      |                |                |                      |
| Log               |          |             |                  |                      |                |                |                      |
| Firmware Upgrade  |          |             |                  |                      |                |                |                      |
| Reboot            |          |             |                  |                      |                |                |                      |
| Logout            |          |             |                  |                      |                |                |                      |

Figure 5.47 – STP Port Configuration

## 5.20 Trunking Configuration

The Port Trunking Configuration is used to configure the settings of Link Aggregation. More than one port can be bundled with the same speed, full duplex and the same MAC to be a single logical port. The logical port aggregates the bandwidth of these ports. This means you can apply your current Ethernet equipment to build the bandwidth aggregation. For example, if there are three Fast Ethernet ports aggregated in a logical port, then this logical port has bandwidth three times as high as a single Fast Ethernet port.

The switch supports two types of port trunking methods:

LACP:

Ports using Link Aggregation Control Protocol (according to IEEE 802.3ad specification) as their trunking method can choose their unique LACP GroupID (1~8) to form a logic "trunked port". The benefit of using LACP is that a port makes an agreement with its peer port before it becomes a ready member of a "trunk group" (also called aggregator). LACP is safer than the other trunking method - static trunk.

The switch LACP does not support the followings:

- Link Aggregation across switches
- Aggregation with non-IEEE 802.3 MAC link
- Operating in half-duplex mode
- Aggregate the ports with different data rates

#### Static Trunk:

Ports using Static Trunk as their trunk method can choose their unique Static Group ID (also 1~8, this Static group ID can be the same with another LACP group ID) to form a logic "trunked port". The benefit of using Static Trunk method is that a port can immediately become a member of a trunk group without handshaking with its peer port. This is a disadvantage because the peer ports of the static trunk group may not know that they should be aggregate together to form a "logic trunked port". Using Static Trunk on both end of a link is strongly recommended. Low speed links will stay in "not ready" state when using static trunk to aggregate with high speed links.

The switch supports a maximum of eight trunk groups for LACP and additional eight trunk groups for Static Trunk. In the system capability view, only eight "real trunked" groups are supported. An LACP trunk group with more than one ready member-ports is a "real trunked" group. An LACP trunk group with only one or less than one ready member-ports is not a "real trunked" group. Any Static trunk group is a "real trunked" group.

Per Trunking Group supports a maximum of 12 ready member-ports. Please note that some decisions will automatically be made by the system while you are configuring your trunking ports. Some configuration examples are listed below:

- 12 ports have already used Static Trunk Group ID 1, the 13th port willing to use the same Static Trunk Group ID will be automatically set to use the "None" trunking method and its Group ID will turn to 0. This means the port won't aggregate with other ports.
- 14 ports use LACP Trunk Group ID 1. At most 12 ports can aggregate together and transit into the ready state.
- A port using the "None" trunking method or Group ID 0 will be automatically set to use the "None" trunking method with Group ID 0.

Function name:

Port Setting/Status

Function description:

Port setting/status is used to configure the trunk setting for the ports.

Parameter description:

Method:

This determines the method a port uses to aggregate with other ports.

None:

A port does not aggregate with other ports.

LACP:

A port uses LACP as its trunk method to aggregate with other ports also using LACP.

Static:

A port uses Static Trunk as its trunk method to aggregate with other ports also using Static Trunk.

Group:

Ports choosing the same trunking method other than "None" must be assigned a unique Group number (i.e. Group ID, valid value is from 1 to eight) so they can aggregate with each other.

Active LACP:

This field is only available when a port's trunking method is LACP.

Active:

An Active LACP port begins to send LACPDU to its link partner as soon as the LACP protocol entity takes control of this port.

Passive:

A Passive LACP port will not actively send LACPDU out until it receives an LACPDU from its link partner.

Aggtr:

Aggtr is an abbreviation of "aggregator". Every port is also an aggregator, and its own aggregator ID is the same as its own port number. An aggregator is a representative of a trunking group. Ports with same Group ID and using same trunking method will have the opportunity to aggregate to a particular aggregator port. This aggregator port is usually the port with the smallest port number within the trunking group.

#### Status:

This field represents the trunking status of a port which uses a trunking method other than "None". It also represents the management link status of a port which uses the "None" trunking method. "---" means "not ready"

| Auto Logout OFF                                                                                                    |                                                                                                    |        |              |                                |         |             |
|----------------------------------------------------------------------------------------------------|----------------------------------------------------------------------------------------------------|--------|--------------|--------------------------------|---------|-------------|
| GEL2-SW8<br>System<br>Port<br>Mirror                                                                                                    |                                                                                                    | Тг     | unk Po       | rt Setting/                    | Status  | ort Et aluc |
| Bandwidth                                                                                                    | and the second second se |        | C Port Setti |                                | Thunk P | Charles -   |
| 205                                                                                                    | Port                                                                                                    | Method | Group        | ACTIVE LACP                    | Aggtr   | Status      |
| CMD Seconica                                                                                                    | 1                                                                                                    | None 💌 | 0 👻          | Active 💌                       | 1       | Ready       |
| ax. Packet Length                                                                                                    | 2                                                                                                    | None 💌 | 0 ~          | Active 🛩                       | 2       |             |
| CP Boot                                                                                                    | 3                                                                                                    | None V | n v          | Active v                       | 3       |             |
| IN                                                                                                    |                                                                                                    |        |              | Hearte                         |         |             |
| AC Table                                                                                                    | - 4                                                                                                    | None 🗠 | 0 📉          | Active 😁                       | 4       |             |
| /RP                                                                                                    | 5                                                                                                    | None 💌 | 0 💌          | Active 💌                       | 5       |             |
| P                                                                                                    | 6                                                                                                    | None v | 0 *          | Active V                       | 6       | ***         |
| unk                                                                                                    |                                                                                                    |        |              | A statute of the second second |         |             |
| and the second second sec |                                                                                                    | None 💌 | U m          | TCDA6                          | /       |             |
| ACD Sustan Drinsity                                                                                                    | - 0                                                                                                    | None 💌 | 0 ~          | Active 😁                       | 0       |             |
| 2.18                                                                                                    |                                                                                                    |        |              |                                |         |             |
| arm                                                                                                    |                                                                                                    |        | -            | and a film from h              |         |             |
| nfiguration                                                                                                    |                                                                                                    |        |              | ppry/serresi                   |         |             |
| gnostics                                                                                                    |                                                                                                    |        |              |                                |         |             |
| P Server                                                                                                    |                                                                                                    |        |              |                                |         |             |
|                                                                                                    |                                                                                                    |        |              |                                |         |             |
| sware Upgrade                                                                                                    |                                                                                                    |        |              |                                |         |             |
| oot                                                                                                    |                                                                                                    |        |              |                                |         |             |
| tun                                                                                                    |                                                                                                    |        |              |                                |         |             |

Figure 5.48 – Trunk Port Setting/Status

Function name:

Aggregator View

Function description:

To display the current port trunking information from the aggregator point of view.

Parameter description:

### Aggregator:

Displays the aggregator ID (from 1 to 8) of every port. Every port is also an aggregator, and its own aggregator ID is the same as its own port number.

#### Method:

Displays the method a port uses to aggregate with other ports.

Member Ports:

Displays all member ports of an aggregator (port).

### Ready Ports:

Displays only the ready member ports within an aggregator (port).

| Auto Logout OFF 🔹                    | 2 | RDA Gaust Build<br>(977 -<br>907 -<br>Par - |        |              | ]           |
|--------------------------------------|---|---------------------------------------------|--------|--------------|-------------|
| GEL2-SW8<br>System<br>Port<br>Misson |   |                                             | Aggre  | egator View  |             |
| Bandwidth                            |   | Aggregator                                  | Method | Member Ports | Ready Ports |
| OnS                                  |   | 1                                           | None   | 1            | 1           |
| SNMP                                 |   | -                                           | Nene   | 2            | -           |
| IGMP Snooping                        |   | 2                                           | Nune   | 2            |             |
| Max. Packet Length                   |   | 3                                           | None   | 3            |             |
| DHCP Boot                            |   | 4                                           | None   | 4            |             |
| VLAN                                 |   | 5                                           | None   | 5            |             |
| MAC Table                            |   | 6                                           | None   | 6            |             |
| GVRP                                 |   |                                             | None   | U            |             |
| STP                                  |   | 7                                           | None   | 7            |             |
| Trunk                                |   | 8                                           | None   | 8            |             |
| Port                                 |   |                                             |        |              |             |
| Aggregator View                      |   |                                             | -      |              |             |
| LACP System Priority                 |   | Refres                                      | h      | LACP D       | etail       |
| Alarma                               |   |                                             |        |              |             |
| Configuration                        |   |                                             |        |              |             |
| Diagnostics                          |   |                                             |        |              |             |
| TETP Server                          |   |                                             |        |              |             |
| Log                                  |   |                                             |        |              |             |
| Firmware Upgrade                     |   |                                             |        |              |             |
| Reboot                               |   |                                             |        |              |             |
| Logout                               |   |                                             |        |              |             |
|                                      |   |                                             |        |              |             |
|                                      |   |                                             |        |              |             |
|                                      |   |                                             |        |              |             |

Figure 5.49 – Aggregator View

Function name:

LACP Detail (LACP Aggregator Detailed Information)

### Function description:

Displays the detailed information of the LACP trunking group.

Parameter description:

Actor:

The switch you are using to view LACP.

Partner:

The peer system from the aggregator's view.

System Priority:

Displays the System Priority of a system ID.

MAC Address:

Displays the MAC Address of a system ID.

Port:

Displays the port number of an LACP port ID.

Key:

Displays the key value of the aggregator. The key value is determined by the LACP protocol entity and can't be set through management.

## Trunk Status:

Displays the trunk status of a single member port."---" means "not ready"

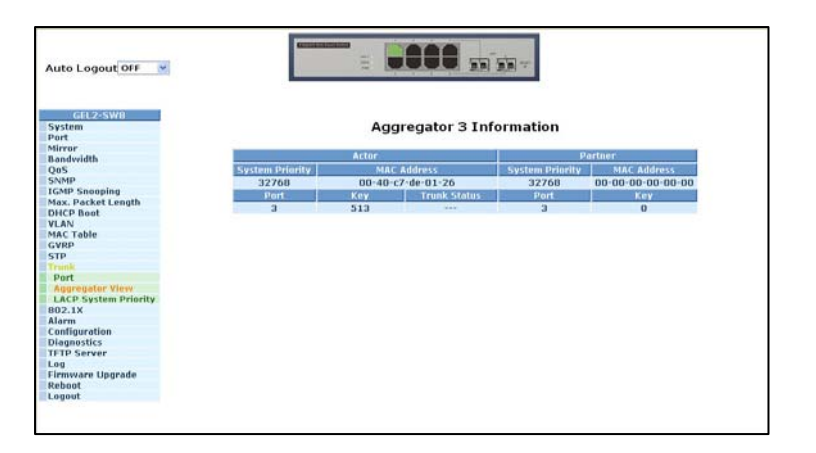

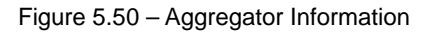

#### Function name:

LACP System Priority

#### Function description:

Used to set the priority of the LACP system ID. LACP will only aggregate together the ports whose peer link partners are all on a single system. Each system supports LACP will be assigned a globally unique System Identifier for this purpose. A system ID is a 64-bit field comprising a 48-bit MAC Address and 16-bit priority value. The System Priority can be set by the user. Its range is from 1 to 65535. Default: 32768

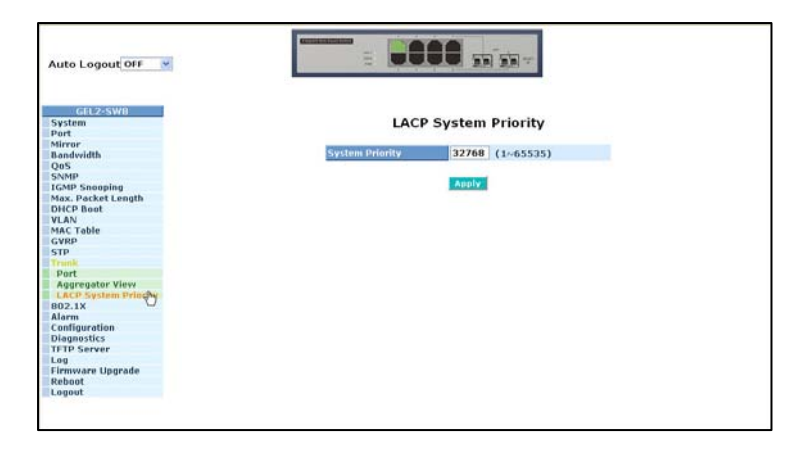

Figure 5.51 – LACP System Priority

## 5.21 802.1X Configuration

802.1X port-based network access control provides a method to restrict users to access network resources via authenticating user's information. This restricts users from gaining access to the network resources through a 802.1X-enabled port without authentication. To access the network through a port under 802.1X control, you must first input your account name for authentication and wait to gain authorization before sending or receiving any packets from a 802.1X-enabled port.

Before the devices or workstations can access the network resources through the ports under 802.1X control, the devices or workstations must send an authentication request to the authenticator. The authenticator passes the request to the authentication server to authenticate and verify, and the server informs the authenticator to grant the request for authorization for the ports.

According to IEEE 802.1X, there are three components are implemented:

- Supplicant
- Authenticator
- Authentication server shown in Figure 5.52.

Supplicant:

 An entity authenticated by an authenticator. Used to communicate with the Authenticator PAE (Port Access Entity) by exchanging the authentication message when the Authenticator PAE performs a request.

Authenticator:

- An entity facilitates the authentication of the supplicant entity. It controls the state of the port, authorized or unauthorized, according to the result of authentication message exchanged between it and a supplicant PAE. The authenticator may request the supplicant to reauthenticate itself at a configured time period. Once re-authenticating has begun, the controlled port remains in the authorized state until re-authentication fails.
- A port acting as an authenticator is thought to be two logical ports, a controlled port and an uncontrolled port. A controlled port can only pass packets when the authenticator PAE is authorized. Otherwise, an uncontrolled port will unconditionally pass the packets with PAE group MAC address, which has the value of 01-80-c2-00-00-03 and will not be forwarded by MAC bridge, at any time.

Authentication server:

- A device provides authentication service, through EAP, to an authenticator by using authentication credentials supplied by the supplicant to determine if the supplicant is authorized to access the network resource.
- The overview of operation flow for the Figure 5.52 is quite simple. When Supplicant PAE issues a request to Authenticator PAE, Authenticator and Supplicant exchanges authentication message. Then, Authenticator passes the request to RADIUS server to verify. Finally, RADIUS server replies if the request is granted or denied.
- During the authentication process, the message packets, encapsulated by Extensible Authentication Protocol over LAN (EAPOL), are exchanged between an authenticator PAE and a supplicant PAE. The Authenticator exchanges the message to authentication server using EAP encapsulation. Before successfully authenticating, the supplicant can only touch

the authenticator to perform authentication message exchange or access the network from the uncontrolled port.

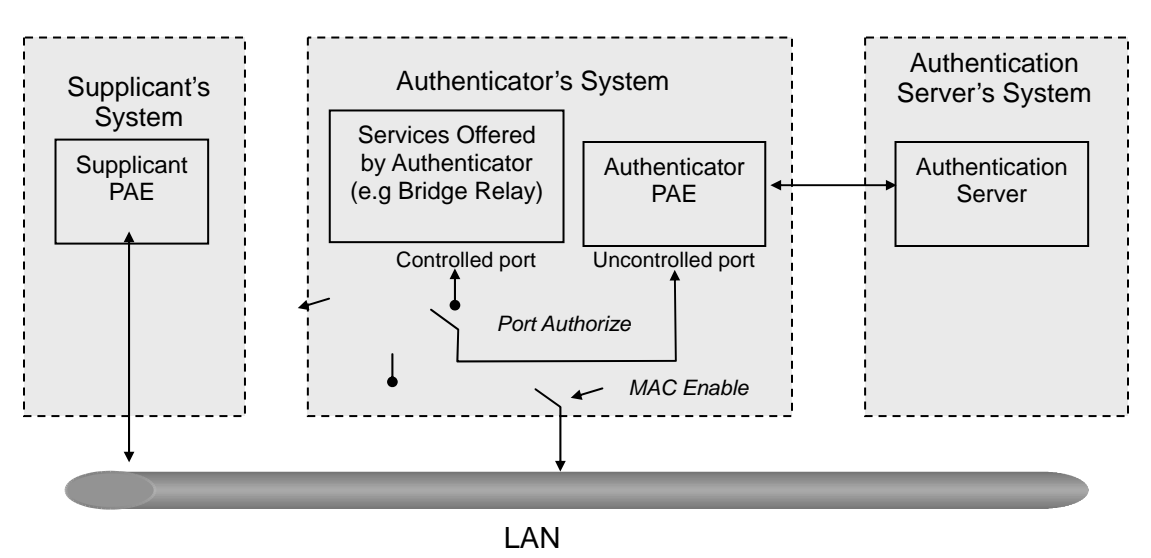

Figure 5.52

Figure 5.53 represents a typical configuration; a single supplicant, an authenticator and an authentication server. B and C are in the internal network, D is the Authentication server running RADIUS, switch at the central location which acts as Authenticator connecting to PC A. A is a PC outside the controlled port, running Supplicant PAE. In this case, PC A wants to access the services on device B and C. It first must exchange the authentication message with the authenticator on the port it connected via EAPOL packet. The authenticator transfers the supplicant's credentials to Authenticator. PC A is then allowed to access B and C via the switch. If there are two switches directly connected together instead of a single one, the link ports connecting the two switches may have to perform two port roles: authenticator and supplicant, because the traffic is bi-directional.

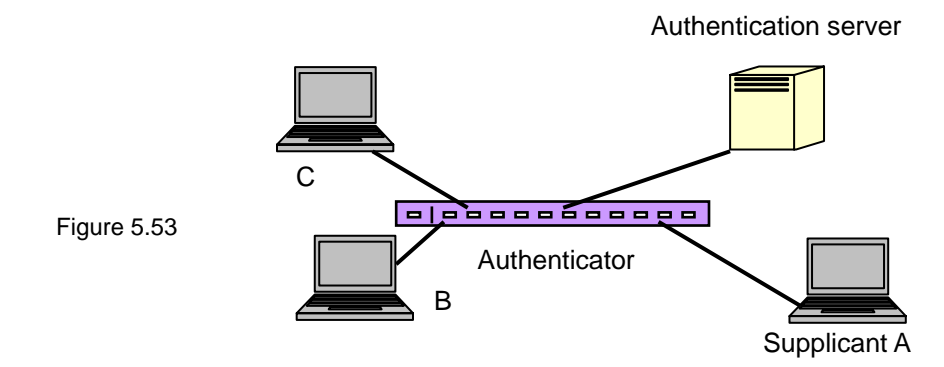

Figure 5.54 illustrates the procedure of 802.1X authentication. There are steps for the login based on 802.1X port access control management. The protocol used in the right side is EAPOL and the left side is EAP.

- 1. At the initial stage, supplicant A is unauthenticated so the port acting as an authenticator is in unauthorized state. Access is blocked in this stage.
- 2. Either authenticator or supplicant can initiate the message exchange. If supplicant initiates the process, it sends EAPOL-start packet to the authenticator PAE and authenticator will immediately respond EAP-Request/Identity packet.
- 3. The authenticator periodically sends EAP-Request/Identity to the supplicant to request the identity it wants to be authenticated.
- 4. If the authenticator doesn't send EAP-Request/Identity, the supplicant will initiate EAPOLbeginning the process by sending it to the authenticator.
- 5. The Supplicant replies an EAP-Response/Identity to the authenticator. The authenticator will embed the user ID into Radius-Access-Request command and send it to the authentication server for identity confirmation.
- 6. After receiving the Radius-Access-Request, the authentication server sends Radius-Access-Challenge to the supplicant asking for inputting user password via the authenticator PAE.
- 7. The supplicant will convert the user password into the credential information, perhaps, in MD5 format and replies an EAP-Response with this credential information as well as the specified authentication algorithm (MD5 or OTP) to Authentication server via the authenticator PAE. As per the value of the type field in message PDU, the authentication server knows which algorithm should be applied to authenticate the credential information, EAP-MD5 (Message Digest 5) or EAP-OTP (One Time Password) or other algorithm.
- 8. If user ID and password is correct, the authentication server will send a Radius-Access-Accept to the authenticator. If not correct, the authentication server will send a Radius-Access-Reject.
- 9. When the authenticator PAE receives a Radius-Access-Accept, it will send an EAP-Success to the supplicant. At this time, the supplicant is authorized and the port is connected to the supplicant and is under 802.1X control in the authorized state. The supplicant and other devices connected to this port can access the network. If the authenticator receives a Radius-Access-Reject, it will send an EAP-Failure to the supplicant. This means the supplicant has failed to authenticate. The port connected is in the unauthorized state, the supplicant and the devices connected to this port won't be allowed to access the network.
- 10. When the supplicant issues an EAP-Logoff message to Authentication server, the active port being used is set to unauthorized.

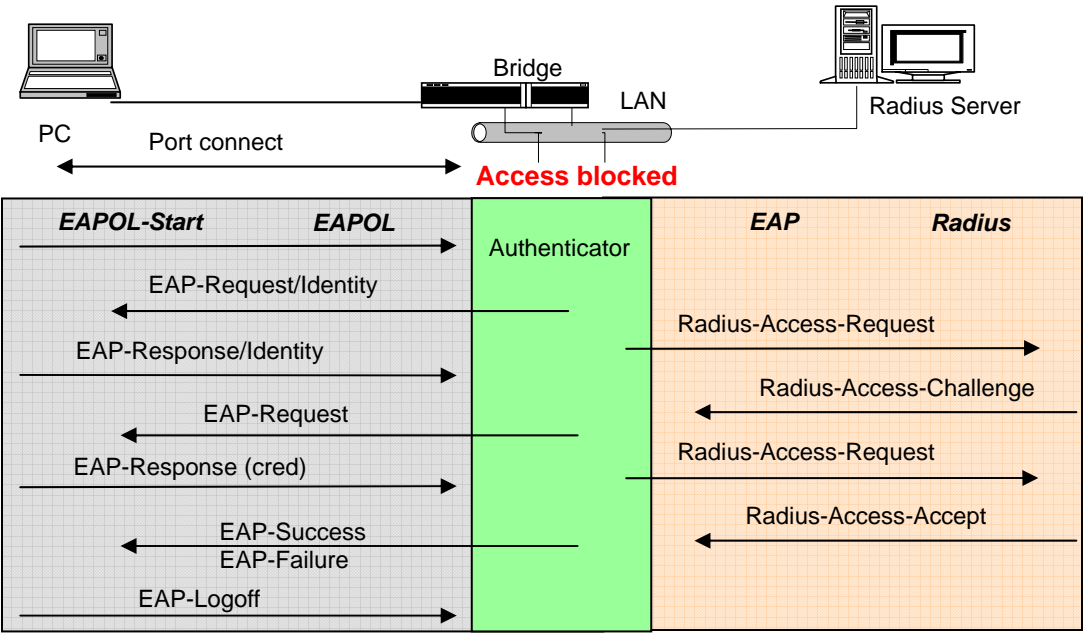

Access allowed

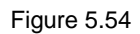

The type of authentication supported in the switch is multihost 802.1x. In this mode, once a supplicant is authorized, the devices connected to this port can access the network resources.

802.1X Port-based Network Access Control function supported by the switch is complex. Support, by basic multihost mode, can distinguish the device's MAC address and its VID. The following table summarizes the combination of the authentication status and the port status versus the status of port mode, set in 802.1X Port mode, port control state, set in 802.1X port setting. Entry Authorized means MAC entry is authorized.

| Port Mode | Port Control      | Authentication | Port Status       |
|-----------|-------------------|----------------|-------------------|
| Disable   | Don't Care        | Don't Care     | Port Uncontrolled |
| Multihost | Auto              | Successful     | Port Authorized   |
| Multihost | Auto              | Failure        | Port Unauthorized |
| Multihost | ForceUnauthorized | Don't Care     | Port Unauthorized |
| Multihost | ForceAuthorized   | Don't Care     | Port Authorized   |

Table 5-3

Function name:

#### 802.1X State Setting

#### Function description:

This function is used to configure the global parameters for RADIUS authentication in 802.1X port security application.

### Parameter description:

Radius Server:

RADIUS server IP address for authentication.

Default: 192.168.1.1

#### Port Number:

The port number to communicate with RADIUS server for the authentication service. The valid value ranges 1-65535.

Default port number is 1812.

#### Secret Key:

The secret key between authentication server and authenticator. It is a string with the length 1 - 31 characters. The character string may contain upper case, lower case and 0-9 without spaces.

#### Default: Radius

| GE12-SWB       System       Port       Mirror       Bandwidth       Qoxpo       Stricte       Dicropoing       Max. Packet Length       Dicropoing       Max. Table       GYP       State       State       Origonacities       Configuration       Diagonacities                                                                                                    | Auto Logout OFF 💌                                                                                                    | E .               | <b>888</b> 11 11 -  |  |
|----------------------------------------------------------------------------------------------------|----------------------------------------------------------------------------------------------------|-------------------|---------------------|--|
| Nirrar<br>Bandwidth<br>Bandwidth<br>Bandwidth<br>Bandwidth<br>Purk Number(1-65355)<br>1012<br>Bardwidth<br>Bardwidth<br>Bar | GEL2-5W8:<br>System<br>Port                                                                                                    | 8                 | 02.1X State Setting |  |
| QAS Port Number(1-65535) 1012 CGMS Port Number(1-65535) CGMS Port Number(1-65535) CGMS Port Number(1-65555) CGMS Port Number(1-655555) CGMS Port Number(1-6555555) CGMS Port Number(1-655555) CGMS Port Number(1-6                                                                                                    | Bandwidth                                                                                                    | Radius Server     | 192.168.1.1         |  |
| Sovie Configuration<br>Configuration<br>Configuration                                                                                                    | QoS                                                                                                    |                   | 1010                |  |
| CicMP Snopping     Secret Key     Radius       Max. Packet Length     Apply       VLAN     Apply       MAC Table     Secret Key       GYRP     Site day       STP     State day       State day     Secret Key       Mode     Secret Key                                                                                                    | SNMP                                                                                                    | Port Number(1~655 | 33) 1012            |  |
| Max. Packet Length VLAN VLAN VLAN AC Table GVRD STak Mode Configuration Oligopositics Ter JS server                                                                                                    | IGMP Snooping                                                                                                    | Secret Key        | Radius              |  |
| DHCP Boot<br>VLAN Apply<br>MAC Table<br>GYRP<br>STP<br>Trunk<br>MID2.1X<br>State db.<br>Security<br>Alarm<br>Oligonostics<br>T-TP Server                                                                                                    | Max. Packet Length                                                                                                    |                   |                     |  |
| VLAN ARC Table GVR/P GVR/P STok Mode Configuration Disgosetics Ter7 Servere                                                                                                    | DHCP Boot                                                                                                    |                   | arrest test         |  |
| MAC Table VKRP STP Trunk UD2.1X Solat Solat Sola                                                                                                    | VLAN                                                                                                    |                   | Apply               |  |
| GVRP<br>Trunk<br>Trunk<br>State<br>Mode<br>Security<br>Alarm<br>Olagoostics<br>Trup Server                                                                                                    | MAC Table                                                                                                    |                   |                     |  |
| STP<br>Trunk<br>UD2_1X<br>Mode<br>Security<br>Narm<br>Olegnesitics<br>TFIP Server                                                                                                    | GVRP                                                                                                    |                   |                     |  |
| Trunk Wolk Back Node Security Alarm Olagoostics TFT Server                                                                                                    | STP                                                                                                    |                   |                     |  |
| Mode USAN<br>Mode Security<br>Alarm<br>Diagnostics<br>FTP Server                                                                                                    | Trunk                                                                                                    |                   |                     |  |
| State & Mode & Mode & M                                                                                                    | 002.1X                                                                                                    |                   |                     |  |
| Mode U Security Alarm Olagosotics FT9 Server                                                                                                    | State day                                                                                                    |                   |                     |  |
| Security Alarm Configuration Dispositics TFTP Server                                                                                                    | Mode 9                                                                                                    |                   |                     |  |
| Marm<br>Diagnosticn<br>Diagnosticn<br>TPP Server                                                                                                    | Security                                                                                                    |                   |                     |  |
| Configuration                                                                                                    | Alarm                                                                                                    |                   |                     |  |
| Urigino Striver                                                                                                    | Configuration                                                                                                    |                   |                     |  |
| IP IP Server                                                                                                    | Diagnostics                                                                                                    |                   |                     |  |
|                                                                                                    | te te server                                                                                                    |                   |                     |  |
| Company Records                                                                                                    | Log                                                                                                    |                   |                     |  |
| rinnware upgrade                                                                                                    | Pinnware Opgrade                                                                                                    |                   |                     |  |
|                                                                                                    | PERSONAL PROPERTY AND A PROPERTY AND A PROPERTY AND |                   |                     |  |

Figure 5.55 – 802.1X State Setting

#### Function name:

802.1X Mode Setting

#### Function description:

Set the operation mode of 802.1X for each port. In this device, multihost operation mode is supported.

#### Parameter description:

#### Port Number:

Indicate which port is selected to configure the 802.1X operation mode.

802.1X Mode:

802.1X operation mode. There are two options, including Disable and Multihost mode. Default is Disable.

Disable

The chosen port acts as a plain port, which means 802.1X port access control does not work on the port.

802.1X with multihost

In multihost mode, the devices connected to this port can access the network, once a supplicant is authorized.

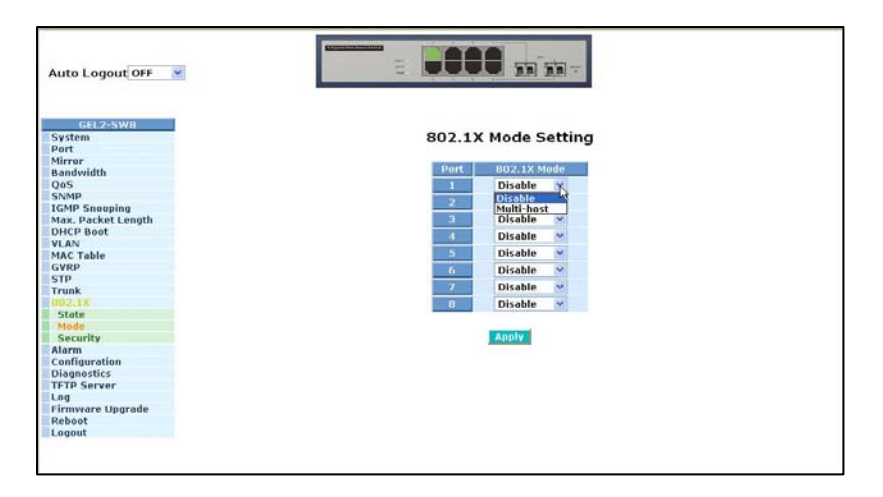

Figure 5.56 - 802.1X Mode Setting

Function name:

Port Security Management

#### Function description:

Displays each port status. In multihost mode, the port number and its status, authorized or unauthorized are displayed.

#### Parameter description:

#### Disable Mode:

If Disable mode is selected for a port, in the function 802.1X Port Mode Configuration, the port is in the uncontrolled port state and does not apply the 802.1X authenticator. Any node attached to this port can access the network without the admittance of 802.1X authenticator. The Port Status will display the following screen.

#### Port Number:

The port number to be chosen to show its 802.1X Port Status. The valid number is Port 1 - 8.

Port Status:

The current 802.1X status of the port. In Disable mode, this field is Disabled.

802.1X with Multihost mode:

Select 802.1X with Multihost mode for a port. With the function 802.1X Port Mode Configuration, devices can access the network through this port once the authenticator is authorized. The Port Status will display the following screen. If the port is granted to access the network, the port status is authorized, otherwise, unauthorized.

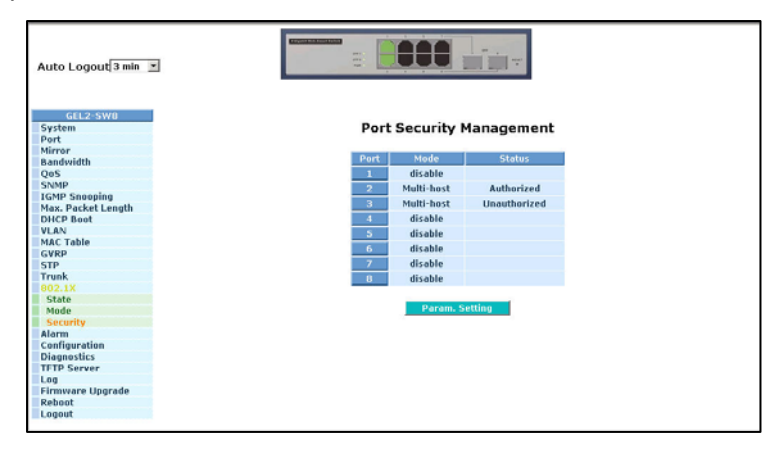

Figure 5.57 - Port Security Management

### Function name:

### Parameter Setting

### Function description:

This function is used to configure the parameters for each port in 802.1X port security application. Refer to the following parameters description for details.

#### Parameter description:

#### Port:

The port number to be selected for configuring its associated 802.1X parameters which are Port control, reAuthMax, txPeriod, Quiet Period, reAuthEnabled, reAuthPeriod, max. Request, suppTimeout, serverTimeout and Controlled direction.

#### Port Control:

This is used to set the operation mode for authorization. There are three types of operation mode supported, ForceUnauthorized, ForceAuthorized, Auto.

• ForceUnauthorized:

The controlled port remains in the unauthorized state.

• ForceAuthorized:

The controlled port remains in the authorized state.

• Auto:

The controlled port is set to be in authorized state or unauthorized state depends on the result of the authentication exchange between the authentication server and the supplicant.

Default: Auto

reAuthMax (1-10):

The number of authentication attempts that is permitted before the port becomes unauthorized.

Default: 2

txPeriod (1-65535 s):

A time period to transmitted EAPOL PDU between the authenticator and the supplicant.

Default: 30

Quiet Period (0-65535 s):

A period of time during in which access the supplicant will not be attempted.

Default: 60 seconds

reAuthEnabled:

Choose whether regular authentication will take place in this port.

Default: ON

reAuthPeriod (1-65535 s):

A non-zero number seconds between the periodic re-authentication of the supplicant.

Default: 3600

max. Request (1-10):

The maximum of number times that the authenticator will retransmit an EAP Request to the supplicant before it times out the authentication session. The valid range: 1 - 10.

Default: 2 times

suppTimeout (1-65535 s):

A timeout condition in the exchange between the authenticator and the supplicant. The valid range: 1-65535.

Default: 30 seconds.

serverTimeout (1-65535):

A timeout condition in the exchange between the authenticator and the authentication server. The valid range: 1-65535.

Default: 30 seconds

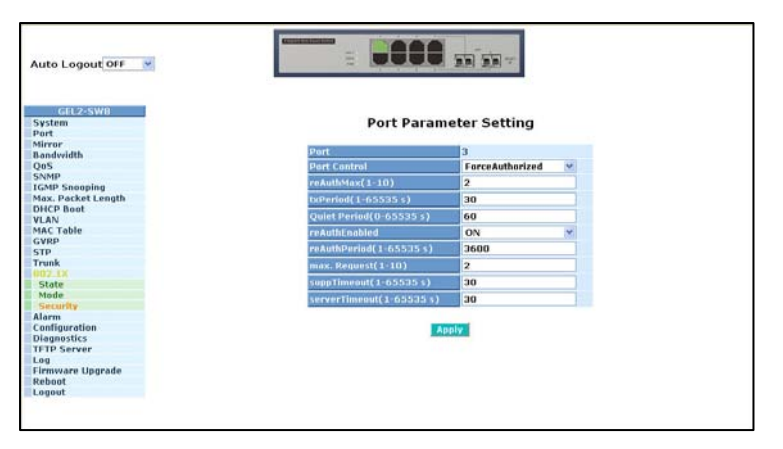

Figure 5.58 – Port Parameter Setting

## 5.22 Alarm Configuration

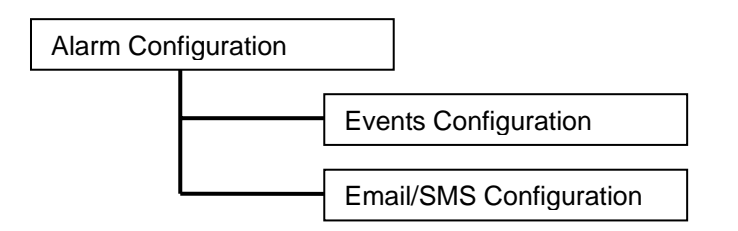

Function name:

**Events Configuration** 

Function description:

The Trap Events Configuration function is used to enable the switch to send out trap information while pre-defined trap events occur. The switch provides 24 different trap events. The trap information can be sent out in three ways, including email, mobile phone SMS (short message system) and trap. The message will be sent if you check ( $\square$ ) the trap event individually on the web page shown below.

Parameter description:

Trap: Cold Start, Warm Start, Link Down, Link Up, Authentication Failure, User login, User logout

STP: STP Topology Changed, STP Disabled, STP Enabled

LACP: LACP Disabled, LACP Enabled, LACP Member Added, LACP Port Failure

GVRP: GVRP Disabled, GVRP Enabled

VLAN: VLAN Disabled, Port-based VLAN Enabled, Tag-based VLAN, Enabled, Metro-mode VLAN Enabled, Double-tag VLAN Enabled

Module Swap: Module Inserted, Module Removed, Dual Media Swapped

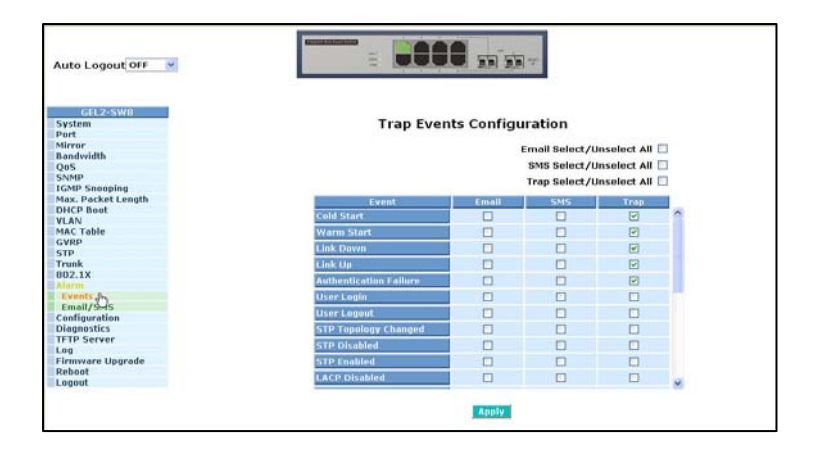

Figure 5.59 – Trap Events Configuration

#### Function name:

#### Email/SMS Configuration

#### Function description:

Alarm configuration is used to configure the recipients of the alarm message via email or SMS, or both. The method is dependent on the settings. An email address or a mobile phone number has to be set in the alarm configuration (See Figure 5.60). If set properly, you can read the trap information from your email or mobile phone. This function provides up to six email addresses and up to six mobile phone numbers. The 24 trap events will be sent out to SNMP Manager when trap event occurs. Once trap events have been selected, enter your desired email addresses and mobile phone numbers. Select **Apply** to complete the alarm configuration. The alarm settings will take effect in a few seconds.

Note: SMS may not work in your mobile phone system. It is customized for different systems.

Parameter description:

Email:

Mail Server: IP address of the server transferring your email.

Username: Username on the mail server.

Password: Password on the mail server.

Email Address 1 - 6: Additional email addresses that would like to receive the alarm message. SMS:

SMS Server: IP address of the server transferring your SMS.

Username: Username in ISP.

Password: Password in ISP.

Mobile Phone 1-6: Additional mobile phone numbers that would like to receive the alarm message.

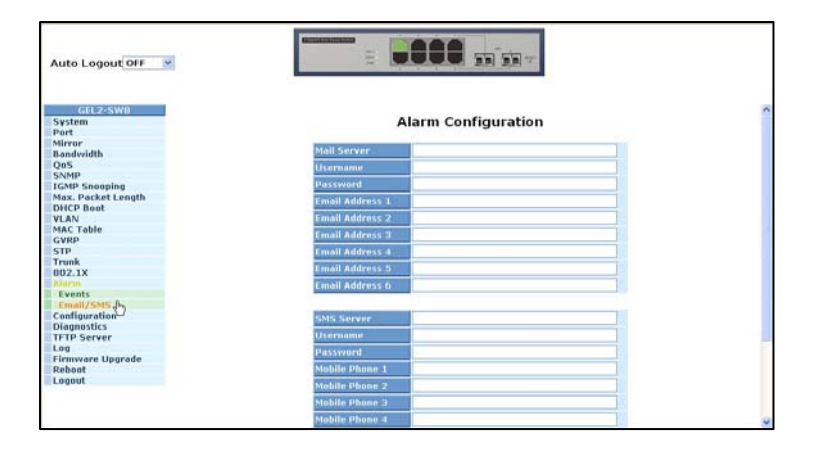

Figure 5.60 – Alarm Configuration

## 5.23 Configuration

The switch supports three copies of configurations, including the default configuration, working configuration and user configuration for your configuration management. The three copies are described below:

**Note**: If you make changes to the configuration, you must **save** the configuration before rebooting the switch.

### **Default Configuration:**

The factory setting and cannot be altered.

## Working Configuration:

• The working configuration is the current configuration and can be changed any time. The configurations you are using are saved into this configuration file. This is updated each time you click on **Apply**.

### **User Configuration:**

 User configuration is the specified file for backup purposes and can be updated while confirming the configuration. You can retrieve this configuration by performing Restore User Configuration.

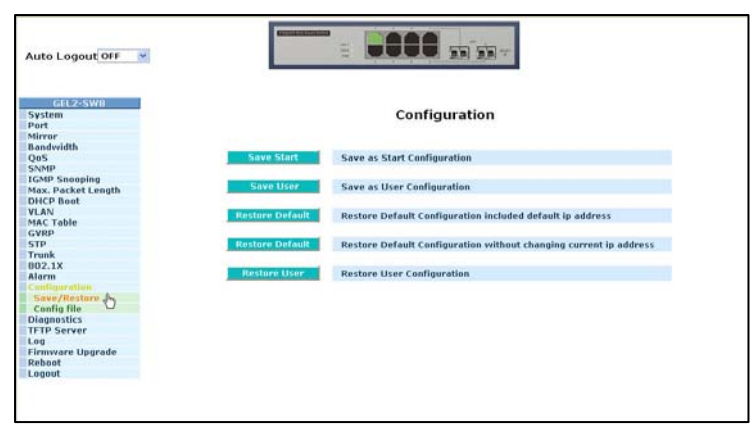

Figure 5.61 - Configuration

## 5.23.1 Save/Restore

### Function name:

Save As Start Configuration

### Function description:

Save the current configuration as a start configuration file in flash memory.

|                                            | Save as Start Configuration Successful                                           |
|--------------------------------------------|----------------------------------------------------------------------------------|
| GEL2-SW0<br>System<br>Port<br>Mirror       | Configuration                                                                    |
| Bandwidth<br>QoS                           | Save Stort Save as Start Configuration                                           |
| IGMP Snooping<br>Max. Packet Length        | Save User Save as User Configuration                                             |
| VLAN MAC Table                             | estore Default Configuration included default ip address                         |
| GVRP<br>STP<br>Trunk                       | extore Default Restore Default Configuration without changing current ip address |
| BO2.1X<br>Alorm                            | Restore User Configuration                                                       |
| Save/Restore<br>Config file<br>Diagnostics |                                                                                  |
| TFTP Server<br>Log<br>Firmware Upgrade     |                                                                                  |
| ogout                                      |                                                                                  |

Figure 5.62 - Configuration

### Function name:

Save As User Configuration

#### Function description:

Save the current configuration as a user configuration file in flash memory.

| Auto Logout OFF 💌  |                                                                                                    |                                                                                                    |
|--------------------|----------------------------------------------------------------------------------------------------|----------------------------------------------------------------------------------------------------|
|                    | Save as                                                                                                    | User Configuration Successful                                                                                                    |
| GEL2-SW8           |                                                                                                    |                                                                                                    |
| System             |                                                                                                    | Configuration                                                                                                    |
| Port               |                                                                                                    |                                                                                                    |
| Mirror             |                                                                                                    |                                                                                                    |
| Bandwidth          | and the second second second second                                                                                                    |                                                                                                    |
| QoS                | Save Start S                                                                                                    | ave as Start Configuration                                                                                                    |
| SNMP               |                                                                                                    |                                                                                                    |
| IGMP Snooping      | DOWN LICON                                                                                                    | in a three feadlaneather                                                                                                    |
| Max. Packet Length | Save Usi                                                                                                    | ave as user configuration                                                                                                    |
| DHCP Boot          |                                                                                                    |                                                                                                    |
| VLAN               | Restore Default                                                                                                    | estore Default Configuration included default in address                                                                                                    |
| MAC Table          | and the second second se | control of the control of the contro |
| GVRP               |                                                                                                    |                                                                                                    |
| STP                | Restore Default                                                                                                    | estore Default Configuration without changing current ip address                                                                                                    |
| Trunk              |                                                                                                    |                                                                                                    |
| 002.1X             |                                                                                                    |                                                                                                    |
| Alorm              | Restore Oser                                                                                                    | estore User Configuration                                                                                                    |
| Configuration      |                                                                                                    |                                                                                                    |
| Save/Restare       |                                                                                                    |                                                                                                    |
| Config file        |                                                                                                    |                                                                                                    |
| Diagnostics        |                                                                                                    |                                                                                                    |
| TFTP Server        |                                                                                                    |                                                                                                    |
| Log                |                                                                                                    |                                                                                                    |
| Firmware Upgrade   |                                                                                                    |                                                                                                    |
| Reboot             |                                                                                                    |                                                                                                    |
| Logout             |                                                                                                    |                                                                                                    |

Figure 5.63 - Configuration

## 5.23.2 Restore Default

### Function name:

Restore Default Configuration (includes default IP address)

#### Function description:

Restore Default Configuration function can retrieve the factory setting to replace the start configuration. If the factory settings are restored, the IP address of the switch will be restored to 192.168.1.1.

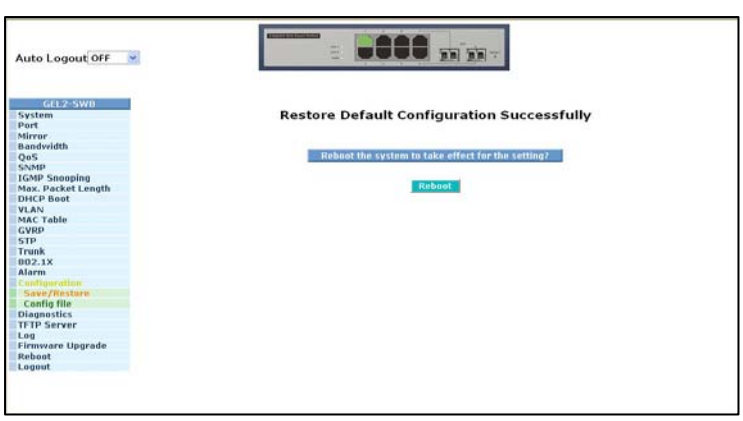

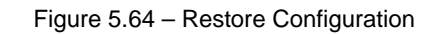

### Function name:

Restore Default Configuration (excludes current IP address)

| Auto Logout OFF 🔗                           |                                                   |
|---------------------------------------------|---------------------------------------------------|
| GEL2-SW0<br>System<br>Port                  | Restore Default Configuration Successfully        |
| Bandwidth<br>QoS                            | Rebust the system to take effect for the setting? |
| SNMP<br>IGMP Snooping<br>Max. Packet Length | Rebest                                            |
| VLAN<br>MAC Table                           |                                                   |
| STP<br>Trunk                                |                                                   |
| 002.1X<br>Alarm                             |                                                   |
| Save/Restore<br>Config file                 |                                                   |
| Diagnostics<br>TFTP Server                  |                                                   |
| Log<br>Firmware Upgrade                     |                                                   |
| Rebont<br>Logout                            |                                                   |

Function description:

Restore Default Configuration function can retrieve the factory setting to replace the start configuration. However, by using this restore, the switch's current IP address will not be changed and will NOT be restored to 192.168.1.1.

Figure 5.65 - Restore Configuration

#### Function name:

**Restore User Configuration** 

#### Function description:

Restore User Configuration function retrieves the previous confirmed working configuration stored in the flash memory to update start configuration. When restoring the configuration, the system's start configuration is updated and will be changed its system settings after rebooting the system.

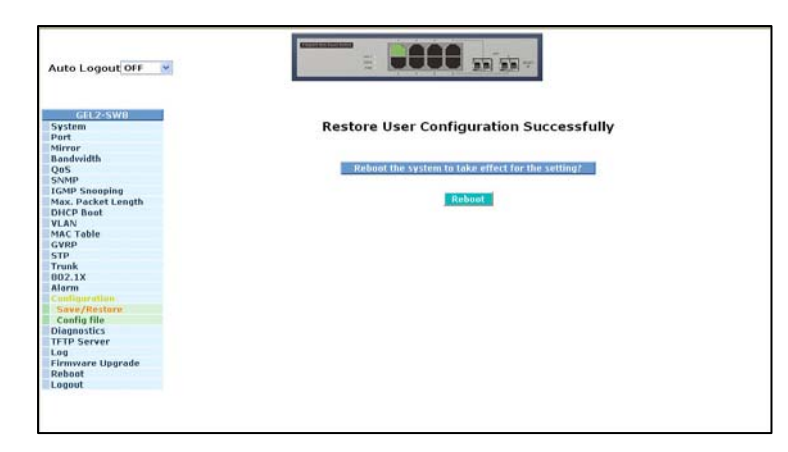

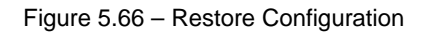

## 5.23.3 Configuration File

Function name:

Config File

Function description:

Use this function to back up or reload the configuration files of Save As Start or Save As User via TFTP.

Parameter description:

Export File Path:

Export Start:

Export Save As Start's configuration file stored in flash.

Export User-Conf:

Export Save As User's configuration file stored in flash.

Import File Path:

Import Start:

Import Save As Start's configuration file stored in flash.

Import User-Conf:

Import Save As User's configuration file stored in flash.

| Auto Logout OFF 🤟          |                                   |
|----------------------------|-----------------------------------|
| GEL2-SW8<br>System<br>Port | Configure Export/Import File Path |
| Mirror                     | 11 11' Server 11' 0.0.0.0         |
| OnS                        |                                   |
| SNMP                       |                                   |
| IGMP Snooping              |                                   |
| Max. Packet Length         | Expert File Path                  |
| DHCP Boot                  |                                   |
| VLAN                       | Export Start Export User-Cont     |
| MAC Table                  |                                   |
| GVRP                       |                                   |
| STP                        | Import File Path                  |
| Trunk                      | Import Stort Import User-Conf     |
| 002.1X                     |                                   |
| Alorm                      |                                   |
| E ave (Pastere             |                                   |
| Cumbin film ()             |                                   |
| Diagnostics                |                                   |
| TFTP Server                |                                   |
| Log                        |                                   |
| Firmware Upgrade           |                                   |
| Reboot                     |                                   |
| Logout                     |                                   |

Figure 5.67 – Configuration Import/Export

## 5.24 Diagnostics

Three functions, including Diagnostics, Loopback Test and Ping Test are available for device self-diagnostics. Each of them will be described in detail in the following sections.

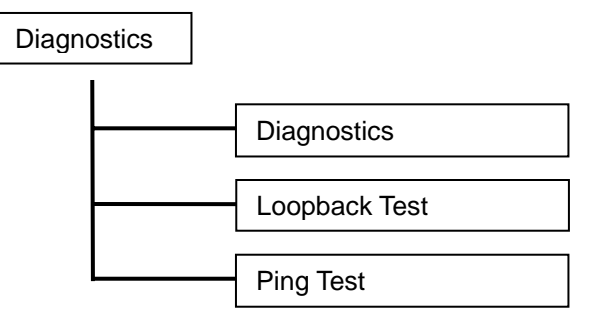

Function name:

Diagnostics

Function description:

Diagnostics provides a set of basic system diagnosis. Diagnostics provides tests to see if the system in working order. The basic system check includes EEPROM test, UART test, DRAM test and Flash test.

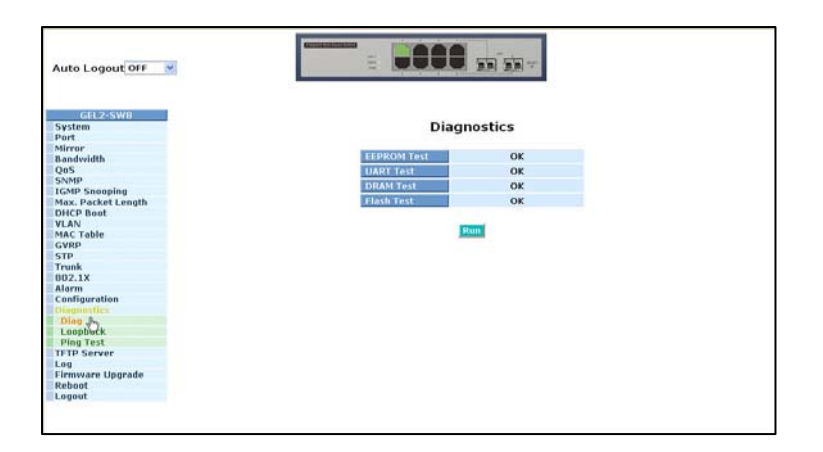

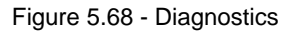

Function name:

Loopback Test

Function description:

In the Loopback Test function, there are two loopback tests -- Internal Loopback Test and External Loopback Test. The former test function will not send the test signal outside the switch box. The test signal only wraps around in the switch. The second function will send the test signal to its link partner. If the switch is not connected to active network devices, i.e. the ports are link down, the switch will report the port numbers failed. If they all are okay, OK is displayed.

**Note**: When you choose either of these tests, there will be interference with the normal system. Packets that are being sent and received will stop temporarily.

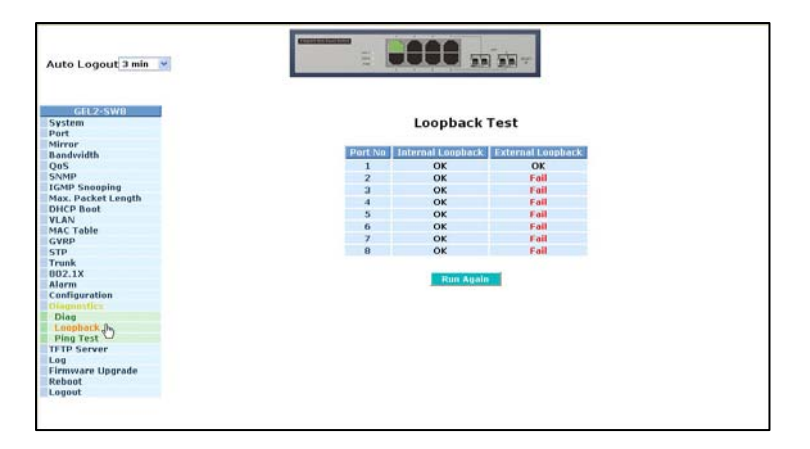

Figure 5.69 – Loopback Test

Function name: Ping Test Function description: Ping Test function is a tool for detecting whether or not the target device is making a connection through the ICMP protocol which submits report messages. The switch provides Ping Test function to let you know whether the target device is available or not. You can simply fill in a known IP address and then click **Ping**. After a few seconds, the switch will report to the pinged device the result of the Ping.

Parameter description:

IP Address:

An IP address with the version of v4, e.g. 192.168.1.1.

Default Gateway:

IP address of the default gateway.

For more details, please see the section of IP address in Section 4.4.

| GEL2-SW8<br>System<br>Yort                                                                                                    |                  | Ping Test                        |
|----------------------------------------------------------------------------------------------------|------------------|----------------------------------|
| dirror<br>Landwidth                                                                                                    | IP Address       | 192160 1005                      |
| 205                                                                                                    | Default Category | 102 160 1 252                    |
| SNMP                                                                                                    | Chalant Gateway  | 192.100.1223                     |
| GMP Snooping                                                                                                    | Ping Result      | 192.100.1.105 is alive           |
| lax. Packet Length                                                                                                    |                  |                                  |
| DHCP Boot                                                                                                    |                  | Pica                             |
| ALAN ALAS TABLE                                                                                                    |                  |                                  |
| SVPD                                                                                                    | Terrorit and     | ddenes to sing av 102 160 1 1    |
| TP                                                                                                    | Input an a       | iduress to ping, ex. 192.100.1.1 |
| runk                                                                                                    |                  |                                  |
| 02.1X                                                                                                    |                  |                                  |
| arm                                                                                                    |                  |                                  |
| infiguration                                                                                                    |                  |                                  |
| againstics                                                                                                    |                  |                                  |
| llag                                                                                                    |                  |                                  |
| .oopback                                                                                                    |                  |                                  |
| ring Test                                                                                                    |                  |                                  |
| IP Server                                                                                                    |                  |                                  |
| and the second second sec |                  |                                  |
| nivare opgrade                                                                                                    |                  |                                  |
| poor                                                                                                    |                  |                                  |

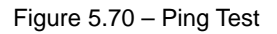

## 5.25 TFTP Server

Function name:

Trivial File Transfer Protocol (TFTP) Server

Function description:

Set up IP address of TFTP server.

Parameter description:

Specify the IP address of the TFTP server. Once you have entered the IP of the TFTP server, click on **Apply** so the setting will take effect.

| GILI2-SWB<br>System<br>Port |        | TFTP Server |  |
|-----------------------------|--------|-------------|--|
| Mirror                      | Server | 0.0.0.0     |  |
| DoS                         |        |             |  |
| SNMP                        |        |             |  |
| IGMP Snooping               |        | Apply       |  |
| Max. Packet Length          |        |             |  |
| DHCP Boot                   |        |             |  |
| VLAN                        |        |             |  |
| MAC Table                   |        |             |  |
| GVRP                        |        |             |  |
| STP                         |        |             |  |
| Trunk                       |        |             |  |
| 002.1X                      |        |             |  |
| Alarm                       |        |             |  |
| Configuration               |        |             |  |
| Diagnostics                 |        |             |  |
| TETH Server da              |        |             |  |
| Log                         |        |             |  |
| Firmware Upgrade            |        |             |  |
| Reboot                      |        |             |  |
| Longet                      |        |             |  |

Figure 5.71 - TFTP Server

## 5.26 Log Data

This function displays the log data. The switch provides system log data for users. There are nineteen private trap logs and five public trap logs. The switch supports a total 120 log entries. For more details on log items, please refer to Section 5.22 for Trap/Alarm Configuration and SNMP Configuration.

Function name:

Log Data

Function description:

The Trap Log Data displays the log items including all SNMP Private Trap events, SNMP Public traps and user logs occurred in the system. In the report table, No., Time and Events are three fields contained in each trap record.

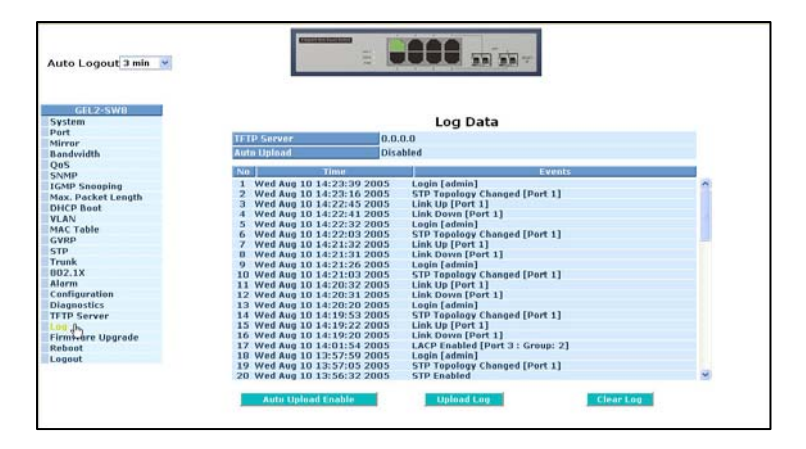

Figure 5.72 – Log Data

Parameter description:

No.:

Displays the order number of the traps.

Time:

Displays the time of the trap.

Events:

Displays the trap event name.

Auto Upload Enable:

Switch the enabled or disabled status of the auto upload function.

Upload Log:

Upload log data through tftp.

Clear Log:

Clear log data.

## 5.27 Firmware Upgrade

A software upgrade tool is used to upgrade the software functions and to fix or improve the functionality of the switch. The switch provides a TFTP client for software upgrade which is done through the network connection.

Function name:

Firmware Upgrade

Function description:

The switch supports software upgrade through a TFTP server. To apply a firmware upgrade, follow this procedures:

- 1. Specify the IP address TFTP server.
- 2. Specify the filename and the full path for the location of the file.
- 3. Select Upgrade.
- 4. When the download is complete, the switch begins upgrading the software. You will be prompted to reboot the switch after completing the upgrade. The switch must be rebooted so the new software will be applied.

Note: If the download is not successful, the switch will return to "Software Upgrade." Software upgrade is hazardous if power is off.

Parameter description:

TFTP Server: A TFTP server stores the image file you want to upgrade.

Path and Filename: File path and filename stored the image file you want to upgrade.

| Auto Logout 3 min 💌        |                     |  |
|----------------------------|---------------------|--|
| GFL2-SWB<br>System<br>Port | Firmware Upgrade    |  |
| Mirror                     | 1118 Server 0.0.0.0 |  |
| Bandveidth                 |                     |  |
| QOS                        | Path and Filename   |  |
| IGMP Sponning              |                     |  |
| Max. Packet Length         | Upgrade             |  |
| DHCP Boot                  |                     |  |
| VLAN                       |                     |  |
| MAC Table                  |                     |  |
| GVRP                       |                     |  |
| STP                        |                     |  |
| Trunk                      |                     |  |
| 002.1X                     |                     |  |
| Alarm                      |                     |  |
| Configuration              |                     |  |
| TETD Former                |                     |  |
| Lon                        |                     |  |
| Firmwary Upgrade           |                     |  |
| Reboot                     |                     |  |
| Logout                     |                     |  |
|                            |                     |  |
|                            |                     |  |
|                            |                     |  |
|                            |                     |  |

Figure 5.73 – Firmware Upgrade

## 5.28 Reboot

There are a few ways to reboot the switch, including power up, hardware reset and software reset. You can press the RESET button in the front panel to reset the switch. After upgrading software, changing IP configuration or modifying VLAN configurations, you must reboot in order for the new configuration to take effect.

## Function name:

Reboot

## Function description:

Reboot the switch. Reboot takes the same effect as the RESET button on the front panel of the switch. It will take around thirty (30) seconds to complete the system boot.

## Parameter description:

Save and Reboot:

Save the current settings as start configuration before rebooting the switch.

Reboot:

Reboot the system directly.

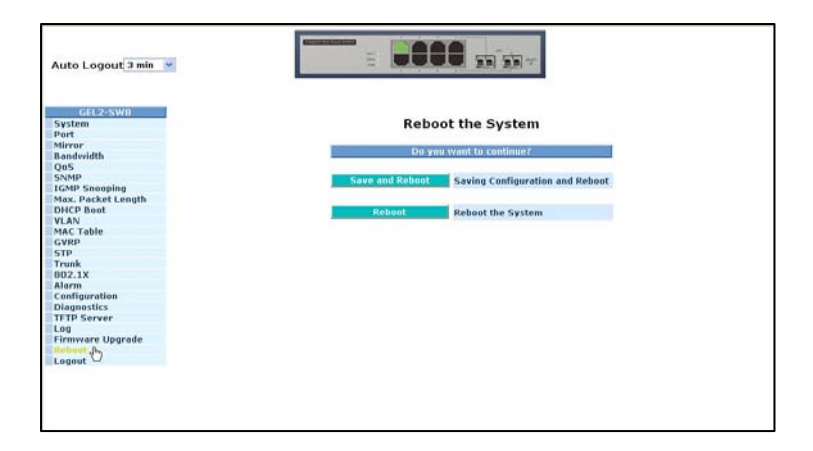

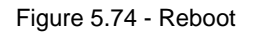

## 5.29 Logout

You can manually logout by using Logout function. You can also configure the switch to logout automatically.

Function name:

Logout

Function description:

The switch provides and automatic logout to prevent unauthorized users from using the system. If you do not logout and exit the browser, the switch will automatically logout. You can use **Auto Logout**.

Parameter description:

Auto Logout:

Default is ON (three minutes). If no action is taken within three minutes, the switch will logout automatically.

| Auto Logout 3 min 💌                  |                                  |  |
|--------------------------------------|----------------------------------|--|
| GRL2-SWB<br>System<br>Port<br>Mirror | Logout                           |  |
| Bandwidth                            | Press Logant II you want to duit |  |
| Q05                                  |                                  |  |
| SNMP                                 | Lognut                           |  |
| IGMP Snooping                        |                                  |  |
| Max. Packet Length                   |                                  |  |
| VI AN                                |                                  |  |
| MAC Table                            |                                  |  |
| GYRP                                 |                                  |  |
| STP                                  |                                  |  |
| Trunk                                |                                  |  |
| 002.1X                               |                                  |  |
| Alarm                                |                                  |  |
| Configuration                        |                                  |  |
| Diagnostics                          |                                  |  |
| IFTP Server                          |                                  |  |
| Log<br>Elementare Unorado            |                                  |  |
| Pahaat                               |                                  |  |
| Lagrant de                           |                                  |  |
| 0                                    |                                  |  |
|                                      |                                  |  |
|                                      |                                  |  |
|                                      |                                  |  |

Figure 5.75 - Logout

# 6.0 Operation of CLI Management

Section 4 of this manual provides detailed information for console connection to the switch. This section provides detailed syntax and examples for CLI management.

## 6.1 Login

The command-line interface (CLI) is a text-based interface. You can access the CLI through either a direct serial connection to the device or a Telnet session. The default login identification is:

Username: admin Password: admin

After you login successfully, the prompt will be shown as "#" if you are the first login person and your authorization is administrator; otherwise it may show "\$". The "#" symbol allows you to perform administrator functions and have full access to the system. The "\$" symbol allows you to perform guest functions. Guest functions only permit the system to be viewed. You will not be able to modify settings on the switch with the guest login.

| L2 Managed Switch -       | GEL2-SW8 |  |  |
|---------------------------|----------|--|--|
| Login: admin<br>Password: |          |  |  |
| GEL2-SW8#                 |          |  |  |
|                           |          |  |  |
|                           |          |  |  |
|                           |          |  |  |
|                           |          |  |  |
|                           |          |  |  |
|                           |          |  |  |
|                           |          |  |  |
|                           |          |  |  |

Figure 6-1 – Login screen

## 6.2 Commands of CLI

To see the commands of the mode, please input "?" after the prompt, then all commands will be listed in the screen. All commands can be divided into two categories, including global commands and local commands. The following **global commands** can be used in any mode:

- Exit
- End
- Help
- History
- Logout
- Save start
- Save user
- Restore default
- Restore user

Command instructions residing in the corresponding modes are **local commands**. The same commands can be used in different modes and will perform a different function resulting in totally different information. For example, **show** in IP mode displays the IP information; however, in system mode, it will display the system information.

| 12 Managed Switch | - GFI 2-SW8                       |  |
|-------------------|-----------------------------------|--|
| Lz Managea Switch | OLLZ 5mb                          |  |
| Login: admin      |                                   |  |
| Password:         |                                   |  |
| GEL2-SW8# 2       |                                   |  |
| 802.1x            | Enter into 802.1x mode            |  |
| account           | Enter into account mode           |  |
| alarm             | Enter into alarm mode             |  |
| autologout        | Change autologout time            |  |
| bandwidth         | Enter into bandwidth mode         |  |
| config-file       | Enter into config file mode       |  |
| dhcp-boot         | Enter into dhcp-boot mode         |  |
| diag              | Enter into diag mode              |  |
| firmware          | Enter into firmware mode          |  |
| gvrp              | Enter into gvrp mode              |  |
| hostname          | Change hostname                   |  |
| igmp              | Enter into igmp mode              |  |
| ip                | Enter into ip mode                |  |
| log               | Enter into log mode               |  |
| mac-table         | Enter into mac table mode         |  |
| management        | Enter into management mode        |  |
| max-pkt-len       | Enter into max packet length mode |  |
| mirror            | Enter into mirror mode            |  |

Figure 6-2

The following table lists the CLI commands and descriptions.

| Command         | Syntax | Description                  | Argument | Possible<br>Value |  |
|-----------------|--------|------------------------------|----------|-------------------|--|
| Global Commands |        |                              |          |                   |  |
| End             | end    | Return to top mode           | None     | None              |  |
| Exit            | exit   | Returns to previous mode     | None     | None              |  |
| Help            | help   | Displays available commands. | None     | None              |  |

| Command            | Syntax          | Description                                                                                                    | Argument                                             | Possible<br>Value |
|--------------------|-----------------|----------------------------------------------------------------------------------------------------|------------------------------------------------------|-------------------|
|                    |                 | When you use <i>help</i> , all<br>commands are displayed. This<br>command will help you<br>distinguish between local and<br>global commands.                                                                                                    |                                                      |                   |
| History            | history         | Displays the list of commands<br>you have been using during the<br>session. CLI supports up to<br>256 records. If no argument is<br>entered, CLI will list total<br>records up to 256. If an<br>argument is provided, CLI<br>would display the number of<br>records equal to the argument.                                                                           | Optional (Show last<br>number of history<br>records) | 1, 2, 3256        |
| Logout             | logout          | If you use this command via<br>Telnet connection, you will<br>logout and disconnect. If you<br>used this command through<br>direct console connection, you<br>will be logged out of the system<br>and return to the login prompt.                                                                                                    | None                                                 | None              |
| Restore<br>Default | restore default | Use this command to restore<br>the startup configuration<br>provided by factory default. If<br>the restore is successful, you<br>will be prompted to reboot.<br>Once rebooted, startup<br>configuration will be reset to<br>factory default.                                                                                                    | None                                                 | None              |
| Restore user       | restore user    | Restores startup configuration<br>as defined by user<br>configuration. If restoring is<br>successful, you will be<br>prompted to reboot. After<br>restoring the user defined<br>configuration, all changes in the<br>startup configuration would be<br>lost. After rebooting, the entire<br>startup configuration will<br>replace the user defined<br>configuration. | None                                                 | None              |
| Save Start         | save start      | Use this command to save the<br>current configuration as the<br>startup configuration. This<br>command must be used in<br>order to use the current<br>configuration if the switch is<br>rebooted.                                                                                                    | None                                                 | None              |
| Save User          | save user       | Use this command to save the current configuration as the user-defined configuration. This command saves your                                                                                                    | None                                                 | None              |

| Command              | Syntax                                                           | Description                                                                                                    | Argument                                                                                                    | Possible<br>Value                                                                |
|----------------------|------------------------------------------------------------------|----------------------------------------------------------------------------------------------------|----------------------------------------------------------------------------------------------------|----------------------------------------------------------------------------------|
|                      |                                                                  | current configuration into the<br>non-volatile FLASH as the user-<br>defined configuration.                                                    |                                                                                                    |                                                                                  |
| Local Comman         | ds                                                               |                                                                                                    |                                                                                                    |                                                                                  |
| 802.1X               | act may                                                          | This command acts the number                                                                                                    | anort ranges : eventer                                                                                                    | coort ranges 1                                                                   |
| request              | request <port-<br>range&gt; <times></times></port-<br>           | of times the state machine will<br>retransmit an EAP request<br>packet to the Supplicant before<br>it times out the authentication<br>session. | 1, 5-7, available from<br>1 to 8<br><times>: max-times,<br/>range 1-10</times>                                                                                                    | to 8 <times>: 1-<br/>10, default is 2</times>                                    |
| Set mode             | set mode<br><port-range><br/><mode></mode></port-range>          | This command is used to set up<br>the 802.1x authentication mode<br>of each port                                                               | <pre><port range="">: syntax,<br/>1, 5-7, available from<br/>1 to 8<br/><mode>: set up<br/>802.1x mode<br/>0:disable the 802.1x<br/>function<br/>1:set 802.1x to<br/>multihost mode</mode></port></pre> | <pre><port range="">: 1 to 8 <mode>: 0 or 1</mode></port></pre>                  |
| Set port-<br>control | set port-control<br><port-range></port-range>                    | Use this command to set up the 802.1x status of each port                                                                                      | <pre><port range="">: syntax 1, 5-7, available from 1 to 8 <authorized>: set up the status of each port 0:ForceUnauthorized 1:ForceAuthorized 2:Auto</authorized></port></pre>                          | <port range="">: 1<br/>to 8<br/><authorized>:<br/>0, 1 or 2</authorized></port>  |
| Set quiet<br>period  | set quiet-period<br><port-range><br/>&gt;sec&gt;</port-range>    | This command is used to define<br>periods of time when the<br>authenticator state machine will<br>not attempt to acquire a<br>supplicant.      | <pre><port range="">: syntax 1, 5-7, available from 1 to 8 <sec>: timer, range 0-65535</sec></port></pre>                                                                                               | <pre><port range="">: 1 to 8 <sec>: 0~65535, default is 60</sec></port></pre>    |
| Set<br>reAuthEnabled | set<br>reauthenabled<br>>port range><br><ebl></ebl>              | Use to define whether regular<br>reauthentication will take place<br>on a particular port                                                      | <pre><port range="">: syntax 1, 5-7, available 1 to 8 <ebl> : 0 :OFF Disable reauthentication 1 :ON Enable reauthentication</ebl></port></pre>                                                          | <pre><port range="">: 1 to 8 <ebl>: 0 or 1, default is 1</ebl></port></pre>      |
| Set reAuthMax        | set reauthmax                                                    | Use to set the number of<br>reauthentication attempts that<br>are permitted before the port<br>becomes unauthorized.                           | <pre><port range="">: syntax 1, 5-7, available 1 to 8 <max> : max. value, range 1-10</max></port></pre>                                                                                                 | <pre><port range=""> : 1 to 8 <max> : 1-10, default is 2</max></port></pre>      |
| Set<br>ReAuthPeriod  | Set<br>reauthperiod<br><port-range><br/><sec></sec></port-range> | This command sets a constant<br>that defines a non zero number<br>of seconds between periodic<br>reauthentication of the<br>supplicant.        | <pre><port range="">: syntax 1, 5-7, available 1 to 8 <sec> : timer, range 1-65535</sec></port></pre>                                                                                                   | <pre><port range="">: 1 to 8 <sec> : 1~65535, default is 3600</sec></port></pre> |

| Command              | Syntax                                                                        | Description                                                                                                    | Argument                                                                                                    | Possible<br>Value                                                                    |
|----------------------|-------------------------------------------------------------------------------|----------------------------------------------------------------------------------------------------|----------------------------------------------------------------------------------------------------|--------------------------------------------------------------------------------------|
| Set<br>serverTimeout | set<br>servertimeout<br><port-range><br/><sec></sec></port-range>             | This command sets a timer<br>used by the Backend<br>Authentication state machine to<br>determine timeout conditions in<br>the exchanges between the<br>Authenticator and the<br>Supplicant or Authentication<br>Server. The initial value of this<br>time is either suppTimeout or<br>serverTimeout.                                                         | <port-range>: syntax<br/>1, 5-7, available 1 to<br/>8<br/><sec> :timer, range<br/>1~65535</sec></port-range>                                                                                                    | <port-range> :<br/>1 to 8<br/><sec> :1~6553<br/>5, default is 30</sec></port-range>  |
| Set state            | set state <ip><br/><port number=""><br/><secret-key></secret-key></port></ip> | Used to configure the settings<br>related to the 802.1x radius<br>server.                                                                                                    | <ip>: the IP address<br/>of the radius server.<br/><port-number> the<br/>service port of radius<br/>server (authorization<br/>port)<br/><secret-key)\>: set up<br/>the value of secret-<br/>lkey and the length of<br/>secret-key is from 1<br/>to 31</secret-key)\></port-number></ip> | <port-<br>number&gt; :1~65<br/>535, default is<br/>1812</port-<br>                   |
| Set<br>suppTimeout   | set<br>supptimeout<br><port range=""><br/><sec></sec></port>                  | A timer is provided by the<br>Backend Authentication state<br>machine to determine timeout<br>conditions in the exchanges<br>between the Authenticator and<br>the Supplicant or<br>Authentication Server. The<br>initial value is either<br>suppTimeout or serverTimout<br>as determined by the operation<br>of the Backend Authentication<br>state machine. | <port-range>: syntax<br/>1, 5-7, available 1 to<br/>8<br/><sec> :timer, range<br/>1-65535</sec></port-range>                                                                                                    | <port-range>: 1<br/>to 8<br/><sec><br/>1~65535,<br/>default is 30</sec></port-range> |
| Set txPeriod         | set txperiod<br><port-range><br/><sec></sec></port-range>                     | A time used by the<br>Authenticator PAE state<br>machine to determine when an<br>EAPOL PDU is to be<br>transmitted.                                                                                                    | <pre><port-range>: syntax 1, 5-7, available 1 to 8 <sec> :timer, range 1-65535</sec></port-range></pre>                                                                                                    | <pre><port-range>: 1 to 8 <sec> 1~65535, default is 30</sec></port-range></pre>      |
| Show mode            | show mode                                                                     | Displays the mode of each port                                                                                                    | None                                                                                                    | None                                                                                 |
| Show                 | show                                                                          | Displays the parameters of                                                                                                    | None                                                                                                    | None                                                                                 |
| parameter            | parameter                                                                     | each port                                                                                                    |                                                                                                    |                                                                                      |
| Show security        | show security                                                                 | Displays the authentication status of each port                                                                                                    | None                                                                                                    | None                                                                                 |
| Show state           | Show state                                                                    | Displays the Radius server<br>configuration                                                                                                    | None                                                                                                    | None                                                                                 |
| Account Comm         | nands                                                                         |                                                                                                    |                                                                                                    |                                                                                      |
| Add                  | add                                                                           | Used to create a new guest<br>user. When a new guest user<br>is created, the new password<br>must be entered and confirmed.                                                                                                    | <name> : new<br/>account name</name>                                                                                                    | At least 5<br>characters                                                             |
| Command                                                                              | Syntax                                               | Description                                                                    | Argument                                                         | Possible<br>Value    |
|--------------------------------------------------------------------------------------|------------------------------------------------------|--------------------------------------------------------------------------------|------------------------------------------------------------------|----------------------|
| Del                                                                                  | del <name></name>                                    | Used to delete an existing account                                             | <name>: existing<br/>user account</name>                         | None                 |
| Modify                                                                               | modify <name></name>                                 | Used to modify the username<br>and password of an existing<br>account          | <name>: existing<br/>user account</name>                         | None                 |
| Show                                                                                 | show                                                 | Used to display the system account, including account name and identity        | None                                                             | None                 |
| Alarm < <email:< td=""><td><b>&gt;&gt;</b></td><td></td><td></td><td></td></email:<> | <b>&gt;&gt;</b>                                      |                                                                                |                                                                  |                      |
| Del mail-<br>address                                                                 | del mail-<br>address <#>                             | Used to remove the<br>configuration of an email<br>address                     | <#>: email address<br>number, range 1 to 6                       | <#> 1 to 6           |
| Del server-<br>user                                                                  | del server-user                                      | Used to remove the<br>configuration of the server user<br>account and password | None                                                             | None                 |
| Set mail-<br>address                                                                 | set mail-<br>address <#><br><mail address=""></mail> | Used to set up an email address                                                | <#>:email address<br>number, range 1 to 6                        | <#> 1 to 6           |
| Set server                                                                           | set server <ip></ip>                                 | Used to set up the IP address of the email server                              | <ip>:email server ip<br/>address or domain<br/>name</ip>         | None                 |
| Set user                                                                             | set user<br><username></username>                    | Used to set up the account for the email server                                | <username>: email<br/>server account and<br/>password</username> | None                 |
| Show                                                                                 | Show                                                 | Used to display email<br>configuration                                         | None                                                             | None                 |
| < <email>&gt;</email>                                                                | 1                                                    | 1                                                                              | 1                                                                |                      |
| Del all                                                                              | del all <range></range>                              | Used to disable email, sms and trap of events                                  | <range>: del the<br/>range of events,<br/>syntax 1, 5-7</range>  | <range> 1~24</range> |
| Del email                                                                            | del email<br><range></range>                         | Used to disable email of events                                                | <range>: del the<br/>range of email,<br/>syntax 1, 5-7</range>   | <range> 1~24</range> |
| Del sms                                                                              | del sms<br><range></range>                           | Used to disable sms of events                                                  | <range>: del the<br/>range of sms, syntax<br/>1, 5-7</range>     | <range> 1~24</range> |
| Del trap                                                                             | del trap<br><range></range>                          | Used to disable trap of events                                                 | <range>: del the<br/>range of trap, syntax<br/>1, 5-7</range>    | <range> 1~24</range> |
| Set all                                                                              | set all <range></range>                              | Used to enable email, sms and trap of events                                   | <range>: set the<br/>range of events,<br/>syntax 1, 5-7</range>  | <range> 1~24</range> |
| Set email                                                                            | set email<br><range></range>                         | Used to enable email of the events                                             | <range>: set the<br/>range of email,<br/>syntax 1, 5-7</range>   | <range> 1~24</range> |
| Set sms                                                                              | set sms<br><range></range>                           | Used to enable the SMS of the events                                           | <range>: set the<br/>range of sms, syntax<br/>1, 5-7</range>     | <range> 1~24</range> |
| Set trap                                                                             | set trap<br><range></range>                          | Used to enable the trap of events                                              | <range>: set the<br/>range of sms, syntax<br/>1, 5-7</range>     | <range> 1~24</range> |

| Command                 | Syntax                                                              | Description                                                            | Argument                                                                                                    | Possible<br>Value                                              |
|-------------------------|---------------------------------------------------------------------|------------------------------------------------------------------------|----------------------------------------------------------------------------------------------------|----------------------------------------------------------------|
| Show                    | show                                                                | Used to display the configuration of an alarm event                    | None                                                                                                    | None                                                           |
| Show (alarm)            | show                                                                | Alarm is used to display the<br>configuration of Trap, SMS or<br>email | None                                                                                                    | None                                                           |
| < <sms>&gt;</sms>       | •                                                                   |                                                                        |                                                                                                    |                                                                |
| Del phone-<br>number    | del phone-<br>number <#>                                            | Used to delete SMS phone number                                        | <#> : mobile phone<br>number, range 1 to 6                                                                   | <#>: 1 to 6                                                    |
| Del server-<br>user     | del server-user                                                     | Used to delete SMS server,<br>user account and password                | None                                                                                                    | None                                                           |
| Set phone-<br>number    | set phone-<br>number <#><br><phone-<br>number&gt;</phone-<br>       | Used to add SMS phone number                                           | <#>: mobile phone<br>number, range 1 to 6<br><phone-number>;<br/>phone number</phone-number>                 | <#>: 1 to 6                                                    |
| Set server              | set server <ip></ip>                                                | Used to set up the IP address of SMS sever                             | <ip>; SMS server ip<br/>address or domain<br/>name</ip>                                                      | None                                                           |
| Set user                | set user<br><username></username>                                   | Used to set up user account<br>and password of SMS server              | <username>: SMS<br/>server account</username>                                                                | None                                                           |
| Show                    | show                                                                | Used to display the<br>configuration os SMS trap<br>event              | None                                                                                                    | None                                                           |
| Autologout              |                                                                     |                                                                        | I                                                                                                    |                                                                |
| Autologout              | autologout<br><time></time>                                         | Used to set time for autologout                                        | <time>: range 1 to<br/>3600 seconds, 0 for<br/>autologout OFF;<br/>default setting is 180<br/>seconds</time> | <time>: 1, 1-<br/>3600</time>                                  |
| Bandwidth               |                                                                     | ·                                                                      |                                                                                                    |                                                                |
| Disable<br>egress-rate  | disable egress-<br>rate <range></range>                             | Used to cancel the egress-rate of the port.                            | <range> : syntax 1, 5-<br/>7, available from 1 to<br/>8</range>                                              | <range>; 1 to 8</range>                                        |
| Disable<br>ingress-rate | disable ingress-<br>rate <range></range>                            | Used to cancel the ingress-rate of the port.                           | <range> : syntax 1, 5-<br/>7, available from 1 to<br/>8</range>                                              | <range>; 1 to 8</range>                                        |
| Disable storm-<br>rate  | disable store-<br>rate <range></range>                              | Used to cancel the storm-rate of the port                              | <range> : syntax 1, 5-<br/>7, available from 1 to<br/>8</range>                                              | <range>; 1 to 8</range>                                        |
| Enable<br>egress-rate   | enable egress-<br>rate <range><br/><data_rate></data_rate></range>  | Used to set the egress-rate of the port.                               | <range> : syntax 1, 5-<br/>7, available from 1 to<br/>8<br/><data rate="">: 0-1000</data></range>            | <range>; 1 to 8<br/><data rate="">: 0-<br/>1000</data></range> |
| Enable<br>ingress-rate  | enable ingress-<br>rate <range><br/><data_rate></data_rate></range> | Used to set up the Ingress-rate of the port                            | <range> : syntax 1, 5-<br/>7, available from 1 to<br/>8<br/><data rate="">: 0-1000</data></range>            | <range>; 1 to 8<br/><data rate="">: 0-<br/>1000</data></range> |
| Enable storm-<br>rate   | enable storm-<br>rate <range><br/><data_rate></data_rate></range>   | Used to set the storm-rate of the port                                 | <range> : syntax 1, 5-<br/>7, available from 1 to<br/>8<br/><data rate="">: 0-1000</data></range>            | <range>; 1 to 8<br/><data rate="">: 0-<br/>1000</data></range> |
| Show                    | Show                                                                | Used to display all current                                            | None                                                                                                    | None                                                           |

| Command              | Syntax                                     | Description                                                                              | Argument                                                                                        | Possible<br>Value                                                     |
|----------------------|--------------------------------------------|------------------------------------------------------------------------------------------|-------------------------------------------------------------------------------------------------|-----------------------------------------------------------------------|
|                      |                                            | settings for bandwidth                                                                   |                                                                                                 |                                                                       |
| Config-file          | <u>.</u>                                   |                                                                                          |                                                                                                 | •                                                                     |
| Export start         | export start                               | Used to run the export start<br>function                                                 | None                                                                                            | None                                                                  |
| Export user-<br>conf | export-user<br>conf                        | Used to export user-conf<br>function                                                     | None                                                                                            | None                                                                  |
| Import start         | import start                               | Used to run the import start function                                                    | None                                                                                            | None                                                                  |
| Import user-<br>conf | import user-<br>conf                       | Used to run the import user-<br>conf function                                            | None                                                                                            | None                                                                  |
| Set export-<br>path  | set export-path<br><filepath></filepath>   | Used to set the filepath and filename that will be exported                              | <filepath>:filepath<br/>and filename</filepath>                                                 | <filepath>:filep<br/>ath and<br/>filename</filepath>                  |
| Set import-<br>path  | set import-path<br><filepath></filepath>   | Used to set the filepath and filename that will be imported                              | <filepath>:filepath<br/>and filename</filepath>                                                 | <filepath>:filep<br/>ath and<br/>filename</filepath>                  |
| Show                 | show                                       | Used to display the config-file information                                              | None                                                                                            | None                                                                  |
| DHCP-boot            |                                            |                                                                                          |                                                                                                 |                                                                       |
| Set dhcp-boot        | set dhcp-boot<br><sec></sec>               | Used to set the delay time for<br>DHCP boot                                              | <sec>:range syntax:<br/>0, 1-30; the value "o"<br/>is used to disable<br/>DHCP boot delay</sec> | <sec>: 0-30</sec>                                                     |
| Show                 | show                                       | Used to display the status of<br>DHCP boot                                               | None                                                                                            | None                                                                  |
| Diag                 | ·                                          | •                                                                                        | •                                                                                               |                                                                       |
| Diag                 | diag                                       | Used to determine whether<br>UART, DRAM, Flash and<br>EEPROM is normal or not<br>normal. | None                                                                                            | None                                                                  |
| Loopback             | loopback                                   | Used for internal/external<br>loopback test                                              | None                                                                                            | None                                                                  |
| Ping                 | ping <ip></ip>                             | Used to confirm the remote<br>end-station or switch itself is<br>making a connection     | <ip>:ip address or<br/>domain name</ip>                                                         | IP address, e.g.<br>192.168.2.65 or<br>domain name,<br>e.g. yahoo.com |
| Firmware             |                                            |                                                                                          |                                                                                                 |                                                                       |
| Set upgrade-<br>path | set upgrade-<br>path <filepath></filepath> | Used to download the image for firmware upgrade                                          | <filepath>:upgrade<br/>file path</filepath>                                                     | <filepath>:<br/>upgrade file<br/>path</filepath>                      |
| Show                 | show                                       | Used to display information for fttp server                                              | None                                                                                            | None                                                                  |
| Upgrade              | upgrade                                    | Used to run the upgrade function                                                         | None                                                                                            | None                                                                  |
| GVRP                 | ·                                          | ·                                                                                        | ·                                                                                               |                                                                       |
| Disable              | disable                                    | Used to disable the GVRP function                                                        | None                                                                                            | None                                                                  |
| Enable               | enable                                     | Used to enable the GVRP function                                                         | None                                                                                            | None                                                                  |
| Group                | group <group<br>number&gt;</group<br>      | Used to modify a GVRP group's setting. The applicant or                                  | <group number="">:<br/>enter the GVRP</group>                                                   | <group<br>number&gt;:</group<br>                                      |

| Command        | Syntax                                                                                  | Description                                                                   | Argument                                                                                                    | Possible<br>Value                                                                                                    |
|----------------|-----------------------------------------------------------------------------------------|-------------------------------------------------------------------------------|----------------------------------------------------------------------------------------------------|----------------------------------------------------------------------------------------------------|
|                |                                                                                         | registrar mode of an existing<br>GVRP group per port can be<br>changed.       | group you have<br>created using the<br>VID. Available range<br>1 to 4094                                                                                                    | 1~4094                                                                                                    |
| Set applicant  | set applicant<br><range><br/><normal non-<br>participant&gt;</normal non-<br></range>   | Used to set default applicant mode for each port                              | <range>:port range,<br/>syntax 1, 5-7,<br/>available from 1 to 8<br/><normal>: set<br/>applicant as normal<br/>mode<br/><non-participant>: set<br/>applicant as non-<br/>partipant mode</non-participant></normal></range>                                                                                                  | <range> : 1 to<br/>8</range>                                                                                                    |
| Set registrar  | set registrar<br><range><br/><normal fixed <br>forbidden&gt;</normal fixed <br></range> | Used to set default registrar<br>mode for each port                           | <range>:port range,<br/>syntax 1, 5-7,<br/>available from 1 to 8<br/><normal>: set<br/>registrar as normal<br/>mode<br/><fixed>: set registrar<br/>as fixed mode<br/><forbidden>: set<br/>registrar as forbidden<br/>mode</forbidden></fixed></normal></range>                                                              | <range>: 1 to 8<br/><normal fixed <br>forbidden&gt;:nor<br/>mal or fixed or<br/>forbidden</normal fixed <br></range>                   |
| Set restricted | set restricted<br><range><br/><enable <br>disable&gt;</enable <br></range>              | Used to set the restricted mode<br>for each port                              | <range>: port range,<br/>syntax 1, 5-7,<br/>available from 1 to 8<br/><enable>: set<br/>restricted enabled<br/><disabled>: set<br/>restricted disabled</disabled></enable></range>                                                                                                    | <range>: 1 to 8<br/><enable disable<br>&gt;: enable or<br/>disable</enable disable<br></range>                                         |
| Set timer      | set timer<br><range> <join><br/><leaveall></leaveall></join></range>                    | Used to set GVRP join time,<br>leave time and leaveall time for<br>each port. | <range>:port range,<br/>syntax 1, 5-7,<br/>available from 1 to 8<br/><join>: join timer,<br/>available from 20 to<br/>100<br/><leave>: leave timer,<br/>available from 60 to<br/>300<br/><leaveall>: 1000 to<br/>5000<br/>Leave time must be<br/>equal to or greater to<br/>the join time</leaveall></leave></join></range> | <range> 1 to 8<br/><join>: 20 to<br/>100<br/><leave>: 60 to<br/>300<br/><leaveall>:<br/>1000 to 5000</leaveall></leave></join></range> |
| Show config    | show config                                                                             | To display the GVRP<br>configuration                                          | None                                                                                                    | None                                                                                                    |
| Show counter   | snow counter                                                                            | Used to display the counter number of the port                                | <port>: port number</port>                                                                                                    | <port>:<br/>available from<br/>1 to 8</port>                                                                                           |
| Show group     | show group                                                                              | Used to display the GVRP groups                                               | None                                                                                                    | None                                                                                                    |

| Command                                                                      | Syntax                                                  | Description                                                                                                    | Argument                                                                                       | Possible<br>Value                                                                                                    |
|------------------------------------------------------------------------------|---------------------------------------------------------|----------------------------------------------------------------------------------------------------|------------------------------------------------------------------------------------------------|----------------------------------------------------------------------------------------------------|
| Hostname                                                                     | •                                                       | •                                                                                                    |                                                                                                | •                                                                                                    |
| Hostname                                                                     | hostname<br><name></name>                               | Used to set the hostname of the switch                                                                                                    | <name>:hostname,<br/>max 40 characters</name>                                                  | <name>:hostna<br/>me, max 40<br/>characters</name>                                                                                               |
| IGMP                                                                         |                                                         |                                                                                                    |                                                                                                |                                                                                                    |
| snooping                                                                     | set<br>igmp_snooping<br><status></status>               | Use to set the most for IGMP<br>snooping                                                                                                    | <status>:0:disable<br/>1:active<br/>2:passive</status>                                         | <status>: 0, 1<br/>or 2</status>                                                                                                    |
| Show                                                                         | show                                                    | Used to display IGMP snooping mode and IP multicast table                                                                                                    | None                                                                                           | None                                                                                                    |
| IP                                                                           |                                                         |                                                                                                    |                                                                                                |                                                                                                    |
| Disable DHCP                                                                 | disable dhcp                                            | Used to disable the DHCP function                                                                                                    | None                                                                                           | None                                                                                                    |
| Enable DHCP                                                                  | enable dhcp                                             | Used to enable the DHCP<br>function and set DNS server for<br>manual or auto mode                                                                                                | <manual auto>:set<br/>DHCP with either<br/>manual or auto mode</manual auto>                   | <manual auto>:<br/>manual or auto</manual auto>                                                                                                  |
| Set DNS                                                                      | set dns                                                 | Used to set the IP address of the DNS server                                                                                                    | <ip>:dns ip address</ip>                                                                       | 168.95.1.1                                                                                                    |
| Set IP                                                                       | set <ip><br/><mask><br/><gateway></gateway></mask></ip> | Used to set the system IP<br>address, subnet mask and<br>gateway                                                                                                    | <ip>:ip address<br/><mask>:subnet mask<br/><gateway>:default<br/>gateway</gateway></mask></ip> | <ip>:192.168.1.<br/>2 or others<br/><mask>:255.25<br/>5.255.0 or<br/>others<br/><gateway>:192<br/>.168.1.253 or<br/>others</gateway></mask></ip> |
| Show                                                                         | show                                                    | Used to display the system's<br>DHCP state, IP address, subnet<br>mask, default gateway, DNS<br>mode, DNS server IP address<br>and current IP address                            | None                                                                                           | None                                                                                                    |
| Log                                                                          |                                                         |                                                                                                    |                                                                                                |                                                                                                    |
| Clear                                                                        | clear                                                   | Used to clear the log data                                                                                                    | None                                                                                           | None                                                                                                    |
| Disable auto-<br>upload                                                      | disable auto-<br>upload                                 | Used to disable the auto-upload function                                                                                                    | None                                                                                           | None                                                                                                    |
| Enable auto-<br>upload                                                       | enable auto-<br>upload                                  | Used to enable the auto-upload function                                                                                                    | None                                                                                           | None                                                                                                    |
| Show                                                                         | show                                                    | Used to display a list of the trap<br>log events. When a log event<br>occurs, it is recorded. Show is<br>used to query the log functions.<br>Up to 120 records are<br>supported. | None                                                                                           | None                                                                                                    |
| Upload                                                                       | upload                                                  | Used to upload log data through tffp.                                                                                                    | None                                                                                           | None                                                                                                    |
| Mac-Table < <al< td=""><td>ias&gt;&gt;</td><td></td><td></td><td></td></al<> | ias>>                                                   |                                                                                                    |                                                                                                |                                                                                                    |
| Del                                                                          | del <mac></mac>                                         | Used to delete the MAC alias entry                                                                                                    | <mac>; mac address,<br/>format: 00-02-03-04-<br/>05-06</mac>                                   | <mac>:mac<br/>address</mac>                                                                                                    |
| Set                                                                          | set <mac><br/><alias></alias></mac>                     | Used to set the MAC alias entry.                                                                                                    | <mac>; mac address, format: 00-02-03-04-</mac>                                                 | None                                                                                                    |

| Command                        | Syntax                                                    | Description                                                | Argument                                                                                                    | Possible<br>Value                                                                                            |
|--------------------------------|-----------------------------------------------------------|------------------------------------------------------------|----------------------------------------------------------------------------------------------------|----------------------------------------------------------------------------------------------------|
|                                |                                                           |                                                            | 05-06<br><alias> mac alias<br/>name, max 15<br/>characters</alias>                                                                                                    |                                                                                                    |
| Show                           | show                                                      | Used to display the MAC alias entry                        | None                                                                                                    | None                                                                                                    |
| < <information></information>  | »>                                                        |                                                            |                                                                                                    | •                                                                                                    |
| Search                         | search <port><br/><mac> <vid></vid></mac></port>          | Used to find the relative MAC information in the MAC table | <pre><port>: set up the range of the ports to search for Syntax 1, 5-7, available from 1 to 8 <mac>: mac address, format: 01-02-03-04- 05-06 '?" can be used <vid>: vlan id from 1 to 4094; '?" as don't care, 0 as untagged</vid></mac></port></pre>                                                       | <port>; 1 to 8<br/><vid>:0,<br/>1~4094</vid></port>                                                          |
| show                           | show                                                      | Used to display all MAC table information                  | None                                                                                                    | None                                                                                                    |
| < <maintain>&gt;</maintain>    |                                                           |                                                            |                                                                                                    |                                                                                                    |
| Set aging                      | set aging                                                 | Used to set up the age out time<br>of dynamic learning MAC | <#>; age-timer in<br>seconds 0, 10 to<br>65535. The value "0"<br>means to disable<br>aging                                                                                                    | <#>; 0, 10 to<br>65535                                                                                       |
| Set flush                      | set flush                                                 | Used to delete all MACs learned dynamically                | None                                                                                                    | None                                                                                                    |
| Show                           | show                                                      | Used to display the age timer settings                     | None                                                                                                    | None                                                                                                    |
| < <static mac="">&gt;</static> | •                                                         |                                                            |                                                                                                    |                                                                                                    |
| Add                            | add <mac><br/><port> <vid><br/>[alias]</vid></port></mac> | Used to add the static MAC<br>entry                        | <mac>: mac address,<br/>format: 00-02-03-04-<br/>05-06<br/><port>: 0-8. The<br/>value "0" means this<br/>entry is a filtering<br/>entry<br/><vid>: vlan id 0, 1-<br/>4094. VID must be<br/>zero if vlan mode is<br/>not tag-based<br/>[alias]: mac alias<br/>name, max 15<br/>characters</vid></port></mac> | <mac>: mac<br/>address<br/><port>:0-8<br/><vid>:0, 1-4094<br/>[alias]: mac<br/>alias name</vid></port></mac> |
| Dei                            | dei <mac><br/><vid></vid></mac>                           | entry                                                      | <mac>: mac address,<br/>format 00-02-03-04-<br/>05-06<br/><vid>:vlan id. 0, 1-<br/>4094. VID must be<br/>zero if VLAN mode is</vid></mac>                                                                                                    | <mac>: mac<br/>address<br/><vid>: 0, 1-<br/>4094</vid></mac>                                                 |

| Command                                                 | Syntax                                                                                                    | Description                                 | Argument                                                                                                    | Possible<br>Value                                                                                                    |
|---------------------------------------------------------|----------------------------------------------------------------------------------------------------|---------------------------------------------|----------------------------------------------------------------------------------------------------|----------------------------------------------------------------------------------------------------|
|                                                         |                                                                                                    |                                             | not tag-based                                                                                                    |                                                                                                    |
| Show filter                                             | show filter                                                                                                    | Used to display the static filter table     | None                                                                                                    | None                                                                                                    |
| Show forward                                            | show forward                                                                                                    | Used to display the static<br>forward table | None                                                                                                    | None                                                                                                    |
| Management                                              |                                                                                                    |                                             |                                                                                                    |                                                                                                    |
| Add                                                     | set [ <name><br/><value>]<br/>[<vid> <value>]<br/>[<ip> <value>]<br/>[<port><br/><value>]<br/>[<type><br/><value>]<br/>[<action><br/><value>]</value></action></value></type></value></port></value></ip></value></vid></value></name>    | Used to set management policy<br>records    | [ <name> <value>]<br/>ACL entry name<br/>[<vid> <value>]<br/>VLAN ID<br/>[<ip> <value>]<br/>Incoming port<br/>[<type> <value>]<br/>Access type<br/>[<action> <value>]<br/>a(ccept) or d (eny)</value></action></value></type></value></ip></value></vid></value></name> | [ <name><br/><value>] No<br/>default, must<br/>be set<br/>[<vid> <value>]<br/>Range is 1-<br/>4095 and can<br/>be set to any<br/>[<ip> <value>]<br/>Any valid IP<br/>address<br/>[<port><br/><value>] 1 or 1-<br/>9<br/>[<type><br/><value>] 1 or 1-<br/>9<br/>[<type><br/><value>] 1 or 1-<br/>9<br/>[<type><br/><value>] No<br/>t(elnet) or any<br/>[<action><br/><value>] No<br/>default and<br/>must be set</value></action></value></type></value></type></value></type></value></port></value></ip></value></vid></value></name> |
| Delete                                                  | delete #                                                                                                    | Used to delete a specific record or range   | <#>: a specific or<br>range management<br>security entry                                                                                                    | None                                                                                                    |
| Edit [#}] the<br>specific<br>management<br>policy entry | edit # [ <name><br/><value>]<br/>[<vid> <value>]<br/>[<ip> <value>]<br/>[<port><br/><value>]<br/>[<type><br/><value>]<br/>[<action><br/><value>]</value></action></value></type></value></port></value></ip></value></vid></value></name> | Used to edit a management<br>policy record  | [ <name> <value>]<br/>ACL entry name<br/>[<vid> <value>]<br/>VLAN ID<br/>[<ip> <value>]<br/>Incoming port<br/>[<type> <value>]<br/>Access type<br/>[<action> <value>]<br/>a(ccept) or d (eny)</value></action></value></type></value></ip></value></vid></value></name> | [ <name><br/><value>] No<br/>default, must<br/>be set<br/>[<vid> <value>]<br/>Range is 1-<br/>4095 and can<br/>be set to any<br/>[<ip> <value>]<br/>Any valid IP<br/>address<br/>[<port><br/><value>] 1 or 1-<br/>9<br/>[<type><br/><value>] 1 or 1-<br/>9<br/>[<type><br/><value>] h(ttp),<br/>s(nmp) or<br/>t(elnet) or any<br/>[<action><br/><value>] No<br/>default and</value></action></value></type></value></type></value></port></value></ip></value></vid></value></name>                                                    |

| Command                    | Syntax                                           | Description                                                                                                    | Argument                                                                                                    | Possible                                                                                |
|----------------------------|--------------------------------------------------|----------------------------------------------------------------------------------------------------|----------------------------------------------------------------------------------------------------|-----------------------------------------------------------------------------------------|
|                            |                                                  |                                                                                                    |                                                                                                    |                                                                                         |
| Show                       | chow                                             | Llood to show the specific                                                                                                    | Nono                                                                                                    | Must be set                                                                             |
| SHOW                       | SHOW                                             | management policy record                                                                                                    | NOTE                                                                                                    | none                                                                                    |
| Max-nkt-len                |                                                  | management policy record                                                                                                    |                                                                                                    |                                                                                         |
| Set len                    | set len <range><br/><lenth></lenth></range>      | Used to set the maximum<br>length of the packet that each<br>port of the switch can accept                                                     | <range>: port range,<br/>syntax 1, 5-7,<br/>available from 1 to 8<br/><length (bytes)="">:<br/>maximum packet<br/>length</length></range>                         | <range>: 1 to 8<br/><length<br>(bytes)&gt;:<br/>1518/1343/921<br/>6</length<br></range> |
| Show                       | show                                             | Used to display current setting for maximum packet length                                                                                      | None                                                                                                    | None                                                                                    |
| Mirror                     |                                                  |                                                                                                    |                                                                                                    |                                                                                         |
| Set mirror-<br>mode        | set mirror-<br>mode<br><rx disable></rx disable> | Used to set the mirror mode (rx mode or disable)                                                                                               | <rx disable=""  ="">:<br/>rx:enable the mode of<br/>mirror (only mirror<br/>packets that are<br/>received)<br/>Disable: end of the<br/>function of mirroring</rx> | <rx diable=""  ="">: rx<br/>or disable</rx>                                             |
| Set monitored<br>port      | set monitored-<br>port <range></range>           | Used to set the port that will be<br>monitored. The packets<br>received by this port will be<br>copied to the monitoring port.                 | <range>: the port that<br/>is chosen for<br/>monitored port for the<br/>mirror function,<br/>syntax 1, 5-7,<br/>available from 1 to 8</range>                     | <range>: 1 to 8</range>                                                                 |
| Set<br>monitoring-<br>port | set monitoring-<br>port                          | Used to set the monitoring port<br>for the mirror function. User<br>can observe the packets of the<br>monitored port received by this<br>port. | <#>: the monitoring<br>port that is chosen for<br>the mirror function.<br>Only one port is<br>allowed to configure,<br>available from 1 to 8                      | <#>: 1 to 8                                                                             |
| Show                       | show                                             | Used to display the setting<br>status of the Mirror function                                                                                   | None                                                                                                    | None                                                                                    |
| Port                       | -                                                | -                                                                                                    |                                                                                                    |                                                                                         |
| Clear counter              | clear counter                                    | Used to clear all ports' counter<br>information (including simple<br>and detailed port counter)                                                | None                                                                                                    | None                                                                                    |
| Disable flow-<br>control   | disable flow-<br>control <range></range>         | Used to disable the flow control function of the port                                                                                          | <range>: syntax 1, 5-<br/>7, available from 1 to<br/>8</range>                                                                                                    | <range>: 1~8</range>                                                                    |
| Disable state              | disable state<br><range></range>                 | Used to disable the communication capability of the port                                                                                       | <range>: syntax 1, 5-<br/>7, available from 1 to<br/>8</range>                                                                                                    | <range> :1~8</range>                                                                    |
| Enable flow-<br>control    | enable flow-<br>control <range></range>          | Used to enable the flow control function of the port                                                                                           | <range>:syntax 1, 5-<br/>7, available from 1 to<br/>8</range>                                                                                                    | <range>: 1~8</range>                                                                    |
| Enable state               | enable state<br><range></range>                  | Used to enable the<br>communication capability of the<br>port                                                                                  | <range>:syntax 1, 5-<br/>7, available from 1 to<br/>8</range>                                                                                                    | <range>: 1~8</range>                                                                    |
| Set speed-                 | set speed-                                       | Used to set the speed and                                                                                                    | <range>:syntax 1, 5-</range>                                                                                                    | <range>: 1 to 8</range>                                                                 |

| Command                | Syntax                                                                                                    | Description                                                                                    | Argument                                                                                                    | Possible<br>Value                                                                                                    |
|------------------------|----------------------------------------------------------------------------------------------------|------------------------------------------------------------------------------------------------|----------------------------------------------------------------------------------------------------|----------------------------------------------------------------------------------------------------|
| duplex                 | duplex <range><br/><auto 10half 10<br>full 100half 100<br/>full 1gfull&gt;</auto 10half 10<br></range>                                     | duplex mode of all ports                                                                       | 7, available from 1 to<br>8<br><port-speed>: auto:<br/>set auto-negotiation<br/>mode<br/>10half: set<br/>speed/duplex 10M<br/>Half<br/>10full: set<br/>speed/duplex 10M<br/>Full<br/>100half:set<br/>speed/duplex 100M<br/>half<br/>100full: set<br/>speed/duplex 100M<br/>full<br/>1Gfull: set<br/>speed/duplex 1G full</port-speed> | <pre><pre><pre><pre><pre><pre>auto, 10half, 10full, 100half, 100full, 1Gfull</pre></pre></pre></pre></pre></pre>                                            |
| Show conf              | show conf                                                                                                    | Used to display each port's<br>configuration regarding state,<br>speed-duplex and flow control | None                                                                                                    | None                                                                                                    |
| Show detail-           | show detail-                                                                                                    | Used to display the detailed                                                                   | <#>: port, available                                                                                                    | <#>: 1~8                                                                                                    |
| Show sfp               | show sfp                                                                                                    | Used to display the SFP                                                                        | <pre><pre><pre><pre><pre><pre><pre><pre></pre></pre></pre></pre></pre></pre></pre></pre>                                                                                                    | <port>: 7, 8</port>                                                                                                    |
| Show simple-           | show simple-                                                                                                    | Used to display the summary                                                                    | None                                                                                                    | None                                                                                                    |
| counter<br>Show status | counter                                                                                                    | counter for each port's traffic                                                                | Nono                                                                                                    | Nono                                                                                                    |
| Show status            | Show Status                                                                                                    | current status                                                                                 | NONE                                                                                                    | NONE                                                                                                    |
| QoS                    | 1                                                                                                    |                                                                                                | 1                                                                                                    |                                                                                                    |
| Set advance-<br>layer4 | set advance-<br>layer4 <port-<br>range&gt; &lt;#&gt;<br/><tcp port="" udp=""><br/><default><br/><match></match></default></tcp></port-<br> | Used to set class of ports on<br>advanced mode for Layer 4<br>QoS                              | <pre><port-range>:port range, syntax 1, 5-7, available from 1 to 8 &lt;#&gt;: special UDP/TCP port selection, range: 1-10 <tcp port="" range="" udp="">: 0-65535 <default>: default class (all other TCP/UDP ports) 1:high, 0:low <match>:special TCP/UDP class. 1:high, 0:low</match></default></tcp></port-range></pre>             | <pre><port -range="">: 1 to 8 &lt;#&gt;: 1-10 <tcp port="" range="" udp="">:0- 65535 <default>: 1 or 0 <match>: 1 or 0</match></default></tcp></port></pre> |
| Set default            | set default<br><class></class>                                                                                                    | Used to set priority class of the packets that QoS doesn't affect                              | <pre><class>: class of service setting 1:high.</class></pre>                                                                                                    | <class>: 1 or 0</class>                                                                                                    |
|                        |                                                                                                    |                                                                                                | 0:low                                                                                                    |                                                                                                    |
| Set diffserv           | set diffserve<br><ds-range></ds-range>                                                                                                    | Used to set class of ports on IP<br>DiffServe QoS                                              | <pre><ds-range>: dscp field, syntax 1, 5-7,</ds-range></pre>                                                                                                    | <ds-range>: 0<br/>to 63</ds-range>                                                                                                    |

| Command                                         | Syntax                                                                                    | Description                                                 | Argument                                                                                                    | Possible<br>Value                                                                                   |
|-------------------------------------------------|-------------------------------------------------------------------------------------------|-------------------------------------------------------------|----------------------------------------------------------------------------------------------------|----------------------------------------------------------------------------------------------------|
|                                                 | <class></class>                                                                           |                                                             | available from 0 to 63<br><class>: class of<br/>service setting.<br/>1:high, 0:low</class>                                                                                                    | <class>: 1 or 0</class>                                                                             |
| Set mode                                        | set mode<br><port pri_tax="" to<br="">s/layer4/diffserv<br/>&gt;</port>                   | Used to set QoS priority mode<br>of the switch              | <pre><port>: per port priority <pri_tag>:vlan tag priority <tos>: ip tos classification <diffserv>:ip diffserv classification</diffserv></tos></pri_tag></port></pre>                                                                                                    | Port/pri_tag/tos<br>/ layer4/diffserv                                                               |
| Set port<br><range><br/><class></class></range> | set port<br><range><br/><class></class></range>                                           | Used to set class of ports on<br>port-based QoS             | <range>: port range,<br/>syntax 1, 5-7,<br/>available from 1 to 8<br/><class>: class of<br/>service setting. 1:<br/>high, 0:low</class></range>                                                                                                    | <range>: 1 to 8<br/><class> 1 or 0</class></range>                                                  |
| Set pri-tag                                     | set pri_tax<br><port-<br>range&gt;<tag-<br>range&gt; <class></class></tag-<br></port-<br> | Used to set class of ports on<br>VLAN tag-based QoS         | <range>: port range,<br/>syntax 1, 5-7,<br/>available from 1 to 8<br/><tag-range>: tag<br/>priority level, syntax:<br/>1, 5-7, available 0 to<br/>7<br/><class>: class of<br/>service setting. 1:<br/>high, 0:low</class></tag-range></range>                                                                                                    | <pre><port-range>: 1 to 8 <tag-range>: 0 to 7 <class> 1 or 0</class></tag-range></port-range></pre> |
| Set simple<br>layer4                            | set simple-<br>layer4 <#>                                                                 | Used to set class of ports on<br>simple mode of Layer 4 QoS | <#>: layer4-<br>configuration mode,<br>valid values are as<br>follows:<br>0:disable ip tcp/udp<br>port classification<br>1 :down prioritize web<br>browsing, e-mail, FTP<br>and news<br>2:prioritize IP<br>telephony (VoIP)<br>3: prioritize iSCSI<br>4: prioritize web<br>browsing, email, FTP<br>transfers and news<br>5: prioritize streaming<br>audio/video<br>6: prioritize<br>databases (Oracle,<br>IBM DB2, SQL,<br>Microsoft) | <#>: 0~6                                                                                            |
| Set tos                                         | set tos <port-<br>range&gt; <tos-<br>range&gt; <class></class></tos-<br></port-<br>       | Used to set class of ports on IP<br>TOS QoS                 | <pre><port-range>:, syntax: 1, 5-7, available from 1 to 8</port-range></pre>                                                                                                    | <port-range> 1<br/>to 8<br/><tos-range>: 0</tos-range></port-range>                                 |

| Command    | Syntax                                                                                                    | Description                                                                                                    | Argument                                                                                                    | Possible<br>Value                                                                                                    |
|------------|----------------------------------------------------------------------------------------------------|----------------------------------------------------------------------------------------------------|----------------------------------------------------------------------------------------------------|----------------------------------------------------------------------------------------------------|
|            |                                                                                                    |                                                                                                    | <tos-range>: tos<br/>precedence field,<br/>syntax 1, 5-7,<br/>available from 0 to 7<br/><class>: classof<br/>service setting.<br/>1:high, 0:low</class></tos-range>                                                                                                    | to 7<br><class> : 1 or 0</class>                                                                                                    |
| Show       | show                                                                                                    | Used to display the information of the mode you have chosen                                                                 | None                                                                                                    | None                                                                                                    |
| Reboot     |                                                                                                    |                                                                                                    | •                                                                                                    |                                                                                                    |
| Reboot     | reboot                                                                                                    | Used to reboot the switch                                                                                                   | None                                                                                                    | None                                                                                                    |
| SNMP       |                                                                                                    |                                                                                                    | 1                                                                                                    | Г                                                                                                    |
| Disable    | disable set-<br>ability<br>disable snmp                                                                                                    | Disable used in this mode will<br>deactivate SNMP or set-<br>community                                                      | None                                                                                                    | None                                                                                                    |
| Enable     | enable set-<br>ability<br>enable snmp                                                                                                    | Enable used in this mode will<br>activate SNMP or set-<br>community                                                         | None                                                                                                    | None                                                                                                    |
| Set        | set get-<br>community<br><community><br/>set set-<br/>community<br/><community><br/>set trap &lt;#&gt;<br/><ip> [port]<br/>[community]</ip></community></community> | Set used in this mode is used to<br>set up get-community, set-<br>community, trap host IP, host<br>port and trap-community. | <#>: trap number<br><ip>: IP address or<br/>domain name<br/><port>: trap port<br/><community>:trap<br/>community name</community></port></ip>                                                                                                    | <#>: 1 to 6<br><port>:1~6553<br/>5</port>                                                                                                    |
| show       | show                                                                                                    | Used to display the<br>configuration of SNMP                                                                                | None                                                                                                    | None                                                                                                    |
| STP        |                                                                                                    |                                                                                                    |                                                                                                    | 1                                                                                                    |
| Mcheck     | mcheck<br><range></range>                                                                                                    | Used to force the port to transmit RST BPDUs                                                                                | <range>: syntax 1, 5-<br/>7, available form 1 to<br/>8</range>                                                                                                    | <range>: 1 to 8</range>                                                                                                    |
| Disable    | disable                                                                                                    | Used to disable the STP function                                                                                            | None                                                                                                    | None                                                                                                    |
| Enable     | enable                                                                                                    | Used to enable the STP<br>function                                                                                          | None                                                                                                    | None                                                                                                    |
| Set config | set config<br><br>oridge<br>priority> <hello<br>time&gt;<br/><max.age><br><forward<br>delay&gt;</forward<br></br></max.age></hello<br>                              | Used to set the parameters of STP                                                                                           | <br><br> | bridge priority>:<br>0 to 61440<br><hello time="">: 1<br/>to 10<br/><max.age> : 6<br/>to 40<br/><forward<br>delay&gt;: 4 to 30</forward<br></max.age></hello> |

| Command               | Syntax                                                                                                    | Description                                                  | Argument                                                                                                    | Possible                                                                                                    |
|-----------------------|----------------------------------------------------------------------------------------------------|--------------------------------------------------------------|----------------------------------------------------------------------------------------------------|----------------------------------------------------------------------------------------------------|
|                       |                                                                                                    |                                                              | · · ·                                                                                                    | Value                                                                                                    |
|                       |                                                                                                    |                                                              | Time +1)                                                                                                    |                                                                                                    |
| Set port              | set port<br><range> <path<br>cost&gt; <priority><br/><edge_port><br/><admin p2p=""></admin></edge_port></priority></path<br></range> | Used to set up the port<br>information of STP                | <range>: syntax 1, 5-<br/>7, available from 1 to<br/>8<br/><path cost="">: 0, 1-<br/>200000000. The<br/>value zero means<br/>auto status<br/><priority>: priority<br/>must be a multiple of<br/>16, available from 0<br/>to 240<br/><edge_port>: Admin<br/>Edge Port, <yes no><br/><admin p2p="">: Admin<br/>point to point,<br/><auto true false></auto true false></admin></yes no></edge_port></priority></path></range> | <range>: 1 to 8<br/><path cost="">: 0,<br/>1-20000000<br/><priority>: 0 to<br/>240<br/><edge_port>:<br/>Admin Edge<br/>Port, <yes no=""><br/><admin p2p="">:<br/><auto false<br="" true="">&gt;</auto></admin></yes></edge_port></priority></path></range> |
| Set version           | set version<br><stp rstp></stp rstp>                                                                                                 | Used to set up the version of STP                            | <stp rstp>: stp/rstp</stp rstp>                                                                                                    | <stp rstp>:<br/>stp/tstp</stp rstp>                                                                                                    |
| Show config           | show config                                                                                                    | Used to display the<br>configuration of STP                  | None                                                                                                    | None                                                                                                    |
| Show port             | show port                                                                                                    | Used to display the port<br>information of STP               | None                                                                                                    | None                                                                                                    |
| Show status           | show status                                                                                                    | Used to display the status of<br>STP                         | None                                                                                                    | None                                                                                                    |
| System                |                                                                                                    |                                                              |                                                                                                    |                                                                                                    |
| Set contact           | set contact<br><contact<br>string&gt;</contact<br>                                                                                   | Used to set the contact description of the switch            | <pre><contact>: string length up to 40 characters</contact></pre>                                                                                                    | <contact>: a, b,<br/>c, d,z and 1,<br/>2, 3, etc.</contact>                                                                                                    |
| Set device-<br>name   | set device-<br>name <device-<br>name string&gt;</device-<br>                                                                         | Used to set the description of the device name of the switch | <device-name>:<br/>string length up to 40<br/>characters</device-name>                                                                                                    | <device-<br>name&gt;: a, b, c,<br/>d,z and 1, 2,<br/>3, etc.</device-<br>                                                                                                    |
| Set location          | set location<br><location<br>string&gt;</location<br>                                                                                | Used to set the description of the location of the switch    | <li>location&gt;: string<br/>length up to 40<br/>characters</li>                                                                                                    | <location>: a,<br/>b, c, d,z and<br/>1, 2, 3, etc.</location>                                                                                                    |
| Show                  | show                                                                                                    | Used to display the basic<br>information of the switch       | None                                                                                                    | None                                                                                                    |
| TFFP                  |                                                                                                    |                                                              | -                                                                                                    |                                                                                                    |
| Set server            | set server <ip></ip>                                                                                                    | Used to set the IP address of<br>the TFFP server             | <ip>: the IP address<br/>of the TFFP server</ip>                                                                                                    | <ip>: TFFP<br/>server IP</ip>                                                                                                    |
| Show                  | show                                                                                                    | Used to display information of<br>the TFFP server            | None                                                                                                    | None                                                                                                    |
| Time                  |                                                                                                    | ·                                                            | •                                                                                                    |                                                                                                    |
| Set<br>daylightsaving | Set<br>daylightsaving<br><hr/><br><mm dd="" hh=""><br/><mm dd="" hh=""></mm></mm>                                                    | Used to set daylight savings time                            | hr:daylight saving<br>hour, range -5 to +5<br>MM: daylight saving<br>start month (01-12)<br>DD: daylight saving<br>start Day (01-31)<br>HH: daylight saving                                                                                                    | hr:daylight: -5<br>to +5<br>MM: (01-12)<br>DD: (01-31)<br>HH: (01-23)<br>mm: (01-12)<br>dd: (01-31)                                                                                                    |

| Command      | Syntax                                                                                                    | Description                                                                                                    | Argument                                                                                                    | Possible                                                                                                    |
|--------------|----------------------------------------------------------------------------------------------------|----------------------------------------------------------------------------------------------------|----------------------------------------------------------------------------------------------------|----------------------------------------------------------------------------------------------------|
|              |                                                                                                    | -                                                                                                    |                                                                                                    | Value                                                                                                    |
|              |                                                                                                    |                                                                                                    | start hour (01-23)<br>mm: daylight saving<br>end month (01-12)<br>dd: daylight saving<br>end day (01-31)<br>hh: daylight saving<br>end hour (00-23)                                                                                                    | hh: (00-23)                                                                                                    |
| Set manual   | set manual<br><yyyy dd<br="" mm="">&gt; <hh:mm:ss></hh:mm:ss></yyyy>                                             | Used to set the current time manually                                                                                                    | YYYY: Year (2000-<br>2036)<br>MM: Month (01-12)<br>DD: Day (01-31)<br>hh: Hour (00-23)<br>mm: minute (00-59)<br>ss: second (00-59)                                                                                                    | YYYY: (2000-<br>2036)<br>MM: (01-12)<br>DD: (01-31)<br>hh: (00-23)<br>mm: (00-59)<br>ss: (00-59)                                                 |
| Set ntp      | set ntp <ip><br/><timezone></timezone></ip>                                                                      | Used to set the current time via the NTP server                                                                                                    | <ip>: ntp server IP<br/>address or domain<br/>name<br/><timezone>: time<br/>zone (GMT), range: -<br/>12 to +13</timezone></ip>                                                                                                    | <timezone>: -<br/>12, -11, 0,<br/>1, 13</timezone>                                                                                               |
| Show         | show                                                                                                    | Used to show the time<br>configuration, including <i>current</i><br><i>time, NTP</i> server, timezone,<br>daylight saving, daylight saving<br>start and daylight saving endl | None                                                                                                    | None                                                                                                    |
| Trunk        | I                                                                                                    | 1                                                                                                    | n                                                                                                    | 1                                                                                                    |
| Del trunk    | del trunk <port-<br>range&gt;</port-<br>                                                                         | Used to delete the truanking port                                                                                                    | <pre><port-range>: port range, syntax 1, 5-7, available from 1 to 8</port-range></pre>                                                                                                    | <port-range>: 1<br/>to 8</port-range>                                                                                                    |
| Set priority | set priority<br><range></range>                                                                                  | Used to set up the LACP system priority                                                                                                    | <range>: available<br/>from 1 to 65535</range>                                                                                                    | <range>: 1 to<br/>65535, default:<br/>32768</range>                                                                                              |
| Set trunk    | set trunk <port-<br>range&gt;<br/><method><br/><group><br/><active lacp=""></active></group></method></port-<br> | Used to set up the status of<br>trunk, including the group<br>number and mode of the trunk<br>as well as LACP mode                                                           | <pre><port-range>: port range, syntax 1, 5-7, available from 1 to 8 <method>: static: adopt the static link aggregation; lacp: adopt the dynamic link aggregation-link aggregation control protocol <group>: 1-8 <active lacp="">: active: set the LACP to active mode; passive: set the LACP to passive mode Napa</active></group></method></port-range></pre> | <pre><port-range>: 1 to 8 <method>: static /lacp <group>: 1 to 8 <active lacp="">: active / passive</active></group></method></port-range></pre> |
| Show aggtr-  | show aggtr-                                                                                                    | Used to display the aggregator                                                                                                    | None                                                                                                    | None                                                                                                    |
| Show lacp-   | show lacp-                                                                                                    | Used to display the detailed                                                                                                    | <aggtr>: aggregator,</aggtr>                                                                                                    | <aggtr>: 1 to 8</aggtr>                                                                                                    |

| Command                | Syntax                                                                                    | Description                                                                                              | Argument                                                                                                    | Possible<br>Value                                                                                                    |
|------------------------|-------------------------------------------------------------------------------------------|----------------------------------------------------------------------------------------------------|----------------------------------------------------------------------------------------------------|----------------------------------------------------------------------------------------------------|
| detail                 | detail <aggtr></aggtr>                                                                    | information of the LACP trunk group                                                                      | available from 1 to 8                                                                                                    |                                                                                                    |
| Show lacp-<br>priority | show lacp-<br>priority                                                                    | Used to display the value of<br>LACP priority                                                            | None                                                                                                    | None                                                                                                    |
| Show status            | show status                                                                               | Used to display the aggregator status and the settings of each port                                      | None                                                                                                    | None                                                                                                    |
| VLAN                   |                                                                                           |                                                                                                    |                                                                                                    |                                                                                                    |
| Del port-group         | del port-group<br><name></name>                                                           | Used to delete the port-based VLAN group                                                                 | <name>: VLAN group<br/>to be deleted</name>                                                                                                    | <name>: port-<br/>VLAN name</name>                                                                                                    |
| Del tag-group          | del tag-group                                                                             | Used to delete the tag-based VLAN group                                                                  | <vid>: VLAN group to<br/>be deleted</vid>                                                                                                    | <vid>: 1 to<br/>4094</vid>                                                                                                    |
| Disable drop-<br>untag | disable drop-<br>untag <range></range>                                                    | Used to set untagged frames to not be dropped                                                            | <range>: ports to be<br/>set, syntax 1, 5-7,<br/>available 1 to 8</range>                                                                                                    | <range>: 1 to 8</range>                                                                                                    |
| Disable sym-<br>vlan   | disable sym-<br>vlan                                                                      | Used to drop frames from the non-member port                                                             | <range>: ports to be<br/>set, syntax 1, 5-7,<br/>available 1 to 8</range>                                                                                                    | <range>: 1 to 8</range>                                                                                                    |
| Enable drop-<br>untag  | enable drop-<br>untag <range></range>                                                     | Used to drop the untagged frames                                                                         | <range>: ports to be<br/>set, syntax 1, 5-7,<br/>available 1 to 8</range>                                                                                                    | <range>: 1 to 8</range>                                                                                                    |
| Enable sym-<br>vlan    | enable sym-<br>vlan <range></range>                                                       | Used to drop frames from the non-member port                                                             | <range>: ports to be<br/>set, syntax 1, 5-7,<br/>available 1 to 8</range>                                                                                                    | <range>: 1 to 8</range>                                                                                                    |
| Set mode               | set mode<br><disable <br>port tag metro <br/>double-tag&gt;<br/>[up-link]</disable <br>   | Used to switch LVAN mode,<br>including disable, port-based,<br>tag-based, metro and double-<br>tag modes | <disable>: vlan<br/>disable<br/><tag>: set tag-based<br/>vlan<br/><port>: set port-<br/>based vlan<br/><metro>: set metro<br/>mode vlan<br/><double-tag>: enable<br/>Q-in-Q function<br/><up-link>: syntax 1,<br/>5-7, available from 7<br/>to 8, only for metro<br/>mode vlan</up-link></double-tag></metro></port></tag></disable> | <disable port <br>tag metro <br/>double-tag&gt;:<br/>disable, port,<br/>tag, metro,<br/>double-tag<br/>[up-link] 7 or 8<br/>or 7. 8</disable port <br> |
| Set port-group         | set port-group<br><name><br/><range></range></name>                                       | Used to add or edit a port-<br>based VLAN group                                                          | <name>: port-vlan<br/>name<br/><range>: syntax 1, 5-<br/>7, available from 1 to<br/>8</range></name>                                                                                                    | <range>: 1 to 8</range>                                                                                                    |
| Set port-role          | set port-role<br><range><br/><access trunk<br> hybrid&gt; [vid}</access trunk<br></range> | Used to set the egress rule.<br>Configure the port roles.                                                | <range>: ports to be<br/>set, syntax 1, 5-7,<br/>available from 1 to 8<br/><access>: do not tag<br/>frames<br/><trunk>: tag all<br/>frames<br/><hybrid>: tag all</hybrid></trunk></access></range>                                                                                                    | <range>: 1 to 8<br/><vid>: 1 to<br/>4094</vid></range>                                                                                                 |

| Command       | Syntax                                                                   | Description                                             | Argument                                                                                                    | Possible<br>Value                                                            |
|---------------|--------------------------------------------------------------------------|---------------------------------------------------------|----------------------------------------------------------------------------------------------------|------------------------------------------------------------------------------|
|               |                                                                          |                                                         | frames except a<br>specific VID<br><vid>: untag-vid for<br/>hybrid port</vid>                                                                                                    |                                                                              |
| Set pvid      | set pvid<br><range> <pvid></pvid></range>                                | Used to set the PVID of the VLAN                        | <range> ports to be<br/>set PVID(s), 1, 5-7,<br/>available from 1 to 8<br/><pvid>; PVIDs to be<br/>set, available 1 to<br/>4094</pvid></range>                                                                                                    | <range>: 1 to 8<br/><pvid>: 1 to<br/>4094</pvid></range>                     |
| Set tag-group | set tag-group<br><vid> <name><br/><range> &lt;#&gt;</range></name></vid> | Used to add or edit the tag-<br>based vlan group        | <vid>: vlan ID, range<br/>from 1 to 4094<br/><name>: tag-vlan<br/>name<br/><range>: vlan group<br/>members, syntax 1,<br/>5-7, available from 1<br/>to 8<br/>&lt;#&gt;: sym/asym vlan<br/>setting. 1:symmetric<br/>vlan, 0: asymmetric<br/>vlan</range></name></vid> | <vid>: 1 to<br/>4094<br/><range>: 1 to 8<br/>&lt;#&gt;: 0 or 1</range></vid> |
| Show group    | show group                                                               | Used to display the VLAN mode and VLAN group            | None                                                                                                    | None                                                                         |
| Show pvid     | show pvid                                                                | Used to display pvid,<br>ingress/egress rule            | None                                                                                                    | None                                                                         |
| VS            |                                                                          |                                                         | 1                                                                                                    |                                                                              |
| Disable       | disable                                                                  | Used to disable the virtual stack                       | None                                                                                                    | None                                                                         |
| Enable        | enable                                                                   | Used to enable the virtual stack                        | None                                                                                                    | None                                                                         |
| Set gid       | set gid <gid></gid>                                                      | Used to set the group ID                                | <gid>: group ID</gid>                                                                                                    | <gid>: a-z, A-Z,<br/>0-9</gid>                                               |
| Set role      | set role<br><master slave></master slave>                                | Used to set role                                        | <master slave>:<br/>master: act as<br/>master, slave: act as<br/>slave</master slave>                                                                                                    | <master slave><br/>; master or<br/>slave</master slave>                      |
| Show          | show                                                                     | Used to display the configuration of the virtual stack. | None                                                                                                    | None                                                                         |

## 7.0 Maintenance

- The possible causes for a no link LED status are as follows:
- The attached device is not powered on
- The cable may not be the correct type or is faulty
- The installed building premise cable is faulty
- The port may be faulty

#### 7.1 Examples

- 1. Computer A connects to Computer B but cannot connect to Computer C.
  - a. The network cable from Computer C may be faulty. Check the link/act status of Computer C on the LED indicator. Try another network device with this connection.
  - b. The network configuration of Computer C may be faulty. Verify the network configuration on Computer C.
- 2. The uplink connection function fails to work.
  - a. Please check the uplink setup of the Managed Switch to verify the uplink function is enabled.
- 3. The console interface does not appear on the console port connection.
  - a. The COM port default parameters are: Baud Rate: 57600, Data Bits: 8, Parity Bits: None, Stop Bit: A, Flow Control: None. Check the COM port to confirm that it is working property in the terminal program and that you are using the correct COM port.
  - b. Check the RS-232 cable is to make sure it is connected to console port on the switch and the COM port of PC.
  - c. Check to make sure the COM port of the PC is enabled.

## 8.0 Troubleshooting

All Waters' switching products are designed to provide reliability and consistently high performance in all network environments. The installation of Waters' ProSwitch GSM switch is a straightforward procedure. Should problems develop during installation or operation, this section is intended to help locate, identify and correct these types of problems. Please follow the suggestions listed below prior to contacting your supplier. However, if you are unsure of the procedures described in this section or if the Waters' GSM switch is not performing as expected, do not attempt to repair the unit; instead contact your supplier for assistance or contact Waters Network Systems' Customer Support Center at **800.328.2275** or email carolynl@watersnet.com.

### 8.1 Before Calling for Assistance

- 1. If difficulty is encountered when installing or operating the unit, refer back to the Installation Section of this manual. Also check to make sure that the various components of the network are operational and compatible.
- Check the cables and connectors to ensure that they have been properly connected and the cables/wires have not been crimped or in some way impaired during installation. (About 90% of network downtime can be attributed to wiring and connector problems.)
- 3. Make sure that an AC power cord is properly attached to the GSM.
- 4. Be certain that each AC power cord is plugged into a functioning electrical outlet. Use the PWR LEDs to verify each unit is receiving power.
- 5. If the problem is isolated to a network device other than the Waters' GSM switch, it is recommended that the problem device be replaced with a known good device. Verify whether or not the problem is corrected. If not, go to next step. If the problem is corrected, the Waters' GSM switch and its associated cables are functioning properly.
- 6. If the problem continues, contact Waters Network Systems Customer Service at 800.328.2275 or email <u>carolynl@watersnet.com</u> for assistance.

#### When Calling for Assistance

Please be prepared to provide the following information.

- 1. A complete description of the problem, including the following:
  - a. The nature and duration of the problem
  - b. Situations when the problem occurs
  - c. The components involved in the problem
  - d. Any particular application that, when used, appears to create the problem
- 2. An accurate list of Waters Network Systems product model(s) involved. Include the date(s)

that you purchased the products from your supplier.

- 3. It is useful to include other network equipment models and related hardware, including personal computers, workstations, terminals and printers; plus, the various network media types being used.
- 4. A record of changes that have been made to your network configuration prior to the occurrence of the problem. Any changes to system administration procedures should all be noted in this record.

### 8.2 Return Material Authorization (RMA) Procedure

All returns for repair must be accompanied by a Return Material Authorization (RMA) number. To obtain an RMA number, call Waters Network Systems Customer Service at 800.328.2275 during business hours of 8:00 am to 5:00 pm (CT) or email <u>carolynl@watersnet.com</u>. When calling, please have the following information readily available:

- Name and phone number of your contact person
- Name of your company/institution
- Your shipping address
- Product name
- Failure symptoms, including a full description of the problem
- Waters Network Systems will carefully test and evaluate all returned products, will repair

products that are under warranty at no charge, and will return the warranty-repaired units to

the sender with shipping charges prepaid (see Warranty Information at the end of this

manual for complete details). However, if Waters cannot duplicate the problem or condition

causing the return, the unit will be returned as: **No Problem Found**.

Waters Network Systems reserves the right to charge for the testing of non-defective units under warranty. Testing and repair of product that is not under warranty will result in a customer (user) charge.

#### 8.3 Shipping and Packaging Information

Should you need to ship the unit back to Waters Network Systems, please follow these instructions: Package the unit carefully. It is recommended that you use the original container if available. Units should be wrapped in a "bubble-wrap" plastic sheet or bag for shipping protection. (You may retain all connectors and this Installation Guide.) CAUTION: Do not pack the unit in Styrofoam "popcorn" type packing material. This material may cause electro-static shock damage to the unit.

Clearly mark the Return Material Authorization (RMA) number on the outside of the shipping container. Waters Network Systems is not responsible for your return shipping charges. Ship the package to:

Waters Network Systems Attention: Customer Service 945 37<sup>th</sup> Avenue, NW Rochester, MN 55901

## 9.0 Warranty

#### Waters Network Systems' Warranty Statement

Waters Network Systems' products are warranted against defects in materials and workmanship. The warranty period for each product will be provided upon request at the time of purchase. Unless otherwise stated, the warranty period is for the useable life of the product.

In the event of a malfunction or other indication of product failure attributable directly to faulty materials and/or workmanship, Waters Network Systems will, at its option, repair or replace the defective products or components at no additional charge as set for herein. This limited warranty does not include service to repair damage resulting from accident, disaster, misuse, neglect, lightning, acts of God, tampering or product modification.

Service under the warranty may be obtained by contacting Waters Network Systems and receiving a Return Material Authorization (RMA) number from Waters Network Systems. Returned product accompanied with the issued RMA number and prepaid shipping will be repaired or replaced by Waters Network Systems. Repaired or replaced products will be returned at no cost to the original Buyer and shipped via the carrier and method of delivery chosen by Waters Network Systems.

Specific warranty by product family is as follows:

|                       | •                                           |
|-----------------------|---------------------------------------------|
| ProSwitch-Secure:     | Limited Lifetime (see note)                 |
| ProSwitch-SecureAir+: | Limited Lifetime                            |
| ProSwitch-Lite:       | 3 Years from date of manufacture (see note) |
| ProSwitch-Xpress:     | Limited Lifetime                            |
| ProSwitch-PSX         | Limited Lifetime                            |
| ProSwitch-Xtreme:     | Limited Lifetime (see note)                 |
| ProSwitch-FlexPort:   | Limited Lifetime                            |
| ProSwitch-FixPort:    | Limited Lifetime                            |
| ProSwitch-CS and CSX: | 3 Years from date of manufacture (see note) |
| ProMedia Converters   | 3 Years from date of manufacture (see note) |

# Note: Warranty period for any and all external power supplies is one (1) year from date of purchase.

EXCEPT FOR THE EXPRESS WARRANTY SET FORTH ABOVE, *WATERS NETWORK SYSTEMS* GRANTS NO OTHER WARRANTIES, EXPRESSED OR IMPLIED, BY STATUTE OR OTHERWISE, REGARDING THE PRODUCTS, THEIR FITNESS FOR ANY PURPOSE, THEIR QUALITY, THEIR MERCHANTABILITY, OR OTHERWISE.

WATERS NETWORK SYSTEMS' LIABILITY UNDER THE WARRANTY SHALL BE LIMITED TO PRODUCT REPAIR, OR REPLACEMENT OF THE BUYER'S PURCHASE PRICE. IN NO EVENT SHALL WATERS NETWORK SYSTEMS BE LIABLE FOR THE COST OF PROCUREMENT OF SUBSTITUTE GOODS BY THE CUSTOMER OR FOR ANY CONSEQENTIAL OR INCIDENTAL DAMAGES FOR BREACH OR WARRANTY.